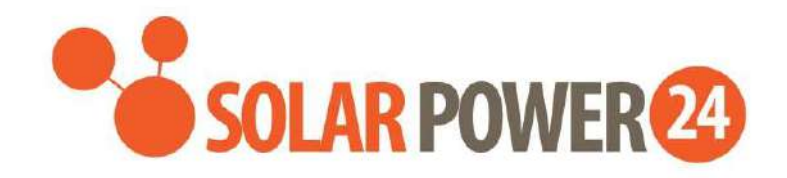

# Manuale utente

# SP24 AXPERT MAX 11KW DUPLEX DUAL INPUT AC SOLAR INVERTER

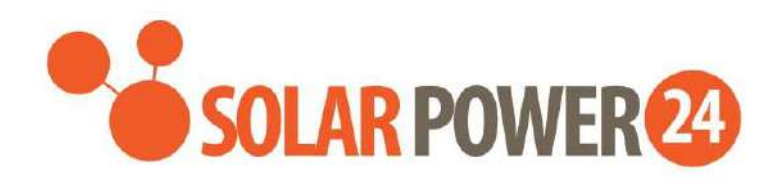

# Inhaltsverzeichnis

| ÜBER DIESES HANDBUCH                                  | 2  |
|-------------------------------------------------------|----|
| Zweck                                                 | 2  |
| –<br>Umfang                                           | 2  |
| SICHERHEITSHINWEISE                                   | 2  |
| EINFÜHRUNG                                            | 4  |
| Merkmale                                              | 4  |
| Grundlegende Systemarchitektur                        |    |
| Produktübersicht                                      | 5  |
| INSTALLATION                                          | 6  |
| Auspacken und Inspektion                              | 6  |
| Vorbereitung                                          | 6  |
| o<br>Montage des Geräts                               | 6  |
| Batterieanschluss                                     | 8  |
| AC-Eingangs- / Ausgangsanschluss                      | 9  |
| PV-Anschluss                                          | 11 |
| Endmontage                                            | 13 |
| Installation des Remote-Anzeigefelds                  | 14 |
| Kommunikationsverbindung                              | 16 |
| Trockenkontaktsignal                                  | 17 |
| BMS-Kommunikation                                     | 17 |
| BETRIEB                                               | 18 |
| Einschalten / Ausschalten                             |    |
| Einschalten des Wechselrichters                       |    |
| Bedien- und Anzeigefeld                               |    |
| LCD-Anzeigesymbole                                    | 19 |
| LCD -Einstellung                                      | 21 |
| LCD- Display                                          |    |
| Beschreibung des Betriebsmodus                        | 45 |
| Fehlerreferenzcode                                    | 47 |
| Warnanzeige                                           | 48 |
| BATTERIEAUSGLEICH                                     | 49 |
| SPEZIFIKATIONEN                                       | 51 |
| Tabelle 1 Spezifikationen für den Leitungsmodus       | 51 |
| Tabelle 2 Spezifikationen für den Wechselrichtermodus | 52 |

| Tabelle 3 Lademodus-Spezifikationen<br>Tabelle 4 Allgemeine Spezifikationen | 53<br>54 |
|-----------------------------------------------------------------------------|----------|
| FEHLERBEHEBUNG                                                              | 55       |
| Anhang I: Parallelfunktion                                                  | 57       |
| Anhang II: Installation der BMS-Kommunikation                               | 71       |
| Anhang III: Die Wi-Fi-Bedienungsanleitung im Remote Panel                   | 79       |

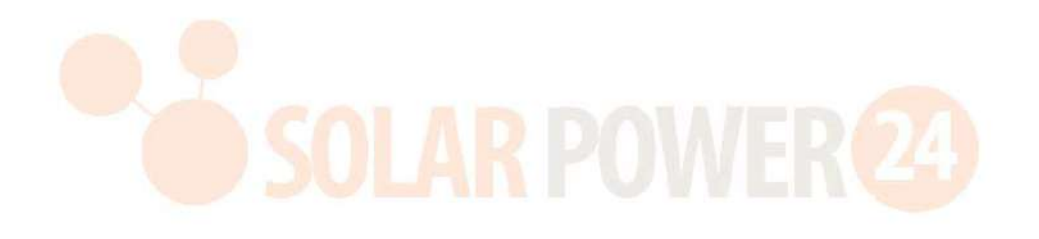

## **ÜBER DIESES HANDBUCH**

#### Zweck

Dieses Handbuch beschreibt die Montage, Installation, den Betrieb und die Fehlerbehebung dieses Geräts. Bitte lesen Sie dieses Handbuch vor der Installation und dem Betrieb sorgfältig durch. Bewahren Sie dieses Handbuch zum späteren Nachschlagen auf.

#### Umfang

Dieses Handbuch enthält Sicherheits- und Installationsrichtlinien sowie Informationen zu Werkzeugen und Verkabelung.

#### SICHERHEITSHINWEISE

# M WARNUNG: Dieses Kapitel enthält wichtige Sicherheits- und Betriebsanweisungen. Lesen Sie dieses Handbuch und bewahren Sie es zum späteren Nachschlagen auf.

- 1. Sie vor der Verwendung des Geräts alle Anweisungen und Warnhinweise auf dem Gerät , den Batterien und allen entsprechenden Abschnitten dieses Handbuchs.
- VORSICHT Um das Verletzungsrisiko zu verringern, laden Sie nur wiederaufladbare Blei-Säure-Akkus mit zyklenfestem Ladezyklus auf. Andere Batterietypen können platzen und Verletzungen und Sachschäden verursachen.
- 3. Gerät nicht . Bringen Sie es zu einem qualifizierten Servicecenter, wenn eine Wartung oder Reparatur erforderlich ist. Bei unsachgemäßem Wiederzusammenbau besteht die Gefahr eines Stromschlags oder eines Brandes.
- 4. Um das Risiko eines Stromschlags zu verringern, trennen Sie alle Kabel, bevor Sie Wartungs- oder Reinigungsarbeiten durchführen. Durch Ausschalten des Geräts wird dieses Risiko nicht verringert.
- 5. **VORSICHT** Nur qualifiziertes Personal darf dieses Gerät mit Batterie installieren.
- 6. **NIEMALS** eine gefrorene Batterie auf.
- Für einen optimalen Betrieb dieses Wechselrichters/Ladegeräts befolgen Sie bitte die erforderlichen Spezifikationen, um die geeignete Kabelgröße auszuwählen. Es ist sehr wichtig, diesen Wechselrichter/Ladegerät richtig zu bedienen.
- 8. Seien Sie sehr vorsichtig, wenn Sie mit Metallwerkzeugen an oder in der Nähe von Batterien arbeiten. Es besteht die potenzielle Gefahr , dass ein Werkzeug fallen gelassen wird, Funken entstehen oder Batterien oder andere elektrische Teile kurzgeschlossen werden, was zu einer Explosion führen kann.
- 9. Bitte befolgen Sie das Installationsverfahren genau, wenn Sie AC- oder DC- Klemmen trennen möchten. Weitere Informationen finden Sie im Abschnitt "INSTALLATION" dieses Handbuchs .
- 10. Überstromschutz für die Batterieversorgung sind Sicherungen vorgesehen .
- 11. ANWEISUNGEN ZUR ERDUNG Dieser Wechselrichter/ Ladegerät sollte an ein dauerhaft geerdetes Verkabelungssystem angeschlossen werden. Beachten Sie bei der Installation dieses Wechselrichters unbedingt die örtlichen Anforderungen und Vorschriften.
- 12. Verursachen Sie NIEMALS einen Kurzschluss zwischen AC-Ausgang und DC-Eingang. Bei Kurzschlüssen am Gleichstromeingang NICHT an das Stromnetz anschließen.
- 13. Achtung !! Nur qualifiziertes Servicepersonal darf dieses Gerät warten. Sollten die Fehler auch nach der Befolgung der Fehlerbehebungstabelle weiterhin bestehen, senden Sie diesen Wechselrichter/Ladegerät bitte zur Wartung an einen örtlichen Händler oder ein Servicecenter zurück.
- 14. WARNUNG : Da dieser Wechselrichter nicht isoliert ist, sind nur drei Arten von PV-Modulen zulässig: einkristalline, polykristalline Module mit Klasse A und CIGS-Module. Um Fehlfunktionen zu vermeiden, schließen Sie keine PV-Module mit möglichem Leckstrom an den Wechselrichter an. Beispielsweise

verursachen geerdete PV-Module einen Leckstrom zum Wechselrichter. Bitte achten Sie bei der Verwendung von CIGS-Modulen darauf, dass KEINE Erdung erfolgt.

15. ACHTUNG: Es ist erforderlich, einen PV-Anschlusskasten mit Überspannungsschutz zu verwenden. Andernfalls kann es zu Schäden am Wechselrichter kommen, wenn ein Blitz an den PV-Modulen auftritt.

16.

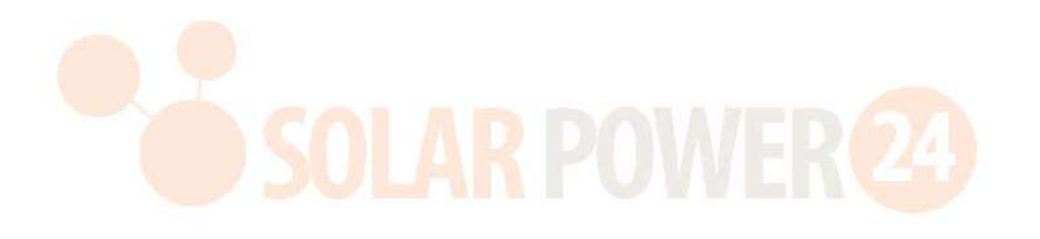

# EINFÜHRUNG

Hierbei handelt es sich um einen Multifunktions-Wechselrichter, der die Funktionen von Wechselrichter, Solarladegerät und Batterieladegerät kombiniert, um unterbrechungsfreie Stromversorgung in einem einzigen Paket zu bieten. Das umfassende LCD-Display bietet vom Benutzer konfigurierbare und leicht zugängliche Tastenfunktionen wie Batterieladestrom, Wechselstrom- oder Solarladepriorität und akzeptable Eingangsspannung basierend auf verschiedenen Anwendungen.

## Merkmale

- Reiner Sinus-Wechselrichter
- Konfigurierbare Farbe mit der integrierten RGB-LED-Leiste
- Integriertes WLAN für mobile Überwachung (APP erforderlich)
- Unterstützt die USB-On-the-Go-Funktion
- Integriertes Anti-Dämmerungs-Set
- Abnehmbares LCD-Steuermodul mit mehreren Kommunikationsanschlüssen für BMS (RS485, CAN-BUS, RS232)
- Konfigurierbare Eingangsspannungsbereiche f
  ür Haushaltsger
  äte und PCs
  über LCD-Bedienfeld
- Konfigurierbarer AC/PV-Ausgangsnutzungstimer und Priorisierung
- Konfigurierbare AC-/Solar-Ladepriorität über LCD-Bedienfeld
- Konfigurierbarer Batterieladestrom je nach Anwendung über LCD-Bedienfeld
- Kompatibel mit Stromnetz oder Generator
- Automatischer Neustart, während die Klimaanlage wiederhergestellt wird
- Überlast-/Übertemperatur-/Kurzschlussschutz
- Intelligentes Batterieladegerät-Design für optimierte Batterieleistung
- Kaltstartfunktion

## Grundlegende Systemarchitektur

Die folgende Abbildung zeigt die grundlegende Anwendung dieses Geräts. Außerdem war es erforderlich, dass die folgenden Geräte über ein vollständig funktionierendes System verfügen :

- Generator oder Versorgungsnetz.
- PV-Module

Fragen Sie Ihren Systemintegrator nach weiteren möglichen Systemarchitekturen entsprechend Ihren Anforderungen.

Dieser Wechselrichter kann verschiedene Geräte in Heim- oder Büroumgebungen mit Strom versorgen , einschließlich motorischer Geräte wie Röhrenlampen, Ventilatoren, Kühlschränke und Klimaanlagen .

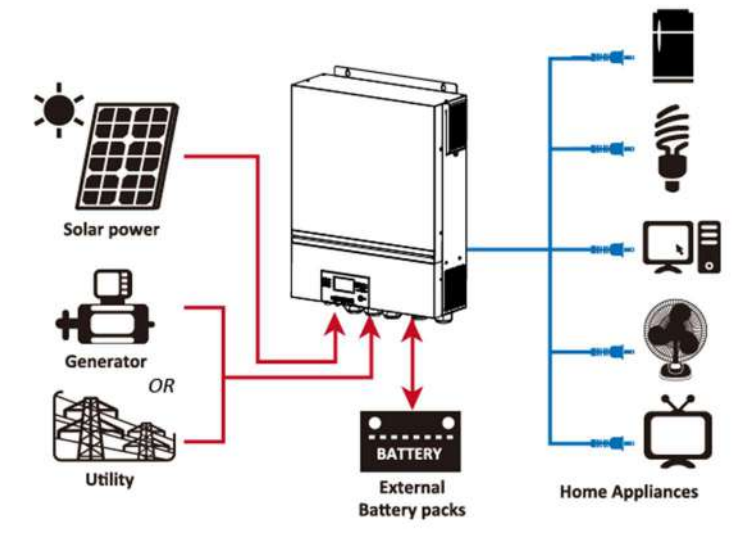

Abbildung 1 Grundlegende Übersicht über das Hybrid-PV- System

Solarpower24.it by Barba S.r.l. – via Locchi, 3F – 47122-Forlì – Italia Tel/What's up +39 05431995799 – web <u>www.solarpower24.it</u> – email solarpower24@solarpower24.it

### Produktübersicht

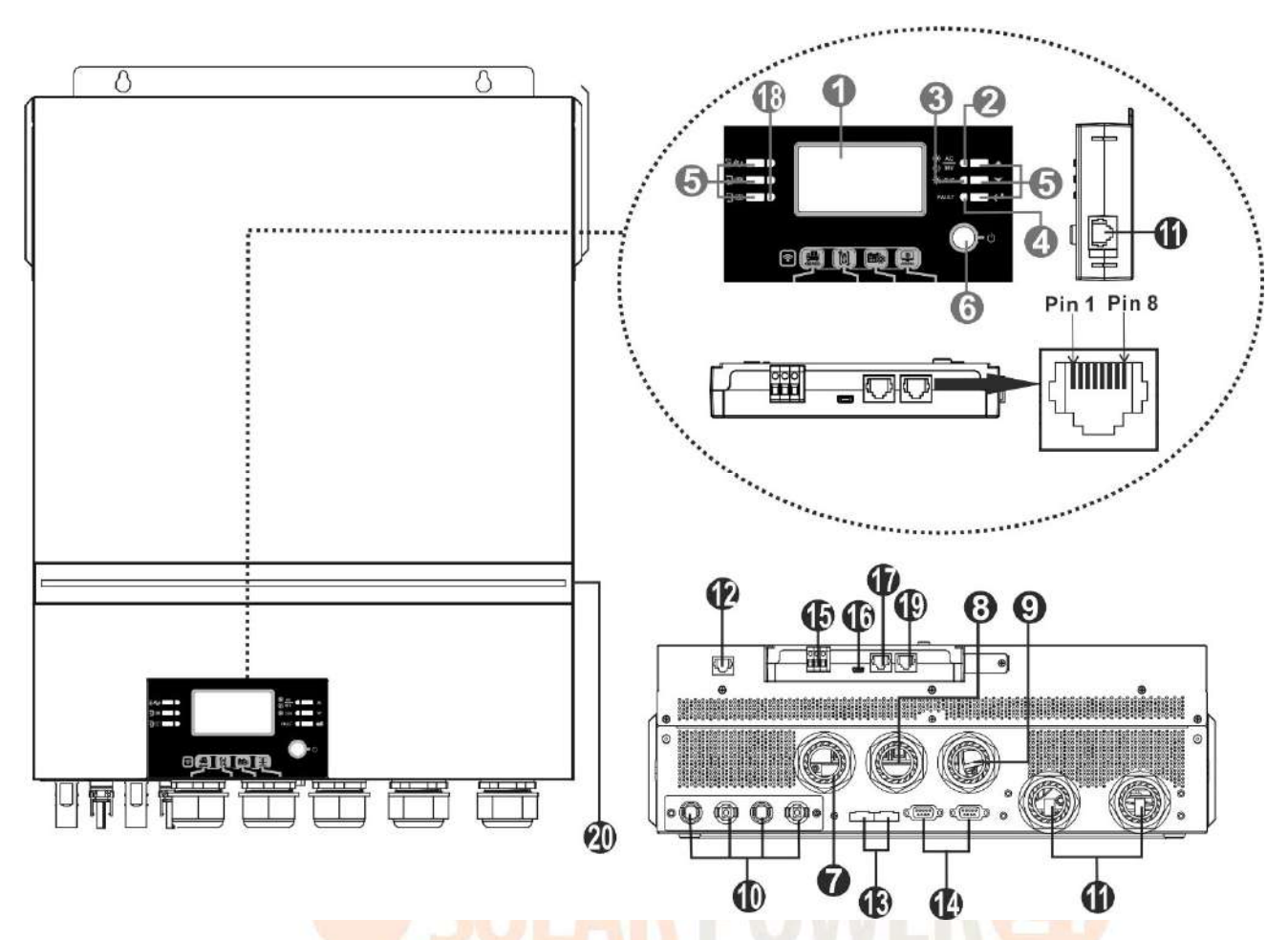

HINWEIS: Informationen zur parallelen Installation und zum parallelen Betrieb finden Sie in Anhang I.

- 1. LCD-Display
- 2. Statusanzeige
- 3. Ladeanzeige
- 4. Fehleranzeige Funktion
- 5. Anschluss für Funktionstasten
- 6. Ein-/Ausschalter
- 7. Generatoreingangsanschluss 18
- 8. im AC-Eingangsanschluss
- 9. für den AC-Ausgangsanschluss (Lastanschluss)
- 10. PV-Anschlüsse
- 11. Batterieanschlüsse
- Remote-LCD-Modulkommunikation
   Einstellungen")
   Hafen

- 1 3. Aktueller Freigabeport
- 14. Paralleler Kommunikationsanschluss
- 15. Trockener Kontakt
- 16. USB-Anschluss als USB-Kommunikationsanschluss und USB-
- 17. BMS-Kommunikationsanschluss: CAN, RS-485 oder RS-232
- Ausgangsquellenanzeigen (siehe BETRIEB/ Bedienung) .
   und im Abschnitt "Anzeigefeld" sowie der USB-Funktion (siehe BETRIEB/Funktionseinstellung für).
  - (Details)
- 19. RS-232-Kommunikationsanschluss
- 20 RGB-LED-Leiste (Einzelheiten finden Sie im Abschnitt "LCD-

### INSTALLATION

#### **Auspacken und Inspektion**

Bitte überprüfen Sie das Gerät vor der Installation. Stellen Sie sicher, dass nichts in der Verpackung beschädigt ist. Sie sollten die folgenden Artikel im Paket erhalten haben:

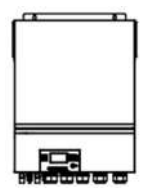

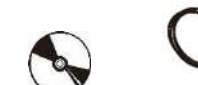

Q

O'SS'

Wechselrichtereinheit, Handbuch, Software-CD, RS-232-Kabel, paralleles Kommunikationskabel, Stromverteilungskabel

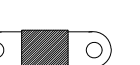

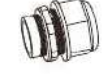

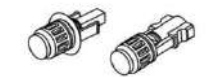

DC-Sicherung, Kabelverschraubung x 5 Stück, PV-Anschlüsse x 2 Sätze

## Vorbereitung

Bevor Sie alle Kabel anschließen, nehmen Sie bitte die untere Abdeckung ab, indem Sie fünf Schrauben entfernen. Achten Sie beim Entfernen der unteren Abdeckung darauf, drei Kabel wie unten gezeigt zu entfernen.

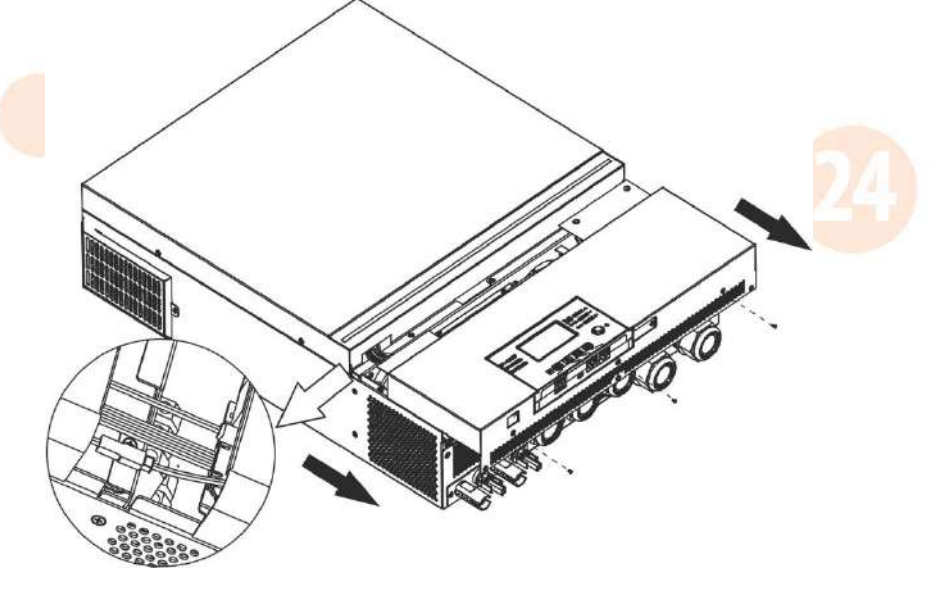

## Montage des Geräts

Berücksichtigen Sie die folgenden Punkte, bevor Sie den Installationsort auswählen:

- Montieren Sie den Wechselrichter nicht auf brennbaren Baumaterialien.
- Auf einer festen Oberfläche montieren
- Installieren Sie diesen Wechselrichter auf Augenhöhe, damit das LCD-Display jederzeit gut lesbar ist.
- , sollte die Umgebungstemperatur zwischen 0 °C und 55 °C liegen.
- senkrecht zur Wand einzuhalten .
- Achten Sie darauf, andere Gegenstände und Oberflächen so aufzubewahren, wie in der rechten Abbildung dargestellt, um eine ausreichende Wärmeableitung zu gewährleisten und genügend Platz zum Entfernen von Kabeln zu haben.
- 20cm 20cm 20cm
- M NUR FÜR DIE MONTAGE AUF BETON ODER EINER ANDEREN NICHT BRENNBAREN OBERFLÄCHE GEEIGNET .

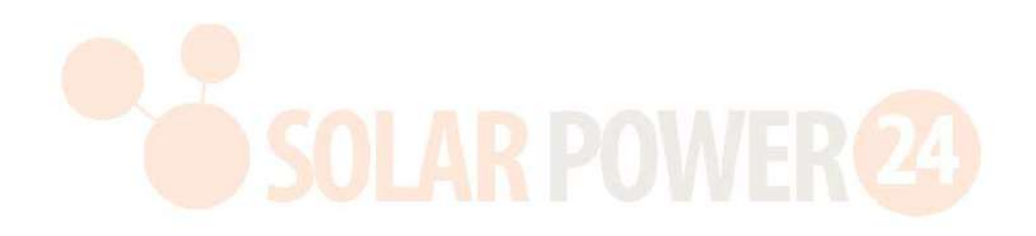

Installieren Sie das Gerät, indem Sie vier Schrauben anziehen. Es wird empfohlen, M4- oder M5-Schrauben zu verwenden.

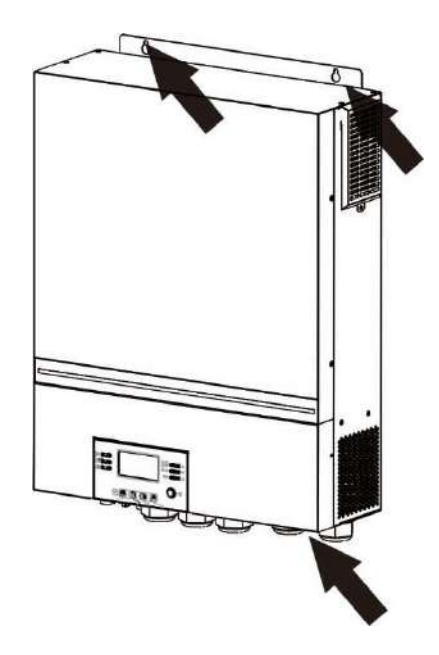

#### Batterieanschluss

ACHTUNG: Für einen sicheren Betrieb und die Einhaltung gesetzlicher Vorschriften ist es erforderlich, einen separaten DC-Überstromschutz oder eine Trennvorrichtung zwischen Batterie und Wechselrichter zu installieren. In manchen Anwendungen ist möglicherweise keine Trennvorrichtung erforderlich, die Installation eines Überstromschutzes ist

jedoch dennoch erforderlich. Die erforderliche Sicherungs- oder Schutzschaltergröße entnehmen Sie bitte der typischen Stromstärke in der folgenden Tabelle.

#### **Ring terminal:**

WARNUNG!Die gesamte Verkabelung muss von qualifiziertem Personal durchgeführt werden.

WARNUNG! Für die Systemsicherheit und den effizienten Betrieb ist es sehr wichtig, für den Batterieanschluss geeignete Kabel zu verwenden. Um das Verletzungsrisiko zu verringern, verwenden Sie bitte die unten aufgeführten empfohlenen Kabel- und Anschlussgrößen.

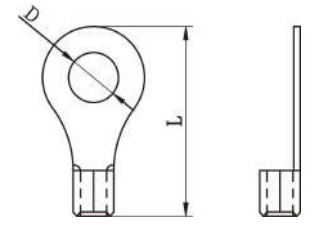

#### Empfohlene Batteriekabel- und Anschlussgröße :

| Modell | Typische    | Batteriekap | Drahtstärke     |        | Ringter<br>Ma | minal<br>Be | Drehmom |
|--------|-------------|-------------|-----------------|--------|---------------|-------------|---------|
|        | Stromstärke | azität_     | mm <sup>2</sup> | D (mm) | L (mm)        | entwert     |         |
| 11 KW  | 228A        | 250AH       | 1*3/0AWG        | 85     | 8.4           | 54          | 5 Nm    |

Bitte befolgen Sie die folgenden Schritte, um den Batterieanschluss zu implementieren:

- 1. Montieren Sie den Batterie-Ringkabelschuh entsprechend der empfohlenen Batteriekabel- und Klemmengröße.
- 2. Befestigen Sie zwei Kabelverschraubungen an den Plus- und Minuspolen.
- 3. Stecken Sie den Ringkabelschuh des Batteriekabels ein stecken Sie den Akku flach in den Batterieanschluss des Wechselrichters und achten Sie darauf, dass die Muttern mit einem Drehmoment von 5 Nm angezogen sind. Stellen Sie sicher, dass die Polarität sowohl an der Batterie als auch am Wechselrichter/Ladegerät richtig angeschlossen ist und dass die Ringkabelschuhe fest mit den Batterieklemmen verschraubt sind.

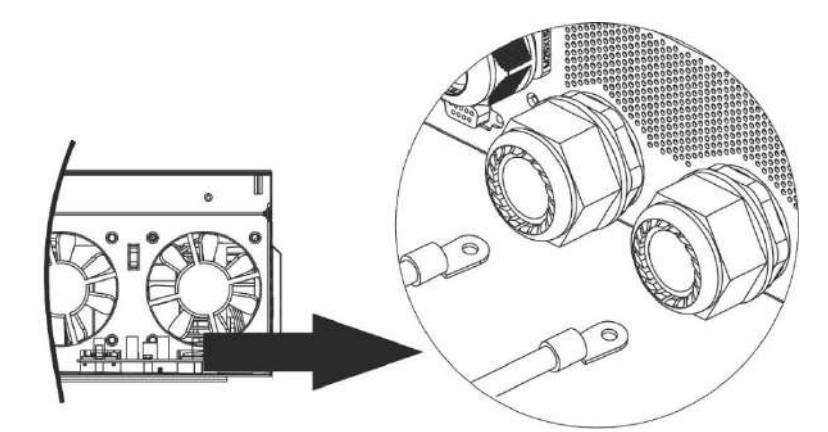

#### WARNUNG: Stromschlaggefahr

Ū,

Aufgrund der hohen Batteriespannung in Reihe muss die Installation mit Vorsicht durchgeführt werden.

**VORSICHT!!** Platzieren Sie nichts zwischen dem flachen Teil des Wechselrichteranschlusses und dem Ringkabelschuh . **Andernfalls** kann es zu Überhitzung kommen.

VORSICHT!! Tragen Sie kein Antioxidans auf die Anschlüsse auf, bevor die Anschlüsse fest angeschlossen sind.

**VORSICHT!!** Bevor Sie den endgültigen DC-Anschluss herstellen oder den DC-Leistungsschalter/Trennschalter schließen, stellen Sie sicher, dass Plus (+) mit Plus (+) und Minus (-) mit Minus (-) verbunden werden muss.

### AC-Eingangs- / Ausgangsanschluss

VORSICHT!! Installieren Sie vor dem Anschluss an die Wechselstrom- Eingangsstromquelle bitte einen separaten Wechselstrom-Trennschalter zwischen Wechselrichter und Wechselstrom- Eingangsstromquelle . Dadurch wird sichergestellt, dass der Wechselrichter während der Wartung sicher getrennt werden kann und vollständig vor Überstrom am AC-Eingang geschützt ist.

VORSICHT!! Es gibt zwei Klemmenblöcke mit den Markierungen "IN" und "OUT". Bitte schließen Sie die Eingangs- und Ausgangsanschlüsse NICHT falsch an.

WARNUNG!Die gesamte Verkabelung muss von qualifiziertem Personal durchgeführt werden.

WARNUNG! Für die Systemsicherheit und den effizienten Betrieb ist es sehr wichtig, für den Wechselstrom-

Eingangsanschluss ein geeignetes Kabel zu verwenden. Um das Verletzungsrisiko zu verringern, verwenden Sie bitte die unten empfohlene Kabelgröße.

#### Empfohlene Kabelanforderungen für Wechselstromkabel

| Modell | Messgerät | Drehmomentwert _ |
|--------|-----------|------------------|
| 11KW   | 8 AWG     | 1,4 ~ 1,6 Nm     |

Bitte befolgen Sie die folgenden Schritte, um die AC-Eingangs-/Ausgangsverbindung zu implementieren:

- 1. Bevor Sie die AC-Eingangs-/Ausgangsverbindung herstellen, müssen Sie unbedingt zuerst den DC-Schutz oder -Trennschalter öffnen.
- 2. Isolierhülse 10 mm für sechs Leiter entfernen. Und Phase L und Neutralleiter N um 3 mm kürzen.
- 3. Befestigen Sie drei Kabelverschraubungen an der Eingangs- und Ausgangsseite.
- 4. Führen Sie die AC-Eingangskabel entsprechend der auf der Klemmenleiste angegebenen Polarität ein und ziehen Sie die Klemmenschrauben fest . Unbedingt zuerst den PE-Schutzleiter ( ) anschließen ④.

 $\bigcirc \rightarrow$  Masse (gelb-grün)

- L1→LINE (braun oder schwarz)
- $N1 \rightarrow Neutral (blau)$
- L 2 → Generator (braun oder schwarz)
- N2 → Neutral (blau)

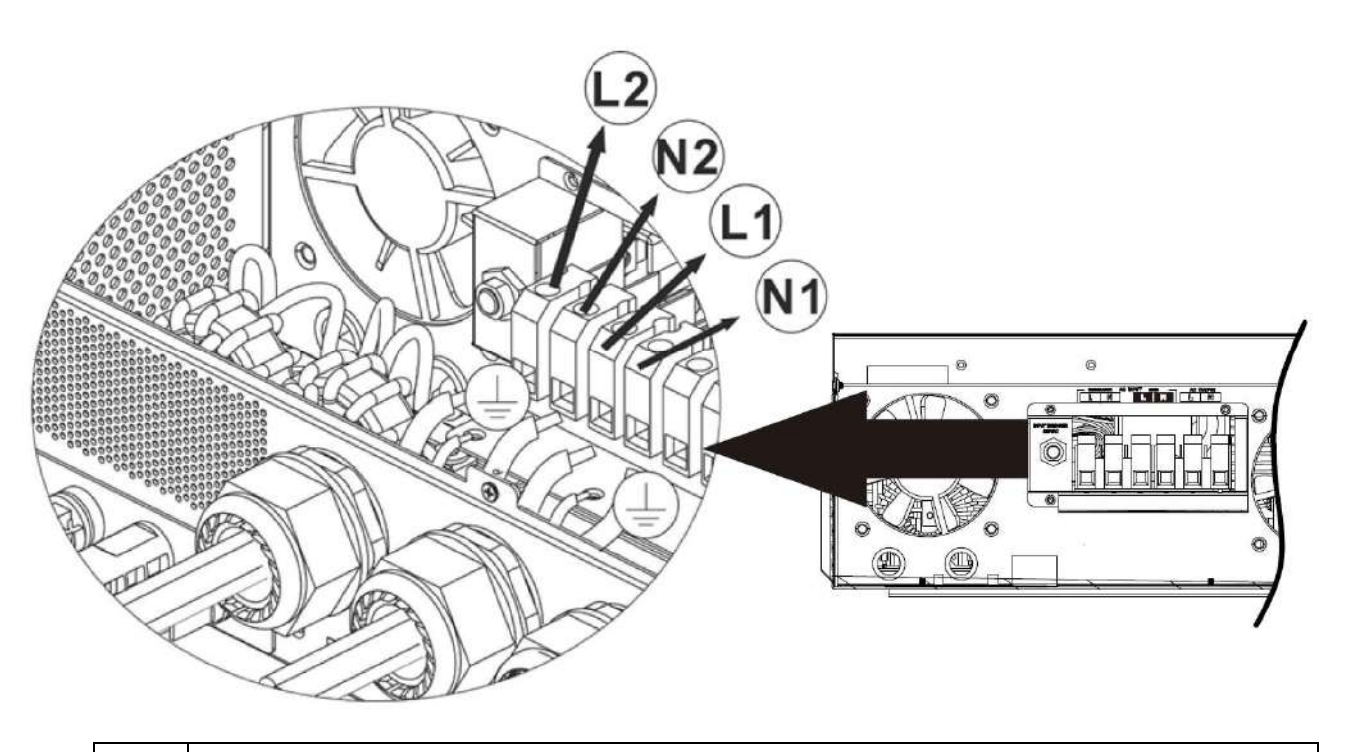

#### WARNUNG:

Stellen Sie sicher, dass die Wechselstromquelle getrennt ist, bevor Sie versuchen, das Gerät fest mit dem Gerät zu verbinden.

- 5. Dann einfügen Verdrahten Sie die AC-Ausgangskabel entsprechend der auf der Klemmenleiste angegebenen Polarität und ziehen Sie die Klemmenschrauben fest . Unbedingt zuerst den PE-Schutzleiter ( ) anschließen
  - → Masse (gelb-grün)
     L → LINE (braun oder schwarz)
     N → Neutral (blau)

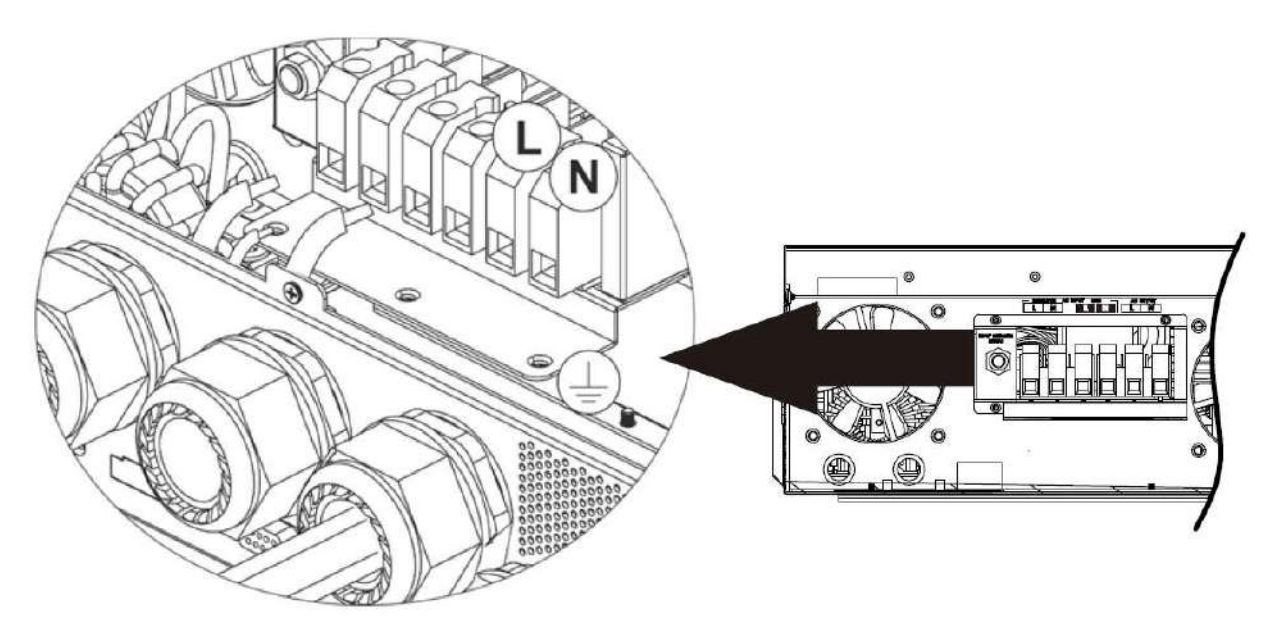

6. Stellen Sie sicher, dass die Drähte sicher angeschlossen sind.

#### **CAUTION: Important**

Be sure to connect AC wires with correct polarity. If L and N wires are connected reversely, it may cause utility short-circuited when these inverters are worked in parallel operation.

**CAUTION:** Appliances such as air conditioner requires at least 2~3 minutes to restart because it's required to have enough time to balance refrigerant gas inside of circuits. If a power shortage occurs and recovers in a short time, it will cause damage to your connected appliances. To prevent this kind of damage, please check manufacturer of air conditioner if it's equipped with time-delay function before installation. Otherwise, this inverter/charger will be trigger overload fault and cut off output to protect your appliance but sometimes it still causes internal damage to the air conditioner.

## **PV-Anschluss**

**ACHTUNG:** Installieren Sie vor dem Anschluss an PV-Module bitte **separat** DC-Leistungsschalter zwischen Wechselrichter und PV-Modulen.

HINWEIS 1: Bitte verwenden Sie einen 600 VDC/30 A-Schutzschalter .

HINWEIS2: Die Überspannungskategorie des PV-Eingangs ist II.

Bitte befolgen Sie die folgenden Schritte, um den Anschluss des PV-Moduls durchzuführen:

**WARNING:** Because this inverter is non-isolated, only three types of PV modules are acceptable: single crystalline and poly crystalline with class A-rated and CIGS modules.

To avoid any malfunction, do not connect any PV modules with possible current leakage to the inverter. For example, grounded PV modules will cause current leakage to the inverter. When using CIGS modules, please be sure NO grounding.

**CAUTION:** It's required to use PV junction box with surge protection. Otherwise, it will cause damage on inverter when lightning occurs on PV modules.

Schritt 1 : Überprüfen Sie die Eingangsspannung der PV-Array-Module. Dieses System wird mit zwei PV-Array-Strängen angewendet. Bitte stellen Sie sicher, dass die maximale Strombelastung jedes PV-Eingangssteckers 27 A beträgt .

**CAUTION:** Exceeding the maximum input voltage can destroy the unit!! Check the system before wire connection.

Schritt 2 : Trennen Sie den Leistungsschalter und schalten Sie den DC-Schalter aus .

Schritt 3 : Montieren Sie die mitgelieferten PV-Stecker mit den PV-Modulen anhand der folgenden Schritte. Komponenten für PV-Stecker und Werkzeuge:

| Buchsengehäuse                      |  |
|-------------------------------------|--|
| Weiblicher Anschluss                |  |
| Steckergehäuse                      |  |
| Männlicher Anschluss                |  |
| Crimpzange un<br>Schraubenschlüssel |  |

Bereiten Sie das Kabel vor und befolgen Sie die Schritte zur Steckermontage:

Strip one cable 8 mm on both end sides and be careful NOT to nick conductors.

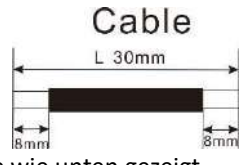

Führen Sie das abisolierte Kabel in die Buchsenklemme ein und quetschen Sie die Buchsenklemme wie unten gezeigt.

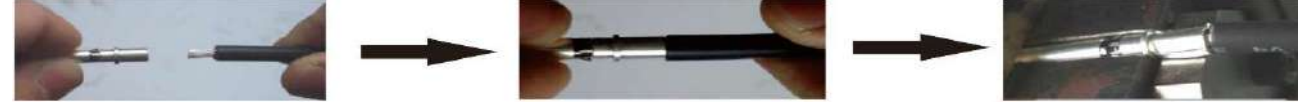

Führen Sie das zusammengebaute Kabel wie unten gezeigt in das Buchsengehäuse ein.

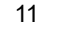

Solarpower24.it by Barba S.r.l. – via Locchi, 3F – 47122-Forlì – Italia Tel/What's up +39 05431995799 – web <u>www.solarpower24.it</u> – email solarpower24@solarpower24.it

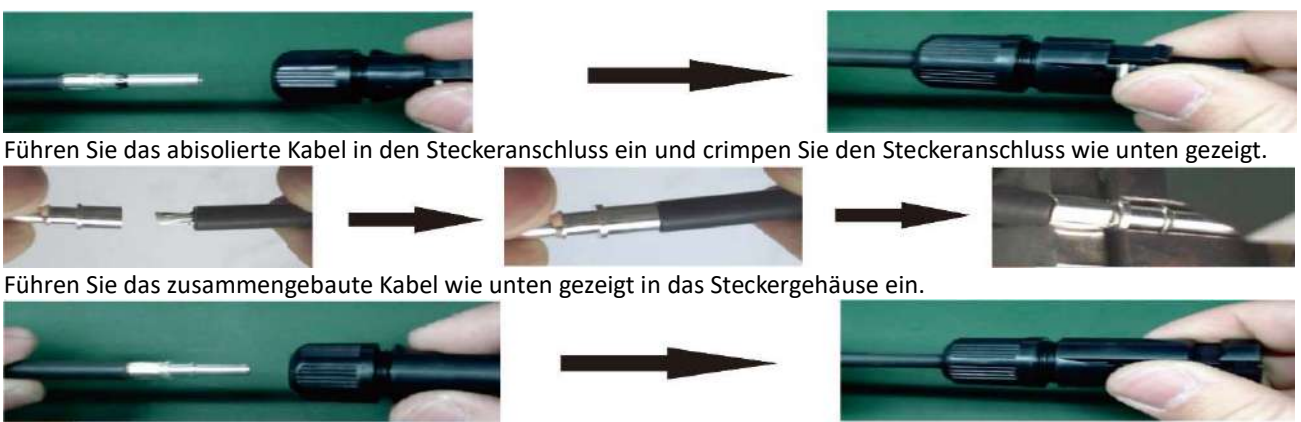

Schrauben Sie dann den Druckdom mit einem Schraubenschlüssel wie unten gezeigt fest an die Buchse und den Stecker.

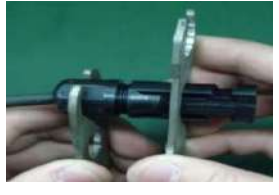

**Schritt 4** : Überprüfen Sie die korrekte Polarität des Verbindungskabels von PV-Modulen und PV-Eingangsanschlüssen. Verbinden Sie dann den Pluspol (+) des Verbindungskabels mit dem Pluspol (+) des PV-Eingangssteckers. Verbinden Sie den Minuspol (-) des Anschlusskabels mit dem Minuspol (-) des PV-Eingangssteckers.

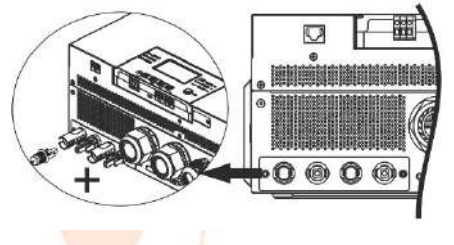

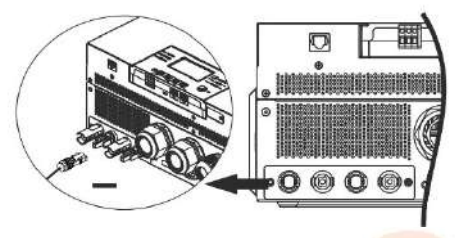

WARNUNG! Aus Sicherheits- und Effizienzgründen ist es sehr wichtig, geeignete Kabel für den PV-Modulanschluss zu verwenden. Um das Verletzungsrisiko zu verringern, verwenden Sie bitte die richtige Kabelgröße, wie unten empfohlen.

| Leiterquerschnitt (mm <sup>2</sup> ) | AWG-Nr. |
|--------------------------------------|---------|
| 4 ~6                                 | 10~ 12  |

**CAUTION:** Never directly touch the terminals of inverter. It might cause lethal electric shock.

#### **Empfohlene Panel-Konfiguration**

Beachten Sie bei der Auswahl geeigneter PV-Module unbedingt die folgenden Parameter:

- 1. Die Leerlaufspannung ( Voc ) der PV-Module darf die maximale Leerlaufspannung des PV-Arrays des Wechselrichters nicht überschreiten.
- 2. Leerlaufspannung (Voc) von PV-Modulen sollte höher sein als die Startspannung.

| INVERTERMODELL                      | 11 KW            |
|-------------------------------------|------------------|
| Max. PV-Array-Leistung              | 11000W           |
| Max. Leerlaufspannung des PV-Arrays | 500 VDC          |
| MPPT-Spannungsbereich des PV-Arrays | 90 VDC ~ 450 VDC |
| Startspannung (Voc)                 | 80 VDC           |

#### **Empfohlene Solarpanel-Konfiguration:**

| Solarpanel-          | SOLAR-EINGANG 1                      | SOLAR-EINGANG 2                        | Anzahl dar | Cocomtoingongo |
|----------------------|--------------------------------------|----------------------------------------|------------|----------------|
| Spezifikation.       | ۷in. in Reihe : 4 Stück, pro Eingang |                                        | Anzani uer | loistung       |
| (Referenz)           | Max. in Reihe : 12 Stück, pro Eing   | /lax. in Reihe : 12 Stück, pro Eingang |            |                |
| – 250 Wp – Vmp: 30,7 | 4 Stück in Serie                     | Х                                      | 4 Stück    | 1000W          |
| V DC – Imp: 8,3 A –  | X                                    | 4 Stück in Serie                       | 4 Stück    | 1000W          |
|                      | 12 Stück in Serie                    | Х                                      | 12 Stück   | 3000W          |

12

| Voc: 37,7 V DC – lsc: | Х                            | 12 Stück in Serie           | 12 Stück | 3000W  |
|-----------------------|------------------------------|-----------------------------|----------|--------|
| 8,4 A – Zellen: 60    | 6 Stück in Serie             | 6 Stück in Serie            | 12 Stück | 3000W  |
|                       | 6 Stück in Reihe , 2 Saiten  | X                           | 12 Stück | 3000W  |
|                       | Х                            | 6 Stück in Reihe , 2 Saiten | 12 Stück | 3000W  |
|                       | 8 Stück in Reihe , 2 Saiten  | X                           | 16 Stück | 4000W  |
|                       | Х                            | 8 Stück in Reihe, 2 Saiten  | 16 Stück | 4000W  |
|                       | 11 Stück in Reihe, 2 Saiten  | X                           | 22 Stück | 5500W  |
|                       | Х                            | 11 Stück in Reihe, 2 Saiten | 22 Stück | 5500W  |
|                       | 9 Stück in Reihe , 1 Saite   | 9 Stück in Reihe , 1 Saite  | 18 Stk   | 4500W  |
|                       | 10 Stück in Reihe , 1 Saite  | 10 Stück in Reihe , 1 Saite | 20 Stück | 5000W  |
|                       | 12 Stück in Reihe , 1 Saite  | 12 Stück in Reihe , 1 Saite | 24 Stück | 6000W  |
|                       | 6 Stück in Reihe , 2 Saiten  | 6 Stück in Reihe, 2 Saiten  | 24 Stück | 6000W  |
|                       | 7 Stück in Reihe , 2 Saiten  | 7 Stück in Reihe , 2 Saiten | 28 Stück | 7000W  |
|                       | 8 Stück in Reihe , 2 Saiten  | 8 Stück in Reihe, 2 Saiten  | 32 Stück | 8000W  |
|                       | 9 Stück in Reihe , 2 Saiten  | 9 Stück in Reihe, 2 Saiten  | 36 Stück | 9000W  |
|                       | 10 Stück in Reihe , 2 Saiten | 10 Stück in Reihe, 2 Saiten | 40 Stück | 10000W |
|                       | 11 Stück in Reihe , 2 Saiten | 11 Stück in Reihe, 2 Saiten | 44 Stück | 11000W |

Nehmen Sie als Beispiel das 555Wp PV-Modul. Nach Berücksichtigung der beiden oben genannten Parameter ergeben sich die empfohlenen Modulkonfigurationen sind in der folgenden Tabelle aufgeführt.

| Solarpanel-                                        | SOLAR-EINGANG 1                                                          | SOLAR-EINGANG 2   | Awaabi day | Commentation |
|----------------------------------------------------|--------------------------------------------------------------------------|-------------------|------------|--------------|
| Spezifikation.<br>(Referenz)<br>– 555 Wp           | Min. in Reihe : 3 Stück, pro Einga<br>Max. in Reihe : 10 Stück, pro Eing | Paneele           | leistung   |              |
| - Kobold: 17,32A                                   | 3 Stück in Serie                                                         | X                 | 3 Stück    | 1665W        |
| - Voc: 38,46 VDC<br>- Isc: 18,33A<br>- Zellen: 110 | X                                                                        | 3 Stück in Serie  | 3 Stück    | 1665W        |
|                                                    | 7 Stück in Serie                                                         | X                 | 7 Stück    | 3885W        |
|                                                    | Х                                                                        | 7 Stück in Serie  | 7 Stück    | 3885W        |
|                                                    | 10 Stück in Serie                                                        | X                 | 10 Stück   | 5550W        |
|                                                    | Х                                                                        | 10 Stück in Serie | 10 Stück   | 5550W        |
|                                                    | 7 Stück in Serie                                                         | 7 Stück in Serie  | 14 Stück   | 7770W        |
|                                                    | 10 Stück in Serie                                                        | 10 Stück in Serie | 20 Stück   | 11100W       |

## Endmontage

Nachdem Sie alle Kabel angeschlossen haben, schließen Sie drei Kabel wieder an und bringen Sie dann die untere Abdeckung wieder an, indem Sie fünf Schrauben anziehen, wie unten gezeigt.

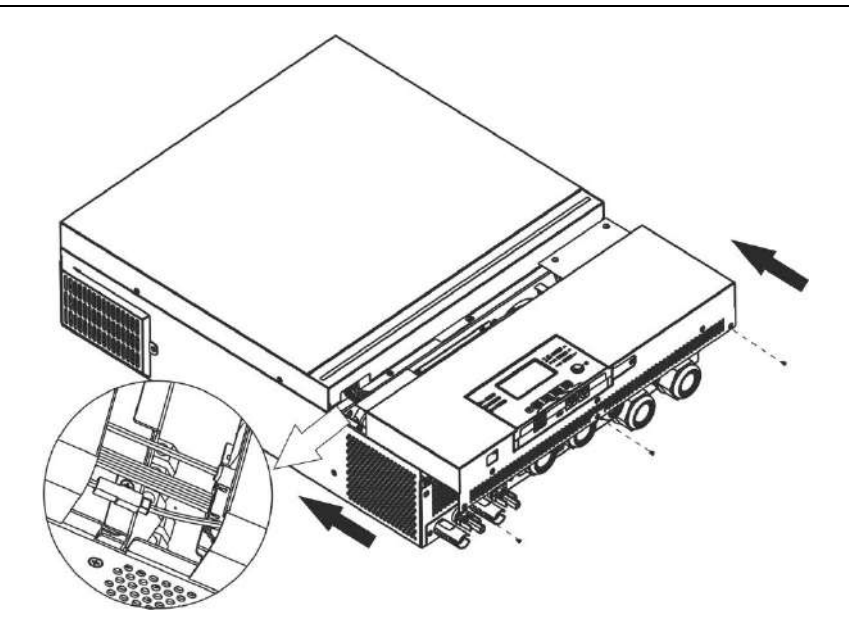

## Installation des Remote-Anzeigefelds

Das LCD-Modul kann mit einem optionalen Kommunikationskabel abnehmbar und an einem entfernten Ort installiert werden. Bitte führen Sie die folgenden Schritte aus, um diese Remote-Panel-Installation zu implementieren.

Schritt 1.Entfernen Sie die Schraube an der Unterseite des LCD-Moduls und ziehen Sie das Modul aus dem Gehäuse. Trennen Sie das Kabel vom ursprünglichen Kommunikationsanschluss . Achten Sie darauf, die Halteplatte wieder am Wechselrichter anzubringen.

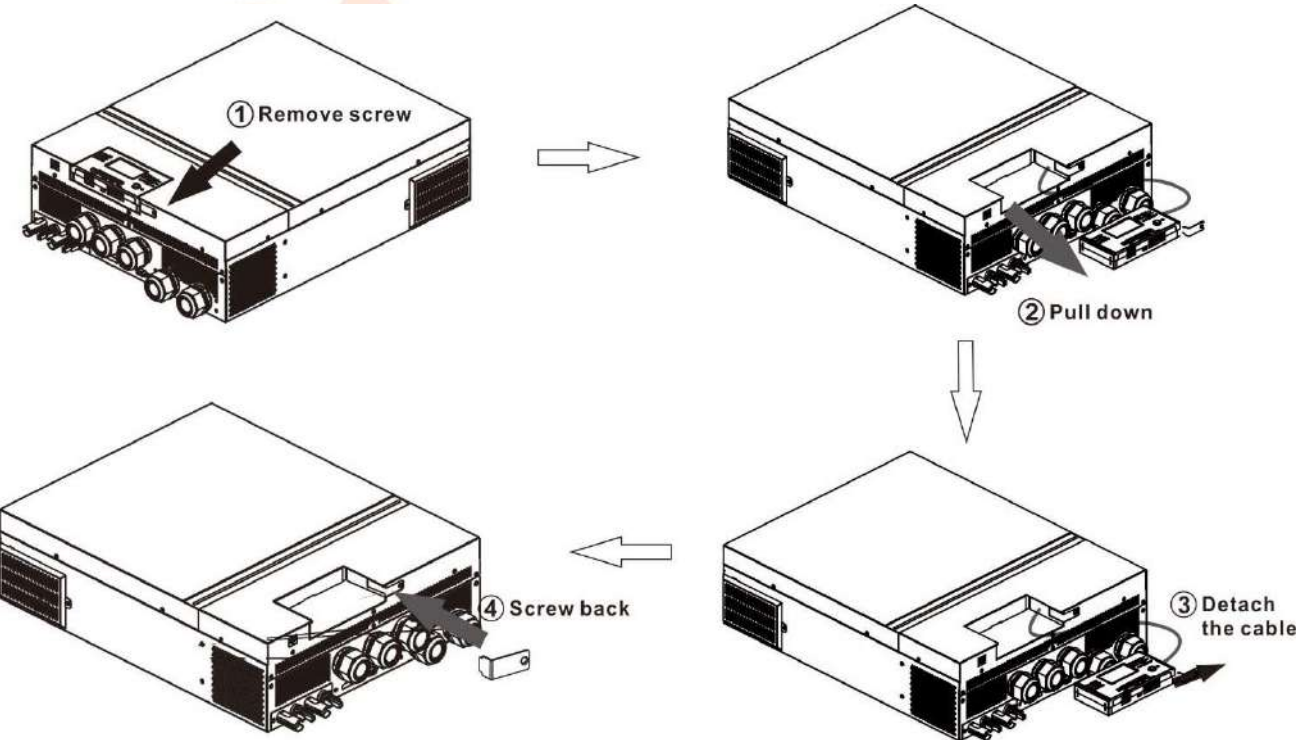

**Schritt 2.**Bereiten Sie Ihre Befestigungslöcher an den markierten Stellen vor, wie in der Abbildung unten gezeigt. Das LCD-Modul kann dann sicher an der gewünschten Stelle montiert werden.

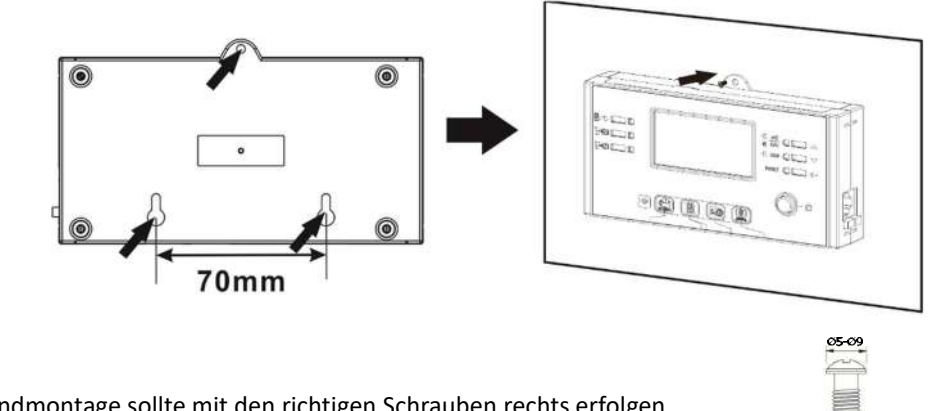

Hinweis: Die Wandmontage sollte mit den richtigen Schrauben rechts erfolgen.

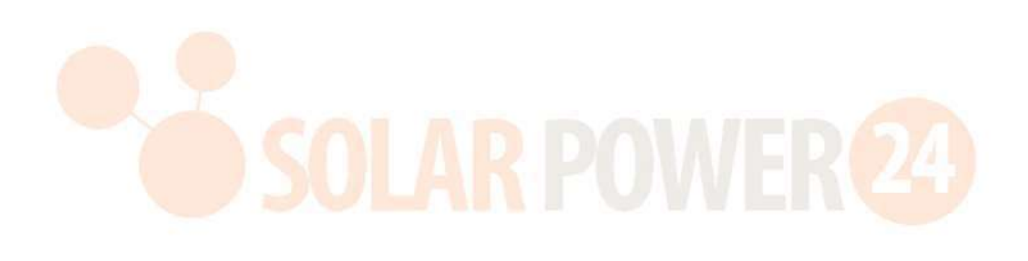

Schritt 3.Nachdem das LCD-Modul installiert ist, schließen Sie das LCD-Modul mit einem Kabel an den Wechselrichter an optionales RJ45-Kommunikationskabel wie unten gezeigt.

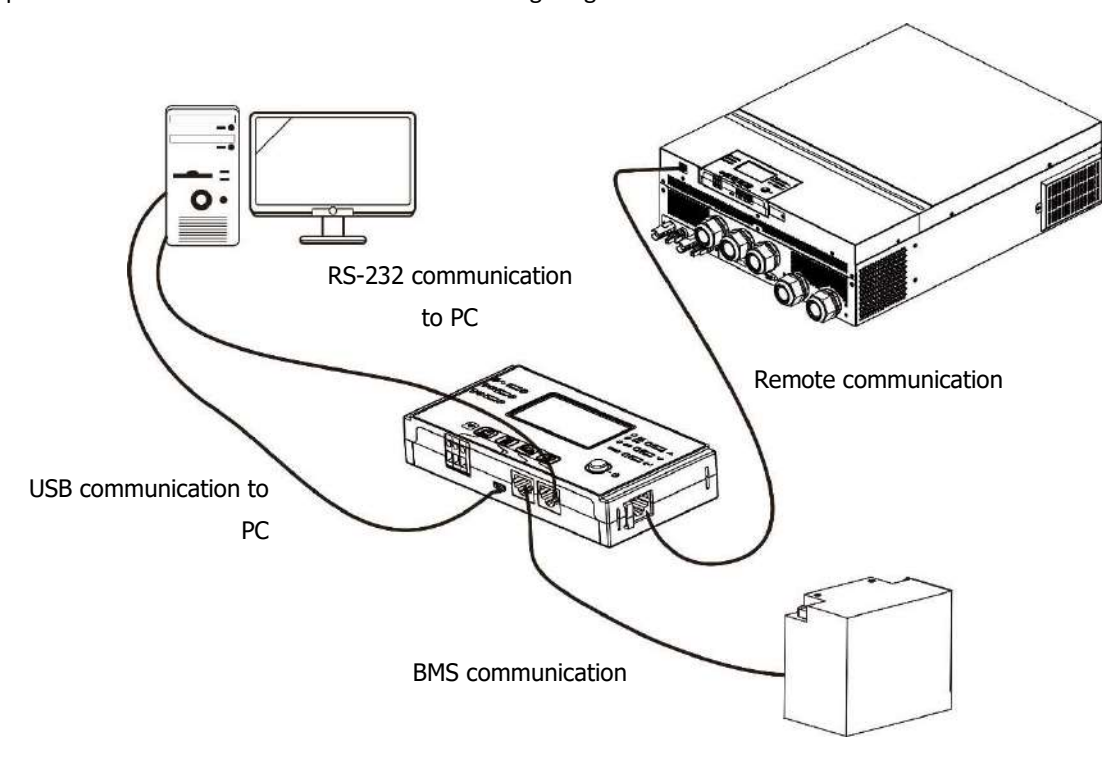

#### Kommunikationsverbindung

#### Serielle Verbindung

Wechselrichter und PC nutzen Sie bitte das mitgelieferte serielle Kabel .Installieren Sie die Überwachungssoftware von der mitgelieferten CD und befolgen Sie die Anweisungen auf dem Bildschirm, um Ihre Installation abzuschließen . Einzelheiten zur Softwarebedienung finden Sie im Software-Benutzerhandbuch auf der mitgelieferten CD.

#### WiFi Verbindung

Dieses Gerät ist mit einem WLAN-Sender ausgestattet. Der Wi-Fi-Sender kann die drahtlose Kommunikation zwischen netzunabhängigen Wechselrichtern und der Überwachungsplattform ermöglichen. Benutzer können mit der heruntergeladenen APP auf den überwachten Wechselrichter zugreifen und ihn steuern. Möglicherweise finden Sie die App "WatchPower" im Apple<sup>® Store</sup> oder "WatchPower Wi-Fi" im Google<sup>® Play</sup> Store. Alle Datenlogger und Parameter werden in iCloud gespeichert. Für eine schnelle Installation und Bedienung lesen Sie bitte Anhang III.

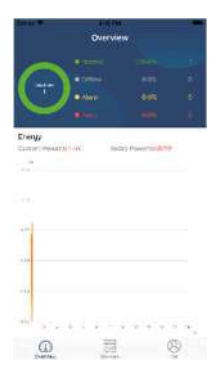

# Trockenkontaktsignal \_ \_

Es gibt einen trockenen Kontakt ( 3A/250VAC) auf der Rückseite verfügbar. Es kann verwendet werden, um ein Signal an ein externes Gerät zu senden, wenn die Batteriespannung den Warnpegel erreicht.

|               |                                |                    |                               | Trockenkontaktanschluss: |           |
|---------------|--------------------------------|--------------------|-------------------------------|--------------------------|-----------|
| Unit Stat uns | Zustand NC C NO                |                    |                               |                          |           |
|               |                                |                    |                               | NC & C                   | NEIN & C  |
| Ausschalten   | Das Gerät ist au<br>versorgt . | sgeschaltet und es | s wird kein Ausgang mit Strom | Schließen                | Offen     |
|               | Der Ausgang                    | Programm 01        | Batteriespannung < Niedrige   | Offen                    | Schließen |
|               | erfolgt über                   | als USB (Utility   | DC-Warnspannung               | Onen                     | Schlieben |
|               | Batteriestrom                  | First ) oder       | Batteriespannung >            |                          |           |
|               | oder                           | SUB (Solar         | Einstellwert in Programm 13   | Schließen                | Offen     |
|               | Solarenergie .                 | First)             | oder Batterieladung erreicht  | Sermeisen                |           |
| Fin           |                                | eingestellt        | Floating - Stufe              |                          |           |
|               |                                | Programm 01        | Batteriespannung <            | Offen                    | Schließen |
|               |                                | ist als SBU        | Einstellwert in Programm 12   | onen                     | Semicisen |
|               |                                | eingestellt        | Batteriespannung >            |                          |           |
|               |                                | (SBU-Priorität)    | Einstellwert in Programm 13   | Schließen                | Offer     |
|               |                                |                    | oder Batterieladung erreicht  | JUIIIEISEII              | Unen      |
|               |                                |                    | Floating - Stufe              |                          |           |

### **BMS-Kommunikation**

Es wird empfohlen, ein spezielles Kommunikationskabel zu kaufen, wenn Sie eine Verbindung zu Lithium-Ionen-Batteriebänken herstellen. Weitere Informationen finden Sie in *Anhang II – Installation der BMS-Kommunikation*.

### BETRIEB

## Einschalten / Ausschalten

Sobald das Gerät ordnungsgemäß installiert und die Batterien ordnungsgemäß angeschlossen sind , drücken Sie einfach den Ein-/Ausschalter ( auf dem Anzeigefeld), um das Gerät einzuschalten .

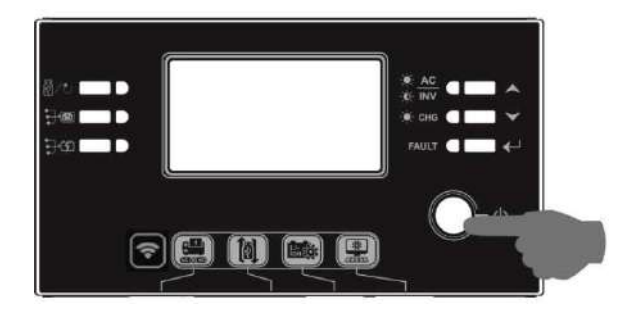

### Einschalten des Wechselrichters

Nachdem dieser Wechselrichter eingeschaltet wurde, wird die WELCOME-Lichtshow mit der RGB-LED-LEISTE gestartet. Es durchläuft langsam das gesamte Spektrum von neun Farben (Grün, Himmelblau, Königsblau, Violett, Rosa, Rot, Honig, Gelb, Limettengelb ) ca. 10-15 Sekunden. Nach der Initialisierung leuchtet es in der Standardfarbe.

Die RGB-LED-Leiste kann je nach Einstellung der Energiepriorität in verschiedenen Farben und Lichteffekten aufleuchten, um den Betriebsmodus, die Energiequelle, die Batteriekapazität und den Ladezustand anzuzeigen. Diese Parameter wie Farbe, Effekte, Helligkeit, Geschwindigkeit usw. können über das LCD-Panel konfiguriert werden. Einzelheiten finden Sie in den LCD-Einstellungen.

## Bedien- und Anzeigefeld

Die Bedienung und das LCD-Modul, wie in der folgenden Tabelle dargestellt, umfassen sechs Anzeigen, sechs Funktionstasten, einen Ein-/Ausschalter und ein LCD-Display zur Anzeige des Betriebsstatus und Informationen zur Eingangs-/Ausgangsleistung.

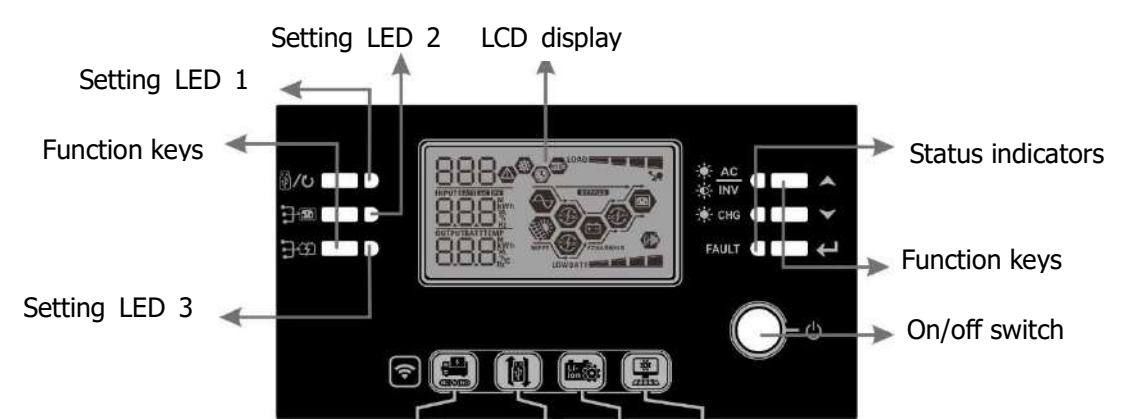

#### Indikatoren

| LED-An       | zeige      | Farbe | Dauerhaft/Blinkend | Mitteilungen                                        |
|--------------|------------|-------|--------------------|-----------------------------------------------------|
| LED 1 ein    | stellen    | Grün  | Leuchtet dauerhaft | Ausgang durch Versorgungsunternehmen gespeist       |
| LED 2 ein    | stellen    | Grün  | Leuchtet dauerhaft | Ausgang durch PV gespeist                           |
| LED 3 ein    | stellen    | Grün  | Leuchtet dauerhaft | Ausgang batteriebetrieben                           |
|              | *          |       | Leuchtet dauerhaft | Die Ausgabe ist im Zeilenmodus verfügbar            |
| Statusanzeig | atusanzeig |       | Blinkt             | Im Batteriebetrieb erfolgt die Stromversorgung über |
| en 🖓 🗤       | -Ŵ- IMA    |       |                    | die Batterie                                        |
|              | -X- CHG    | Grün  | Leuchtet dauerhaft | Der Akku ist vollständig aufgeladen                 |

|  |           |        | Blinkt             | Der Akku wird geladen. |
|--|-----------|--------|--------------------|------------------------|
|  | FAULT Rot | Det    | Leuchtet dauerhaft | Fehlermodus            |
|  |           | Blinkt | Warnmodus          |                        |

#### Funktionstasten

| Funktionstaste |                                         | Beschreibung                                                   |  |  |
|----------------|-----------------------------------------|----------------------------------------------------------------|--|--|
| 四 /1           | ESC                                     | Verlassen Sie die Einstellung                                  |  |  |
| (P)            | Einstellung der USB-Funktion            | Wählen Sie USB-OTG-Funktionen                                  |  |  |
| <b>.</b>       | Timer-Einstellung für die Priorität der | Richten Sie den Timer für die Priorisierung der Ausgabequelle  |  |  |
|                | Ausgabequelle                           | ein                                                            |  |  |
| <b>T</b> :71   | Timer-Einstellung für die Priorität der | Dichten Sie den Timer für die Driesisierung der Ledenuelle ein |  |  |
|                | Ladegerätquelle                         |                                                                |  |  |
|                |                                         | Drücken Sie diese beiden Tasten gleichzeitig, um die RGB-LED-  |  |  |
|                | + <u>(</u> <u></u> )                    | Leiste für die Priorität der Ausgangsquelle und den Entlade-   |  |  |
|                |                                         | /Ladestatus des Akkus umzuschalten                             |  |  |
| <b>A</b>       | Hoch                                    | Zur letzten Auswahl<br>Zur nächsten Auswahl                    |  |  |
| $\checkmark$   | Runter                                  |                                                                |  |  |
| ← Eingeben     |                                         | Zur Bestätigung /Eingabe der Auswahl im Einstellungsmodus      |  |  |

# LCD-Anzeigesymbole

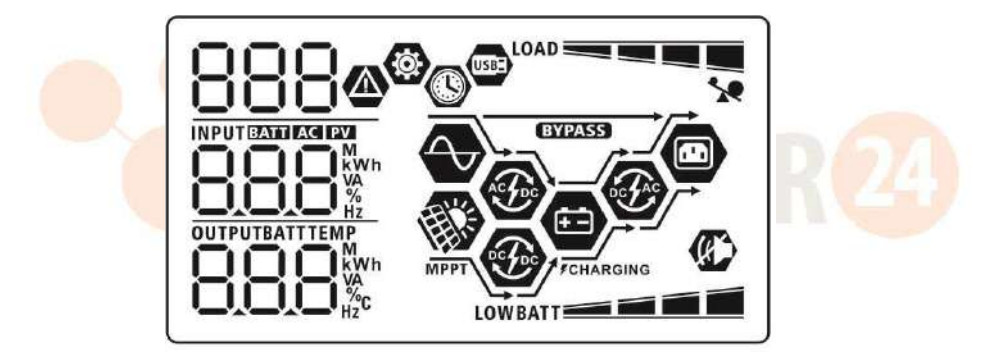

| Symbol                            | Funktionsbeschreibung _                                           |  |  |  |  |  |
|-----------------------------------|-------------------------------------------------------------------|--|--|--|--|--|
| Informationen zur Eingabequelle _ | Informationen zur Eingabequelle                                   |  |  |  |  |  |
| AC                                | Zeigt den AC-Eingang an .                                         |  |  |  |  |  |
| PV                                | Zeigt den PV-Eingang an                                           |  |  |  |  |  |
|                                   | Zeigt Eingangsspannung, Eingangsfrequenz, PV-Spannung, Ladestrom, |  |  |  |  |  |
| 888*                              | Ladeleistung und Batteriespannung an .                            |  |  |  |  |  |
| Konfigurationsprogramm und Fehl   | erinformationen                                                   |  |  |  |  |  |
| (B)                               |                                                                   |  |  |  |  |  |
| 888                               | Zeigt die Einstellungsprogramme an.                               |  |  |  |  |  |
|                                   | Zeigt die Warn- und Fehlercodes an.                               |  |  |  |  |  |
| 888@                              | Warnung: BaseBlinkt mit Warncode .                                |  |  |  |  |  |
|                                   | Fehler: Beleuchtung mit Fehlercode                                |  |  |  |  |  |
| Ausgabeinformationen              | Ausgabeinformationen                                              |  |  |  |  |  |
|                                   | , Ausgangsfrequenz, Lastprozent, Last in VA , Last in Watt und    |  |  |  |  |  |
|                                   | Entladestrom an.                                                  |  |  |  |  |  |
| Informationen zur Batterie        |                                                                   |  |  |  |  |  |

Solarpower24.it by Barba S.r.I. – via Locchi, 3F – 47122-Forlì – Italia Tel/What's up +39 05431995799 – web <u>www.solarpower24.it</u> – email solarpower24@solarpower24.it

| Zeigt den Batteriestand in 0–24 %, 25–49 %, 50–74 % und 75–100 % im  |                                                            |                                                              |           |                                                   |  |  |
|----------------------------------------------------------------------|------------------------------------------------------------|--------------------------------------------------------------|-----------|---------------------------------------------------|--|--|
| Batteriemodus und den Ladestatus im Netzmodus an.                    |                                                            |                                                              |           |                                                   |  |  |
| Wenn der Akku geladen wird, wird der Ladestatus des Akkus angezeigt. |                                                            |                                                              |           |                                                   |  |  |
| Status                                                               | Batte                                                      | teriespannung LCD Bildschirm                                 |           |                                                   |  |  |
|                                                                      | <2V/                                                       | Zelle                                                        | Es blin   | ken abwechselnd 4 Balken.                         |  |  |
|                                                                      | 2~2                                                        | ,083 V/Zelle                                                 | drei Ba   | alken blinken abwechselnd.                        |  |  |
| Konstantstrommodus /                                                 | 2 08                                                       | 3 ~ 2 167 \//7elle                                           | Die be    | iden unteren Balken leuchten und die              |  |  |
| Konstantspannungsmodus                                               | 2,00                                                       | Jos 2,107 V/Zelle                                            |           | anderen beiden Balken blinken abwechselnd.        |  |  |
|                                                                      | > 2,1                                                      | .67 V/Zelle                                                  | Die un    | teren drei Balken leuchten und der                |  |  |
|                                                                      |                                                            | *                                                            | obere     | Balken blinkt.                                    |  |  |
| Floating-Modus. Akkus sind                                           | VOIISta                                                    | andig geladen.                                               | Es wer    | den 4 Balken eingeschältet sein.                  |  |  |
| Im Batteriemodus wird die Ba                                         | atterie                                                    | Rapazitat angezeigt.                                         |           |                                                   |  |  |
| Ladeprozentsatz                                                      |                                                            |                                                              |           |                                                   |  |  |
|                                                                      |                                                            | < 1,85 V/Zelle                                               | lla       |                                                   |  |  |
| Belastung >50 %                                                      |                                                            | 1 022 V/Zelle ~ 2 017 V/Z                                    |           | BATT                                              |  |  |
|                                                                      |                                                            | 2,017 V/Zelle 2,017 V/Z                                      | ene       |                                                   |  |  |
|                                                                      |                                                            | > 2,017 V/Zelle                                              |           | BATT                                              |  |  |
|                                                                      |                                                            | < 1,892 V/Zelle                                              |           |                                                   |  |  |
| Last < 50 %                                                          |                                                            | 1,892 V/Zelle * 1,975 V/Zelle                                |           |                                                   |  |  |
|                                                                      |                                                            | 1,975 V/Zelle 2,058 V/Zelle                                  |           | BATT                                              |  |  |
|                                                                      |                                                            | BATT                                                         |           | BATT                                              |  |  |
| Informationen laden                                                  |                                                            |                                                              |           |                                                   |  |  |
| Zeigt eine Überlastung an.                                           |                                                            |                                                              |           |                                                   |  |  |
|                                                                      |                                                            | Zeigt den Belastungsgrad                                     | in den S  | tufen 0–24 %, 25 <mark>–49 %, 50–</mark> 74 % und |  |  |
|                                                                      |                                                            | 0 % ~ 24 %                                                   |           | 25 % ~ 49 %                                       |  |  |
|                                                                      |                                                            |                                                              |           |                                                   |  |  |
|                                                                      |                                                            |                                                              |           | 75 % ~ 100 %                                      |  |  |
|                                                                      |                                                            |                                                              |           |                                                   |  |  |
|                                                                      |                                                            |                                                              |           |                                                   |  |  |
| Informationen zum Modusb                                             | etrieb                                                     |                                                              |           |                                                   |  |  |
|                                                                      | _                                                          | Zeigt an, dass das Gerät an das Stromnetz angeschlossen ist. |           |                                                   |  |  |
| MPPT                                                                 |                                                            | Zeigt an, dass das Gerät n                                   | nit dem I | PV-Panel verbunden ist .                          |  |  |
| BYPASS                                                               |                                                            | Zeigt an, dass die Last über das Stromnetz versorgt wird .   |           |                                                   |  |  |
|                                                                      |                                                            | Zeigt an, dass der Stromk                                    | reis des  | Netzladegeräts funktioniert.                      |  |  |
|                                                                      |                                                            | Zeigt an, dass der Solarlag                                  | dekreis f | unktioniert.                                      |  |  |
| e Fa                                                                 | Zeigt an, dass der DC/AC-Wechselrichterkreis funktioniert. |                                                              |           |                                                   |  |  |
|                                                                      |                                                            | Zeigt an, dass der Gerätealarm deaktiviert ist.              |           |                                                   |  |  |
| USBE                                                                 | Zeigt an, dass ein USB-Datenträger angeschlossen ist.      |                                                              |           |                                                   |  |  |
|                                                                      |                                                            | Zeigt die Timer-Einstellun                                   | g oder d  | ie Zeitanzeige an                                 |  |  |

## **LCD** -Einstellung

#### **Allgemeine Einstellung**

Nachdem Sie die Taste " ←" 3 Sekunden lang gedrückt gehalten haben, wechselt das Gerät in den Setup-Modus . Drücken Sie die Taste " ▲" oder " ▼", um die Einstellungsprogramme auszuwählen . Drücken Sie " ←" Drücken Sie die Taste, um Ihre Auswahl zu bestätigen, oder

#### Einstellungsprogramme:

| Programm | Beschreibung                                                                        | Wählbare Option       |                                                                  |
|----------|-------------------------------------------------------------------------------------|-----------------------|------------------------------------------------------------------|
|          |                                                                                     | Flucht                |                                                                  |
|          |                                                                                     | 00 👁                  |                                                                  |
| 00       | Einstellungsmodus verlassen                                                         |                       |                                                                  |
|          |                                                                                     | ESC                   |                                                                  |
|          |                                                                                     | Dienstprogramm zuerst |                                                                  |
|          |                                                                                     |                       | Der Energieversorger versorgt die<br>Lasten vorrangig mit Strom. |
|          |                                                                                     |                       | Solar- und Batterieenergie versorgen                             |
|          |                                                                                     |                       | die Verbraucher nur dann mit Strom,                              |
|          | e e so                                                                              | (Standard)            | wenn kein Netzstrom verfügbar ist.                               |
|          |                                                                                     | Solar zuerst          | Solarenergie versorgt die Verbraucher                            |
|          |                                                                                     |                       | in erster Linie mit Strom.                                       |
|          |                                                                                     | • • • • •             | wenn die Solarenergie nicht                                      |
|          | Priorität der Ausgabequelle :<br>Zum Konfigurieren der<br>Laststromquellenpriorität |                       | Verbraucher zu versorgen versorgt                                |
|          |                                                                                     | CLU                   | Utility Energy die Verbraucher                                   |
| 01       |                                                                                     | 500                   | gleichzeitig mit Strom.                                          |
|          |                                                                                     |                       | Solarenergie versorgt die                                        |
|          |                                                                                     |                       | Verbraucher in erster Linie mit                                  |
|          |                                                                                     | S BLI -Priorität      | Strom.                                                           |
|          |                                                                                     |                       | Reicht die Solarenergie nicht aus, um                            |
|          |                                                                                     |                       | alle angeschlossenen Verbraucher zu                              |
|          |                                                                                     |                       | versorgen, versorgt die Batterie die                             |
|          |                                                                                     |                       | Verbraucher gleichzeitig mit Strom.                              |
|          |                                                                                     | CLU                   | Der Energieversorger versorgt die                                |
|          |                                                                                     | 200                   | Lasten nur dann mit Strom, wenn die                              |
|          |                                                                                     |                       | Batteriespannung entweder auf eine                               |
|          |                                                                                     |                       | niedrige Warnspannung oder auf den                               |
|          |                                                                                     |                       | Einstellpunkt in Programm 12 abfällt.                            |

| 02 | Maximaler Ladestrom : Zum<br>Konfigurieren des<br>Gesamtladestroms für Solar-<br>und Netzladegeräte. | 6 0A (Standard) | Der Einstellbereich liegt zwischen<br>10A und 150A. Die Erhöhung jedes |  |
|----|----------------------------------------------------------------------------------------------------|-----------------|------------------------------------------------------------------------|--|
|    | (Max. Ladestrom =<br>Netzladestrom +<br>Solarladestrom)                                              | 60.             | Klicks beträgt 10 A.                                                   |  |

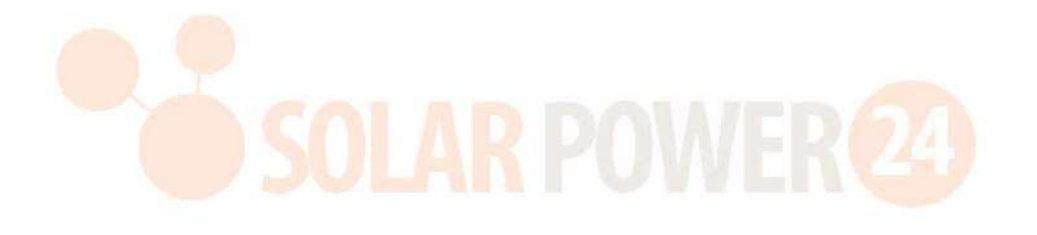

|    |                                 | Haushaltsgeräte (Standard)  | Wenn diese Option ausgewählt ist,<br>liegt der akzeptable AC-<br>Eingangsspannungsbereich zwischen<br>90 und 280 V AC.                   |
|----|---------------------------------|-----------------------------|----------------------------------------------------------------------------------------------------|
| 03 | AC-<br>Eingangsspannungsbereich |                             | Bei Auswahl liegt der akzeptable<br>Wechselstrom-                                                                                        |
|    |                                 | 00                          | Eingangsspannungsbereich zwischen 170 und 280 V Wechselstrom.                                                                            |
|    |                                 |                             | <u>а.</u>                                                                                                    |
|    |                                 | Hauptversammlung (Standard) |                                                                                                    |
|    | Akku-Typ                        | 86n                         | FLJ                                                                                                    |
|    |                                 | Benutzerdefinierte          | Wenn<br>"Benutzerdefiniert" ausgewählt ist,<br>können die Batterieladespannung<br>und die niedrige DC-                                   |
|    |                                 | USE                         | Abschaltspannung in den<br>Programmen 26, 27 und 29<br>eingestellt werden.                                                               |
| 05 |                                 | Pylontech-Batterie          | Bei Auswahl werden die Programme<br>02, 26, 27 und 29 automatisch<br>eingerichtet. Es sind keine weiteren<br>Einstellungen erforderlich. |
|    |                                 | PYL                         |                                                                                                    |
|    |                                 | WECO- Batterie              | Bei Auswahl werden die Programme<br>02, 12, 26, 27 und 29 je nach                                                                        |
|    |                                 |                             | empfohlenem Batterielieferanten<br>automatisch konfiguriert. Es ist<br>keine weitere Appassung                                           |
|    |                                 | J3u                         | erforderlich.                                                                                                    |
|    |                                 | Soltaro- Batterie           | Bei Auswahl werden die Programme                                                                                                    |
|    |                                 | 85 👁                        | 02, 26, 27 und 29 automatisch<br>eingerichtet. Es sind keine weiteren<br>Einstellungen erforderlich.                                     |
|    |                                 | SOL                         | <b>,</b>                                                                                                    |

|    |                              | LIb-Protokoll-kompatibler Akku   | Wählen Sie "Llb", wenn Sie eine mit  |
|----|------------------------------|----------------------------------|--------------------------------------|
|    |                              | OC @                             | dem Lib-Protokoll kompatible         |
|    |                              | 00 -                             | Lithiumbatterie verwenden. Bei       |
|    |                              |                                  | Auswahl werden die Programme 02,     |
|    |                              | 116                              | 26, 27 und 29 automatisch            |
|    |                              |                                  | eingerichtet. Es sind keine weiteren |
|    |                              |                                  | Einstellungen erforderlich.          |
|    |                              | Lithiumbatterie <sup>eines</sup> | Wählen Sie "LIC", wenn Sie eine      |
|    |                              | Drittanbieters                   | nicht oben aufgeführte               |
|    |                              | <u>n</u> g 🐵                     | Lithiumbatterie verwenden. Bei       |
|    |                              | 00                               | Auswahl werden die Programme 02,     |
|    |                              |                                  | 26, 27 und 29 automatisch            |
|    |                              | 115                              | eingerichtet. Es sind keine weiteren |
|    |                              |                                  | Einstellungen erforderlich. Bitte    |
|    |                              |                                  | wenden Sie sich bezüglich des        |
|    |                              |                                  | Installationsverfahrens an den       |
|    |                              |                                  | Batterielieferanten.                 |
|    |                              | Neustart deaktivieren            | Neustartfreigabe                     |
|    |                              |                                  | 86 8                                 |
| 06 | Automatischer Neustart bei   | Ub 🔮                             |                                      |
| 00 | Überlastung                  |                                  |                                      |
|    |                              |                                  | 1645                                 |
|    |                              | 179                              |                                      |
|    |                              | Neustart deaktivieren            | Neustartfreigabe                     |
|    |                              | (Standard)                       |                                      |
|    | Automotively a Neuropean hei | 010                              |                                      |
| 07 | Übertemperatur               | 01-                              |                                      |
|    |                              |                                  | FFE                                  |
|    |                              | 222                              |                                      |
|    |                              |                                  |                                      |
|    |                              | SUHz (Standard)                  | 60Hz                                 |
|    |                              |                                  | 89 🐵                                 |
| 09 | Ausgangsfrequenz             |                                  |                                      |
|    |                              |                                  |                                      |
|    |                              | 50.                              | 60.                                  |
|    |                              | 220V                             | 230 V (Standard)                     |
|    |                              |                                  |                                      |
|    |                              |                                  |                                      |
|    |                              |                                  |                                      |
|    |                              | 220.                             | 230                                  |
| 10 | Ausgangsspannung             | 240V                             |                                      |
|    |                              | <b>∩</b> ⊚                       |                                      |
|    |                              |                                  |                                      |
|    |                              |                                  |                                      |
| 1  |                              |                                  | 1                                    |
|    |                              | DUD'                             |                                      |

| 11 | Maximaler Netz- und<br>Generatorladestrom<br>Hinweis: Wenn der<br>Einstellwert in Programm 02<br>kleiner ist als der in<br>Programm 11, wendet der<br>Wechselrichter den<br>Ladestrom aus Programm 02<br>für das Netzladegerät an. | Netzladestrom:2A | Netzladestrom : 30A (Standard) |
|----|----------------------------------------------------------------------------------------------------|------------------|--------------------------------|
|----|----------------------------------------------------------------------------------------------------|------------------|--------------------------------|

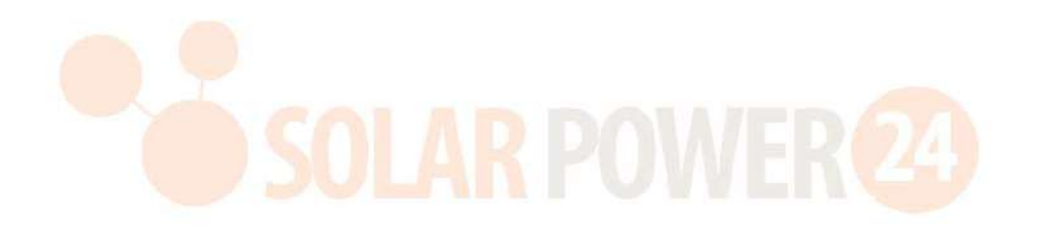

| 11 | Maximaler Netz- und<br>Generatorladestrom<br>Hinweis: Wenn der<br>Einstellwert in Programm 02<br>kleiner ist als der in<br>Programm 11, wendet der<br>Wechselrichter den<br>Ladestrom aus Programm 02<br>für das Netzladegerät an. | Generator -Ladestrom: 2 A                                                                                         | Ladestrom des Generators: 30A<br>(Standard)<br>GEO<br>JOA<br>ann 10A bis 150A. Die Erhöhung jedes                                                                                                    |
|----|----------------------------------------------------------------------------------------------------|----------------------------------------------------------------------------------------------------|----------------------------------------------------------------------------------------------------|
| 12 | Bei der Auswahl wird der<br>Spannungspunkt oder der<br>SOC- Prozentsatz auf die<br>Versorgungsquelle<br>zurückgesetzt "SBU" (SBU-<br>Priorität) im Programm 01.                                                                    | 46V (Standard)<br>12<br>SOC 10 % (Standard für<br>Lithium)<br>12<br>5000<br>5000<br>84T<br>10 %                   | Der Einstellbereich reicht von 44 V<br>bis 56 V. Die Erhöhung jedes Klicks<br>beträgt 1 V.<br>Wenn der Batterietyp (#05) auf<br>Lithium eingestellt ist, ändert sich<br>diese Einstellung automatisch auf<br>SOC. Der einstellbare Bereich liegt<br>zwischen 5 % und 9,5 % . Die<br>Erhöhung jedes Klicks beträgt 5 %.                                                                                                    |
| 13 | Spannungspunkt einstellen<br>oder SOC-Prozentsatz zurück<br>zum Batteriemodus bei der<br>Auswahl "SBU" (SBU-<br>Priorität) im Programm 01.                                                                                         | Akku vollständig geladen                                                                                          | S4 V (Standard)<br>S4 V (Standard)<br>S4 V ( |
| 16 | Priorität der Ladegerätquelle :<br>So konfigurieren Sie die<br>Priorität der Ladegerätquelle                                                                                                    | Wenn dieser Wechselrichter/Lad<br>Standby- oder Fehlermodus kann<br>programmiert werden :<br>Solar zuerst<br>16 🚱 | egerät im Line- Modus arbeitet , Im<br>die Ladequelle wie folgt<br>Solarenergie lädt die Batterie<br>vorrangig auf.<br>Der Energieversorger lädt die<br>Batterie nur auf, wenn keine<br>Solarenergie verfügbar ist.                                                                                                    |

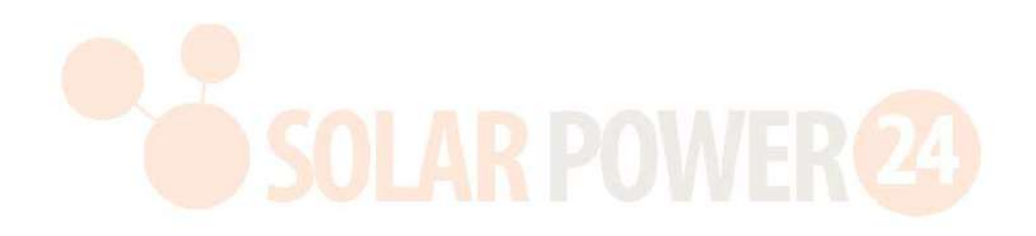

|     |                                         | Solar und Versorgung              | Solarenergie und Stromnetz laden              |
|-----|-----------------------------------------|-----------------------------------|-----------------------------------------------|
|     |                                         | (Standard)                        | die Batterie gleichzeitig auf                 |
|     |                                         |                                   | die Batterie gierchzeitig auf.                |
|     |                                         | ib 🖤                              |                                               |
|     |                                         |                                   |                                               |
|     |                                         |                                   |                                               |
|     |                                         | SAU                               |                                               |
| 4.5 | Priorität der Ladegerätquelle :         | Nur Solar                         | Solarenergie wird die einzige                 |
| 16  | Zum Konfigurieren der                   | ! <b>C</b> 🚳                      | Ladequelle sein, unabhängig davon,            |
|     | Prioritat der Ladegeratquelle           |                                   | ob ein Versorgungsnetz verfügbar ist          |
|     |                                         |                                   | oder nicht.                                   |
|     |                                         | 050                               |                                               |
|     |                                         | Wenn dieser Wechselrichter/Lad    | egerät im Batteriemodus arbeitet ,            |
|     |                                         | kann nur Solarenergie die Batteri | e laden. Solarenergie lädt die                |
|     |                                         | Batterie, wenn sie verfügbar und  | ausreichend ist.                              |
|     |                                         | Alarm an (Standard)               | Alarm aus                                     |
|     |                                         | !Q 🚳                              | IQ 🚳                                          |
| 19  | Alarmsteuerung                          |                                   | 10 -                                          |
| 10  |                                         |                                   |                                               |
|     |                                         |                                   | 1.00                                          |
|     |                                         |                                   | OUF                                           |
|     |                                         | Zurück zum                        | Wenn diese Option ausgewählt ist,             |
|     |                                         | Standardanzeigebildschirm         | wird unabhängig davon, wie                    |
|     |                                         | (Standard)                        | Benutzer d <mark>en Anzeige</mark> bildschirm |
|     |                                         |                                   | wechseln, automatisch zum                     |
|     | Rückkehr zum<br>Standardbildschirm      | י כי                              | Standardanzeigebildschirm                     |
|     |                                         |                                   | (Eingangsspannung/Ausgangsspann               |
|     |                                         | cco                               | Minute lang keine Taste gedrückt              |
| 19  |                                         | 525                               | wurde.                                        |
|     |                                         | Bleiben neueste Bildschirm        | Wenn diese Option ausgewählt ist,             |
|     |                                         |                                   | bleibt der Anzeigebildschirm auf              |
|     |                                         | iy 🖤                              | dem letzten Bildschirm, den der               |
|     |                                         |                                   | Benutzer endgültig wechselt.                  |
|     |                                         |                                   |                                               |
|     |                                         | FFb                               |                                               |
|     |                                         | Hintergrundbeleuchtung An         | Hintergrundbeleuchtung aus                    |
|     |                                         | (Standard)                        | 20 🚳                                          |
|     | Steuerung der<br>Hintergrundbeleuchtung | 20 🐵                              |                                               |
| 20  |                                         |                                   |                                               |
|     | _                                       |                                   | 1.00                                          |
|     |                                         | 1.00                              | LUF                                           |
|     |                                         |                                   |                                               |

|                    |                                                     | Alarm an (Sta                                                       | ndard)                | Alarm aus                                                                                                    |                                  |
|--------------------|-----------------------------------------------------|---------------------------------------------------------------------|-----------------------|----------------------------------------------------------------------------------------------------|----------------------------------|
|                    |                                                     | 22                                                                  | <b>(</b>              | 22                                                                                                    | <b>(</b>                         |
| 22                 | Piept, während die<br>Primärguelle unterbrochen ist |                                                                     |                       |                                                                                                    |                                  |
|                    |                                                     | 000                                                                 |                       | 000                                                                                                    |                                  |
|                    |                                                     | HUH                                                                 |                       | нон                                                                                                    |                                  |
|                    |                                                     | Bypass deakt                                                        | ivieren (Standard)    | Bypass-Aktivi                                                                                                    | erung                            |
|                    | Überlastbypass:<br>Wenn d aktiviert ist , wechselt  | 23                                                                  | <b>(1)</b>            | 53                                                                                                    |                                  |
| 23                 | das Gerät in den Netzmodus,                         |                                                                     |                       |                                                                                                    |                                  |
|                    | Überlastung auftritt .                              |                                                                     |                       |                                                                                                    |                                  |
|                    |                                                     | 620                                                                 |                       | 925                                                                                                    |                                  |
|                    |                                                     | Aufnahmeakt                                                         | ivierung              | Aufnahmespe                                                                                                    | erre                             |
|                    |                                                     | (Stanuaru)                                                          | -                     | -25                                                                                                    |                                  |
| 25                 | Fehler aufzeichnen Code                             | 62                                                                  |                       | 2000 - 2000 - 2000 |                                  |
|                    |                                                     |                                                                     |                       |                                                                                                    |                                  |
|                    |                                                     | 660                                                                 |                       | 602                                                                                                    |                                  |
|                    |                                                     | Standard: 56                                                        | 4.1/                  |                                                                                                    |                                  |
|                    |                                                     |                                                                     | - v<br>- 63           |                                                                                                    |                                  |
|                    |                                                     | CD                                                                  | <b>"</b> )()()        |                                                                                                    |                                  |
|                    | Hauptladespannung<br>(CV-Spannung)                  | L C C C                                                             |                       |                                                                                                    |                                  |
| 26                 |                                                     |                                                                     |                       |                                                                                                    |                                  |
|                    |                                                     |                                                                     |                       |                                                                                                    |                                  |
|                    |                                                     | Programm eingerichtet werden. Der Einstellbereich reicht von 48,0 V |                       |                                                                                                    |                                  |
| bis 62,0 V. Die Sc |                                                     |                                                                     | Die Schrittweite jede | es Klicks beträg                                                                                                    | t 0,1 V.                         |
|                    |                                                     | Standard: 54,                                                       | 0 V                   |                                                                                                    |                                  |
|                    |                                                     | 27                                                                  | <b>@</b>              |                                                                                                    |                                  |
|                    |                                                     | <u>Ε</u> ι υ                                                        |                       |                                                                                                    |                                  |
| 27                 | Schwebende Ladespannung                             |                                                                     |                       |                                                                                                    |                                  |
|                    |                                                     | 54Uř                                                                |                       |                                                                                                    |                                  |
|                    |                                                     | Wenn im Pro                                                         | gramm 5 "Selbstdef    | iniert" ausgewä                                                                                                    | ählt ist , kann dieses           |
|                    |                                                     | bis 62,0 V. Die                                                     | e Schrittweite jedes  | Der Einstellber<br>Klicks beträgt (                                                                                                    | eich reicht von 48,0 V<br>),1 V. |

| 28 | AC-Ausgabemodus<br>*Diese Einstellung ist nur<br>verfügbar, wenn sich der<br>Wechselrichter im Standby-<br>Modus befindet<br>(ausschalten). | Single: Dieser Wechselrichter | Parallel: Dieser Wechselrichter wird |
|----|----------------------------------------------------------------------------------------------------|-------------------------------|--------------------------------------|
|    |                                                                                                    | wird in einphasigen           | im Parallelsystem betrieben.         |
|    |                                                                                                    | Anwendungen verwendet.        | 28 🐵                                 |
|    |                                                                                                    | 51.6                          | PRL                                  |

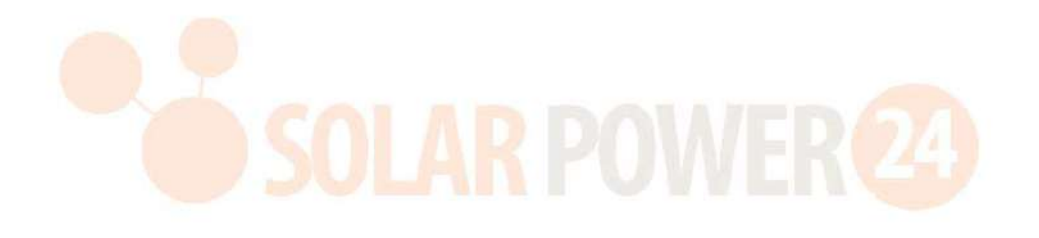

|    |                                                                                                    | Wenn der Wechselrichter in einer 3-Phasen-Anwendung betrieben<br>wird, richten Sie den Wechselrichter so ein, dass er in einer |                                                                            |
|----|----------------------------------------------------------------------------------------------------|----------------------------------------------------------------------------------------------------|----------------------------------------------------------------------------|
| 28 |                                                                                                    | bestimmten Phase betrieben wird.                                                                                               |                                                                            |
|    |                                                                                                    | L1- Phase:                                                                                                    | L 2 Phase:                                                                 |
|    | AC-Ausgabemodus                                                                                                    | 28 🐵                                                                                                    | 28 👁                                                                       |
|    | *Diese Einstellung ist nur<br>verfügbar, wenn sich der<br>Wechselrichter im Standby-<br>Modus befindet<br>(ausschalten).                                                                                                    |                                                                                                    |                                                                            |
|    |                                                                                                    |                                                                                                    |                                                                            |
|    |                                                                                                    | 38 1                                                                                                    | 365                                                                        |
|    |                                                                                                    | L 3 Phase:                                                                                                    |                                                                            |
|    |                                                                                                    | 28 <b>®</b>                                                                                                    |                                                                            |
|    |                                                                                                    |                                                                                                    |                                                                            |
|    |                                                                                                    | 202                                                                                                    |                                                                            |
|    |                                                                                                    |                                                                                                    | Worn im Drogromm F                                                         |
|    | Niedrige DC-<br>Abschaltspannung oder                                                                                                    |                                                                                                    | "Selbstdefiniert" ausgewählt ist ,                                         |
|    | niedriger SOC:                                                                                                    | CD ©                                                                                                    | kann dieses Programm eingerichtet                                          |
|    | <ul> <li>Wenn nur Batteriestrom</li> </ul>                                                                                                    | ΓΩU                                                                                                    | werden. Der Einstellbereich reicht                                         |
|    | verfügbar ist, schaltet sich<br>der Wechselrichter ab                                                                                                    | BATT_                                                                                                    | von 42,0 V bis 48,0 V. Die<br>Schrittweite iedes Klicks beträgt 0.1        |
|    | <ul> <li>Wenn PV-Energie und</li> </ul>                                                                                                    | SIST.                                                                                                    | V. Die niedrige DC-Abschaltspannung                                        |
|    | <ul> <li>Batteriestrom verfügbar<br/>sind, lädt der<br/>Wechselrichter die<br/>Batterie ohne AC-<br/>Ausgabe.</li> <li>Wenn PV-Energie,<br/>Batteriestrom und<br/>Netzstrom verfügbar sind,<br/>wechselt der<br/>Wechselrichter in den<br/>Netzmodus und stellt den<br/>Verbrauchern<br/>Ausgangsleistung zur</li> </ul> |                                                                                                    | wird unabhängig vom Prozentsatz                                            |
| 29 |                                                                                                    |                                                                                                    | der angeschlossenen Last auf den                                           |
|    |                                                                                                    | SOC 0 % ( Standard für                                                                                                    | eingestellten Wert festgelegt.                                             |
|    |                                                                                                    | Lithium )                                                                                                    | Lithiumbatterietyp ausgewählt wird,                                        |
|    |                                                                                                    | <b>DO @</b>                                                                                                    | ändert sich der Einstellungswert                                           |
|    |                                                                                                    |                                                                                                    | automatisch auf SOC. Der                                                   |
|    |                                                                                                    | 586                                                                                                    | einstelibare Bereich liegt zwischen<br>0 % und 90 %. Die Frhöhung iedes    |
|    |                                                                                                    | BATT                                                                                                    | Klicks beträgt 5 %.                                                        |
|    | Verfügung.                                                                                                    | <b>U</b> <sup>%</sup>                                                                                                    |                                                                            |
|    |                                                                                                    | Batterieausgleich                                                                                                    | Batterieausgleich deaktivieren                                             |
|    | Batterieausgleich                                                                                                    |                                                                                                    |                                                                            |
| 30 |                                                                                                    | <u> - uc</u>                                                                                                    | - <mark>0C</mark>                                                          |
|    |                                                                                                    |                                                                                                    |                                                                            |
|    |                                                                                                    | R50                                                                                                    | 88S                                                                        |
|    |                                                                                                    | 05 "Überflutet" oder "Benutzerdefiniert" ausgewählt ist , kann dieses                                                          |                                                                            |
|    |                                                                                                    | Programm eingerichtet werden.                                                                                                  |                                                                            |
| 31 | Batterieausgleichsspannung                                                                                                    | Standard: 58,4 V                                                                                                    | Der Einstellbereich reicht von 48,0 V<br>his 62 0 V Die Schrittweite iedes |
|    |                                                                                                    | <b>j</b> i 🖉                                                                                                    | Klicks beträgt 0,1 V.                                                      |
|    |                                                                                                    | 5u                                                                                                    |                                                                            |
|    |                                                                                                    | S84                                                                                                    |                                                                            |

|                |                                                                                                    | 60 Minuten (Standard)                                                                                                    | Der Einstellbereich liegt zwischen 5                                                                                                    |
|----------------|----------------------------------------------------------------------------------------------------|----------------------------------------------------------------------------------------------------|----------------------------------------------------------------------------------------------------|
|                |                                                                                                    | <u> 1</u> 0                                                                                                    | und 900 Minuten. Die Erhöhung                                                                                                    |
| 33             | Batterieausgleichszeit                                                                                                    | 22                                                                                                    | jedes Klicks beträgt 5 Minuten.                                                                                                    |
|                |                                                                                                    |                                                                                                    |                                                                                                    |
|                |                                                                                                    | 60                                                                                                    |                                                                                                    |
|                |                                                                                                    | 120 Minuten (Standard)                                                                                                    | Der Einstellbereich liegt zwischen 5                                                                                                    |
|                |                                                                                                    | 34 @                                                                                                    | und 900 Minuten. Die Erhöhung                                                                                                    |
| 34             | Zeitüberschreitung beim<br>Batterieausgleich                                                                                                    | -                                                                                                    | jedes Klicks beträgt 5 Minuten.                                                                                                    |
|                | batterieuusgielen                                                                                                    |                                                                                                    |                                                                                                    |
|                |                                                                                                    | 120                                                                                                    |                                                                                                    |
|                |                                                                                                    | 30 Tage (Standard)                                                                                                    | Der Einstellbereich liegt zwischen 0                                                                                                    |
|                |                                                                                                    | @                                                                                                    | und 90 Tagen. Die Erhöhung jedes                                                                                                    |
| 35             | Ausgleichsintervall                                                                                                    |                                                                                                    | KIICKS DELTAGE I TAG                                                                                                    |
|                |                                                                                                    |                                                                                                    |                                                                                                    |
|                |                                                                                                    | 389                                                                                                    |                                                                                                    |
|                |                                                                                                    | Aktivieren                                                                                                    | Deaktivierbar (Standard)                                                                                                    |
|                |                                                                                                    | 36 👁                                                                                                    | 36 👁                                                                                                    |
|                |                                                                                                    |                                                                                                    |                                                                                                    |
|                |                                                                                                    |                                                                                                    |                                                                                                    |
|                |                                                                                                    | 000                                                                                                    | 0 vc                                                                                                    |
|                |                                                                                                    | 860                                                                                                    | 865                                                                                                    |
| 36             | Der Ausgleich wurde sofort<br>aktiviert                                                                                                    | <b>RER</b><br>Wenn die Entzerrungsfunktion in<br>dieses Programm eingerichtet w                                                                                                    | <b>RdS</b><br>Programm 30 aktiviert ist , kann<br>arden, Wenn in diesem Programm                                                                                                    |
| 36             | Der Ausgleich wurde sofort<br>aktiviert                                                                                                    | <b>REN</b><br>Wenn die Entzerrungsfunktion in<br>dieses Programm eingerichtet we<br>"Aktivieren" ausgewählt ist, wird                                                                                                    | <b>B</b> BB<br>Programm 30 aktiviert ist , kann<br>erden. Wenn in diesem Programm<br>der Batterieausgleich sofort aktiviert                                                                                                    |
| 36             | Der Ausgleich wurde sofort<br>aktiviert                                                                                                    | Wenn die Entzerrungsfunktion in<br>dieses Programm eingerichtet we<br>"Aktivieren" ausgewählt ist, wird<br>und auf der LCD-Hauptseite wird<br>Deaktivieren" ausgewählt ist, w                                                                                                    | <b>BBB</b><br>Programm 30 aktiviert ist , kann<br>erden. Wenn in diesem Programm<br>der Batterieausgleich sofort aktiviert<br>" " angezeigt. Wenn<br>ird die Ausgleichsfunktion                                                                                                    |
| 36             | Der Ausgleich wurde sofort<br>aktiviert                                                                                                    | Wenn die Entzerrungsfunktion in<br>dieses Programm eingerichtet we<br>"Aktivieren" ausgewählt ist, wird<br>und auf der LCD-Hauptseite wird<br>"Deaktivieren" ausgewählt ist, w<br>abgebrochen, bis die nächste akt                                                                                                    | <b>Babs</b><br>Programm 30 aktiviert ist , kann<br>erden. Wenn in diesem Programm<br>der Batterieausgleich sofort aktiviert<br>" " angezeigt. Wenn<br>ird die Ausgleichsfunktion<br>ivierte Ausgleichszeit basierend auf                                                                                                    |
| 36             | Der Ausgleich wurde sofort<br>aktiviert                                                                                                    | <b>REC</b><br>Wenn die Entzerrungsfunktion in<br>dieses Programm eingerichtet we<br>"Aktivieren" ausgewählt ist, wird<br>und auf der LCD-Hauptseite wird<br>"Deaktivieren" ausgewählt ist, w<br>abgebrochen, bis die nächste akt<br>der Einstellung von Programm 35                                                                                                    | <b>B</b> abs<br>Programm 30 aktiviert ist , kann<br>erden. Wenn in diesem Programm<br>der Batterieausgleich sofort aktiviert<br>" " angezeigt. Wenn<br>ird die Ausgleichsfunktion<br>ivierte Ausgleichszeit basierend auf<br>6 erreicht ist .                                                                                                    |
| 36             | Der Ausgleich wurde sofort<br>aktiviert                                                                                                    | Wenn die Entzerrungsfunktion in<br>dieses Programm eingerichtet we<br>"Aktivieren" ausgewählt ist, wird<br>und auf der LCD-Hauptseite wird<br>"Deaktivieren" ausgewählt ist, w<br>abgebrochen, bis die nächste akt<br>der Einstellung von Programm 35<br>Zeitpunkt                                                                                                    | Programm 30 aktiviert ist , kann<br>erden. Wenn in diesem Programm<br>der Batterieausgleich sofort aktiviert<br>" " angezeigt. Wenn<br>ird die Ausgleichsfunktion<br>ivierte Ausgleichszeit basierend auf<br>erreicht ist . EQZu diesem<br>der LCD-Hauptseite angezeigt.                                                                                                    |
| 36             | Der Ausgleich wurde sofort<br>aktiviert                                                                                                    | <b>RER</b><br>Wenn die Entzerrungsfunktion in<br>dieses Programm eingerichtet we<br>"Aktivieren" ausgewählt ist, wird<br>und auf der LCD-Hauptseite wird<br>"Deaktivieren" ausgewählt ist, w<br>abgebrochen, bis die nächste akt<br>der Einstellung von Programm 35<br>Zeitpunkt auf<br>Nicht zurückgesetzt (Standard)                                                                                                    | <b>Res</b><br>Programm 30 aktiviert ist , kann<br>erden. Wenn in diesem Programm<br>der Batterieausgleich sofort aktiviert<br>" " angezeigt. Wenn<br>ird die Ausgleichsfunktion<br>ivierte Ausgleichszeit basierend auf<br>6 erreicht ist .<br>Curücksetzen                                                                                                    |
| 36             | Der Ausgleich wurde sofort<br>aktiviert<br>Alle gespeicherten Daten für                                                                                                    | Wenn die Entzerrungsfunktion in<br>dieses Programm eingerichtet we<br>"Aktivieren" ausgewählt ist, wird<br>und auf der LCD-Hauptseite wird<br>"Deaktivieren" ausgewählt ist, w<br>abgebrochen, bis die nächste akt<br>der Einstellung von Programm 35<br>Zeitpunkt ewird "" nicht auf<br>Nicht zurückgesetzt (Standard)                                                                                                    | RBS<br>Programm 30 aktiviert ist , kann<br>erden. Wenn in diesem Programm<br>der Batterieausgleich sofort aktiviert<br>" " angezeigt. Wenn<br>ird die Ausgleichsfunktion<br>ivierte Ausgleichszeit basierend auf<br>6 erreicht ist . EQzu diesem<br>der LCD-Hauptseite angezeigt.<br>Zurücksetzen<br>37 ©                                                                    |
| 36             | Der Ausgleich wurde sofort<br>aktiviert<br>Alle gespeicherten Daten für<br>PV-erzeugte Leistung und<br>Ausgangslastenergie                                                           | Wenn die Entzerrungsfunktion in dieses Programm eingerichtet wur, "Aktivieren" ausgewählt ist, wird und auf der LCD-Hauptseite wird "Deaktivieren" ausgewählt ist, wird abgebrochen, bis die nächste akt der Einstellung von Programm 35 Zeitpunkt E wird "" nicht auf Nicht zurückgesetzt (Standard)         B       S                                                                                                    | RBS<br>Programm 30 aktiviert ist , kann<br>erden. Wenn in diesem Programm<br>der Batterieausgleich sofort aktiviert<br>" " angezeigt. Wenn<br>ird die Ausgleichsfunktion<br>ivierte Ausgleichszeit basierend auf<br>berreicht ist . EQzu diesem<br>der LCD-Hauptseite angezeigt.<br>Zurücksetzen<br>37 ©                                                                     |
| 36             | Der Ausgleich wurde sofort<br>aktiviert<br>Alle gespeicherten Daten für<br>PV-erzeugte Leistung und<br>Ausgangslastenergie<br>zurücksetzen                                           | Wenn die Entzerrungsfunktion in<br>dieses Programm eingerichtet wu<br>"Aktivieren" ausgewählt ist, wird<br>und auf der LCD-Hauptseite wird<br>"Deaktivieren" ausgewählt ist, w<br>abgebrochen, bis die nächste akt<br>der Einstellung von Programm 35<br>Zeitpunkt E wird "" nicht auf<br>Nicht zurückgesetzt (Standard)                                                                                                    | RBS<br>Programm 30 aktiviert ist , kann<br>erden. Wenn in diesem Programm<br>der Batterieausgleich sofort aktiviert<br>" " angezeigt. Wenn<br>ird die Ausgleichsfunktion<br>ivierte Ausgleichszeit basierend auf<br>berreicht ist . EQzu diesem<br>der LCD-Hauptseite angezeigt.<br>Zurücksetzen<br>37 ©                                                                     |
| 36             | Der Ausgleich wurde sofort<br>aktiviert<br>Alle gespeicherten Daten für<br>PV-erzeugte Leistung und<br>Ausgangslastenergie<br>zurücksetzen                                           | Wenn die Entzerrungsfunktion in<br>dieses Programm eingerichtet wo<br>"Aktivieren" ausgewählt ist, wird<br>und auf der LCD-Hauptseite wird<br>"Deaktivieren" ausgewählt ist, w<br>abgebrochen, bis die nächste akt<br>der Einstellung von Programm 35<br>Zeitpunkt ERwird "" nicht auf<br>Nicht zurückgesetzt (Standard)<br>37 😵                                                                                                    | RBS<br>Programm 30 aktiviert ist , kann<br>erden. Wenn in diesem Programm<br>der Batterieausgleich sofort aktiviert<br>" " angezeigt. Wenn<br>ird die Ausgleichsfunktion<br>ivierte Ausgleichszeit basierend auf<br>erreicht ist . EQzu diesem<br>der LCD-Hauptseite angezeigt.<br>Zurücksetzen<br>BRS<br>FSE                                                                |
| 36             | Der Ausgleich wurde sofort<br>aktiviert<br>Alle gespeicherten Daten für<br>PV-erzeugte Leistung und<br>Ausgangslastenergie<br>zurücksetzen                                           | Wenn die Entzerrungsfunktion in         dieses Programm eingerichtet wurd         "Aktivieren" ausgewählt ist, wird         und auf der LCD-Hauptseite wird         "Deaktivieren" ausgewählt ist, w         abgebrochen, bis die nächste akt         der Einstellung von Programm 35         Zeitpunkt         Ban         Ban         Deaktivierbar (Standard)                                                                                                    | RBS<br>Programm 30 aktiviert ist , kann<br>erden. Wenn in diesem Programm<br>der Batterieausgleich sofort aktiviert<br>""angezeigt. Wenn<br>ird die Ausgleichsfunktion<br>ivierte Ausgleichszeit basierend auf<br>erreicht ist . EQzu diesem<br>der LCD-Hauptseite angezeigt.<br>Zurücksetzen<br>BT<br>ELSE<br>Bei Auswahl ist der<br>Batterieentladeschutz deaktiviert      |
| 36             | Der Ausgleich wurde sofort<br>aktiviert<br>Alle gespeicherten Daten für<br>PV-erzeugte Leistung und<br>Ausgangslastenergie<br>zurücksetzen                                           | Wenn die Entzerrungsfunktion in         dieses Programm eingerichtet wurgen         "Aktivieren" ausgewählt ist, wird         und auf der LCD-Hauptseite wird         "Deaktivieren" ausgewählt ist, w         abgebrochen, bis die nächste akt         der Einstellung von Programm 35         Zeitpunkt         Wird " " nicht auf         Nicht zurückgesetzt (Standard)         Image: Standard         Image: Standard         Image: Standard         Image: Standard                                                           | RBS<br>Programm 30 aktiviert ist , kann<br>erden. Wenn in diesem Programm<br>der Batterieausgleich sofort aktiviert<br>, " angezeigt. Wenn<br>ird die Ausgleichsfunktion<br>ivierte Ausgleichszeit basierend auf<br>erreicht ist . E Zu diesem<br>der LCD-Hauptseite angezeigt.<br>Zurücksetzen<br>B C<br>E SE<br>Bei Auswahl ist der<br>Batterieentladeschutz deaktiviert.  |
| 36             | Der Ausgleich wurde sofort<br>aktiviert<br>Alle gespeicherten Daten für<br>PV-erzeugte Leistung und<br>Ausgangslastenergie<br>zurücksetzen                                           | Wenn die Entzerrungsfunktion in         dieses Programm eingerichtet wur         "Aktivieren" ausgewählt ist, wird         und auf der LCD-Hauptseite wird         "Deaktivieren" ausgewählt ist, w         abgebrochen, bis die nächste akt         der Einstellung von Programm 35         Zeitpunkt         Wird "" nicht auf         Nicht zurückgesetzt (Standard)         J         Deaktivierbar (Standard)         Ц         Mathivierbar (Standard)                                                                          | RBS<br>Programm 30 aktiviert ist , kann<br>erden. Wenn in diesem Programm<br>der Batterieausgleich sofort aktiviert<br>" " angezeigt. Wenn<br>ird die Ausgleichsfunktion<br>ivierte Ausgleichszeit basierend auf<br>6 erreicht ist . EQzu diesem<br>der LCD-Hauptseite angezeigt.<br>Zurücksetzen<br>BEI Auswahl ist der<br>Batterieentladeschutz deaktiviert.               |
| 36             | Der Ausgleich wurde sofort<br>aktiviert<br>Alle gespeicherten Daten für<br>PV-erzeugte Leistung und<br>Ausgangslastenergie<br>zurücksetzen<br>Maximaler Entladestrom der<br>Batterie | RER         Wenn die Entzerrungsfunktion in         dieses Programm eingerichtet wur         "Aktivieren" ausgewählt ist, wird         und auf der LCD-Hauptseite wird         "Deaktivieren" ausgewählt ist, w         abgebrochen, bis die nächste akt         der Einstellung von Programm 35         Zeitpunkt         Wird " " nicht auf         Nicht zurückgesetzt (Standard)         Imete         Deaktivierbar (Standard)         H                                                                                         | RBS<br>Programm 30 aktiviert ist , kann<br>erden. Wenn in diesem Programm<br>der Batterieausgleich sofort aktiviert<br>" " angezeigt. Wenn<br>ird die Ausgleichsfunktion<br>ivierte Ausgleichszeit basierend auf<br>berreicht ist . EQzu diesem<br>der LCD-Hauptseite angezeigt.<br>Zurücksetzen<br>BEI Auswahl ist der<br>Batterieentladeschutz deaktiviert.                |
| 36<br>37<br>41 | Der Ausgleich wurde sofort<br>aktiviert<br>Alle gespeicherten Daten für<br>PV-erzeugte Leistung und<br>Ausgangslastenergie<br>zurücksetzen<br>Maximaler Entladestrom der<br>Batterie | Wenn die Entzerrungsfunktion in         dieses Programm eingerichtet wurgen         "Aktivieren" ausgewählt ist, wird         und auf der LCD-Hauptseite wird         "Deaktivieren" ausgewählt ist, w         abgebrochen, bis die nächste akt         der Einstellung von Programm 35         Zeitpunkt         Band         Micht zurückgesetzt (Standard)         Image: Standard         Image: Standard         Image: Standard         Image: Standard         Image: Standard         Image: Standard         Image: Standard | RBS<br>Programm 30 aktiviert ist , kann<br>erden. Wenn in diesem Programm<br>der Batterieausgleich sofort aktiviert<br>" " angezeigt. Wenn<br>ird die Ausgleichsfunktion<br>ivierte Ausgleichszeit basierend auf<br>erreicht ist . EQu diesem<br>der LCD-Hauptseite angezeigt.<br>Zurücksetzen<br>Ball &<br>ESE<br>Bei Auswahl ist der<br>Batterieentladeschutz deaktiviert. |

| 41 | Maximaler Entladestrom der<br>Batterie                                                                                                    | <sup>30A</sup><br>Ч I ♥<br>30           | Der Einstellbereich liegt zwischen 30<br>A und 200 A. Die Erhöhung jedes<br>Klicks beträgt 10 A.<br>Wenn der Entladestrom höher als<br>der eingestellte Wert ist, stoppt der<br>Akku den Entladevorgang. Wenn das<br>Versorgungsnetz verfügbar ist,<br>arbeitet der Wechselrichter zu<br>diesem Zeitpunkt im Bypass-Modus.<br>Wenn kein Netz verfügbar ist,<br>schaltet sich der Wechselrichter<br>nach 5-minütigem Betrieb im<br>Batteriemodus ab. |
|----|----------------------------------------------------------------------------------------------------|-----------------------------------------|----------------------------------------------------------------------------------------------------|
| 51 | Ein/Aus-Steuerung für RGB-<br>LED<br>* Diese Einstellung muss<br>aktiviert werden, um die RGB-<br>LED-Beleuchtungsfunktion zu<br>aktivieren. | Aktiviert (Standard)                    | Deaktivieren<br>5   🚳                                                                                                    |
| 52 | Helligkeit der RGB-LED                                                                                                    | Niedrig<br>52<br>LO<br>Hoch<br>52<br>Hi | Normal (Standard)                                                                                                    |
| 53 | Beleuchtungsgeschwindigkeit<br>der RGB-LED                                                                                                   | Niedrig<br>S3<br>L0<br>Hoch<br>S3<br>H1 | Normal (Standard)                                                                                                    |

|    |                                                                                                    | Scrollen                                                                               | Atmung                                                                                                    |
|----|----------------------------------------------------------------------------------------------------|----------------------------------------------------------------------------------------|----------------------------------------------------------------------------------------------------|
| 54 | RGB-LED-Effekte                                                                                                    | Scrollen<br>SCR<br>SCR<br>SCR<br>SCR<br>SCR<br>SCR<br>SCR<br>SCR                       | 54 <b>©</b><br>54 <b>©</b>                                                                                                    |
|    |                                                                                                    | SOL                                                                                    | c03.                                                                                                    |
| 55 | Farbkombination von RGB-<br>LED So zeigen Sie die<br>Energiequelle und den Lade-<br>/Entladestatus der Batterie<br>an:<br>• Netz-PV-Batterie<br>• Lade-/Entladestatus des<br>Akkus     | <ul> <li>Violett-Weiß-Himmelblau</li> <li>Rosa-Honig</li> <li>55 🚳</li> </ul>          | <ul> <li>Weiß-Gelb-Grün</li> <li>Königsblau-Limettengelb</li> <li>55 👁</li> </ul>                                                                                                    |
|    |                                                                                                    |                                                                                        |                                                                                                    |
| 93 | Löschen Alle Daten<br>protokollieren                                                                                                    | Nicht zurückgesetzt (Standard)                                                         | Saraharan<br>193 Contraction<br>193 Contraction<br>193 |
| 94 | Aufzeichnungsintervall des<br>Datenprotokolls<br>*Die maximale<br>Datenprotokollnummer<br>beträgt 1440. Wenn der Wert<br>über 1440 liegt, wird das erste<br>Protokoll neu geschrieben. | 3 Minuten<br>94<br>10 Minuten (Standard)<br>94<br>10<br>30 Minuten<br>94<br>30 Minuten | 5 Minuten<br>94 ♥<br>20 Minuten<br>94 ♥<br>60 Minuten<br>94 ♥<br>50                                                                                                    |
|    |                                                                                                    | JU                                                                                     | bü                                                                                                    |
| 05 | Zatainatalluna Minuta      | Für die Minuteneinstellung liegt der Bereich zwischen 0 und 59. |
|----|----------------------------|-----------------------------------------------------------------|
| 95 | Zeiteinstellung – Minute _ |                                                                 |
|    |                            | Für die Stundeneinstellung liegt der Bereich zwischen 0 und 23. |
| 96 | Zeiteinstellung – Stunde   | HOU                                                             |
|    |                            | Für die Tageseinstellung liegt der Bereich zwischen 1 und 31.   |
|    |                            | 97 👁                                                            |
| 97 | Zeiteinstellung – Tag      | 689                                                             |
|    |                            |                                                                 |
|    |                            | Für die Monatseinstellung liegt der Bereich zwischen 1 und 12.  |
|    |                            | 38 <b>°</b> 0                                                   |
| 98 | Zeiteinstellung – Monat    | n00                                                             |
|    |                            |                                                                 |
|    |                            | Für die Jahreseinstellung liegt der Bereich zwischen 17 und 99. |
| 99 | Zeiteinstellung – Jahr     | 968                                                             |
|    |                            | 19                                                              |

## Funktionseinstellung

Auf dem Anzeigefeld befinden sich drei Funktionstasten zur Implementierung spezieller Funktionen wie USB OTG, Timer- Einstellung für die Priorität der Ausgangsquelle und Timer-Einstellung für die Priorität der Ladegerätquelle.

## 1. USB-Funktionseinstellung

Stecken Sie eine OTG-USB-Festplatte in den USB-Anschluss ( 1). Halten Sie die Taste "" 3 Sekunden lang gedrückt,

um in den USB-Setup-Modus zu gelangen. <sup>(1)</sup>/<sup>(1)</sup>Zu diesen Funktionen gehören die Aktualisierung der Wechselrichter-Firmware, der Export von Datenprotokollen und das Neuschreiben interner Parameter von der USB-Festplatte.

| Verfahren                                                                                                    | LCD Bildschirm |
|----------------------------------------------------------------------------------------------------|----------------|
| Schritt 1: Halten Sie U/O die Taste "" 3 Sekunden lang gedrückt, um in den Einstellungsmodus für die USB-Funktion zu gelangen. | ၂၉၄ စာ ဓ       |
| Schritt 2: Drücken Sie die Tasten " 闇/ひ", " 予1回" oder " 予1泊", um die auswählbaren                                              | 582            |
| Einstellungsprogramme aufzurufen (detaillierte Beschreibungen in Schritt 3).                                                   | LUU            |

Schritt 3: Bitte wählen Sie das Einstellungsprogramm aus, indem Sie dem Verfahren folgen.

| Programm#                                  | Operationsverfahren                                                                                                    | LCD Bildschirm       |  |
|--------------------------------------------|----------------------------------------------------------------------------------------------------|----------------------|--|
| ₩/℃ <sub>:</sub><br>Firmware               | Mit dieser Funktion wird die Firmware des Wechselrichters aktualisiert. Wenn ein Firmware-Upgrade erforderlich ist, wenden Sie sich bitte an Ihren Händler oder Installateur, um detaillierte Anweisungen                                                                                                    |                      |  |
| aktualisieren                              | zu erhalten.                                                                                                    |                      |  |
| <b></b>                                    | Diese Funktion dient zum Überschreiben aller Parametereinstellungen (TEXT-Datei) mit<br>auf der On-The-Go-USB-Festplatte aus einem früheren Setup oder zum Duplizieren vor                                                                                                    | t Einstellungen<br>า |  |
| Interne                                    | Wechselrichtereinstellungen. Bitte erkundigen Sie sich bei Ihrem Händler oder Install                                                                                                    | ateur nach           |  |
| Parameter                                  | detaillierten Anweisungen.                                                                                                    |                      |  |
| neu schreiben                              |                                                                                                    |                      |  |
|                                            | Durch Drücken der Taste " 🗗 🌮 " exportieren Sie das Datenprotokoll vom Wechselrichter auf einen USB-Datenträger. Wenn die ausgewählte Funktion bereit                                                                                                    | [[[[ @ ⊕             |  |
|                                            | ist, zeigt das LCD " 누리님" an . Drücken Sie die Taste " 웹/心", um die Auswahl<br>erneut zu bestätigen.                                                                                                    | F92                  |  |
| <b>计</b><br>Datenprotoko<br>Il exportieren | <ul> <li>Drücken Sie die Taste " " um "Ja" auszuwählen. LED 1 blinkt während des Vorgangs einmal pro Sekunde. Es wird erst angezeigt und alle LEDs leuchten, nachdem dieser Vorgang abgeschlossen ist. LOG Drücken Sie dann " Uder Taste " ", um zum Hauptbildschirm zurückzukehren .</li> <li>Oder drücken Sie die Taste " " " " " um "Nein" auszuwählen und zum Uder tilderbing ausgelendeberen.</li> </ul> | LOC 🛛 🔿<br>YES<br>NO |  |
|                                            | Hauptb <mark>ildsc</mark> hirm zurückzukehren.                                                                                                    |                      |  |

Wenn 1 Minute lang keine Taste gedrückt wird, kehrt das Gerät automatisch zum Hauptbildschirm zurück.

## Fehlermeldung für USB-On-the-Go-Funktionen:

| Fehlercode | Mitteilungen                                         |
|------------|------------------------------------------------------|
| UO I       | Es wurde kein USB-Datenträger erkannt.               |
| 20U        | Der USB-Datenträger ist kopiergeschützt.             |
| U03        | Dokument auf der USB-Festplatte mit falschem Format. |

Wenn ein Fehler auftritt, wird der Fehlercode nur 3 Sekunden lang angezeigt. Nach drei Sekunden kehrt es automatisch zum Anzeigebildschirm zurück.

## 2. Timer-Einstellung für die Priorität der Ausgabequelle

Programm#

Mit dieser Timer-Einstellung wird die Priorität der Ausgabequelle pro Tag festgelegt.

| Verfahren                                                                                           | LCD        |  |
|----------------------------------------------------------------------------------------------------|------------|--|
|                                                                                                    | Bildschirm |  |
| Schritt 1: Halten Sie                                                                               | US6 🛛      |  |
| die Priorität der Ausgangsquelle zu gelangen.                                                       |            |  |
| Schritt 2: Drücken Sie die Tasten " 習/ひ", " 子面" oder " 子道", um die auswählbaren Programme           |            |  |
| aufzurufen (Detaillierte Beschreibungen in Schritt 3).                                              |            |  |
| chritt 3: Bitte wählen Sie das Einstellungsprogramm aus, indem Sie die einzelnen Schritte befolgen. |            |  |

Operationsverfahren

LCD

Solarpower24.it by Barba S.r.l. – via Locchi, 3F – 47122-Forlì – Italia Tel/What's up +39 05431995799 – web <u>www.solarpower24.it</u> – email solarpower24@solarpower24.it

|                |                                                                                                    | Bildschi        | rm |
|----------------|----------------------------------------------------------------------------------------------------|-----------------|----|
| ₩/υ            | Drücken Sie die Taste " "O", um den Utility First Timer einzurichten . Drücken Sie<br>die Taste " Oder "<br>", um die Startzeit auszuwählen. Drücken Sie die Taste " " oder "<br>", um die Werte anzupassen, und drücken Sie<br>die Taste " ", um die Endzeit auszuwählen.<br>Drücken Sie die Taste " " oder " ",<br>um die Werte anzupassen, und drücken Sie<br>zur Bestätigung die Taste " ". Die<br>Einstellwerte liegen zwischen 00 und 23, in 1-Stunden-Schritten. | US6<br>00<br>23 | ۲  |
| <del>]</del> @ | Drücken Sie die Taste "", um den Solar-                                                                                                    | SUB<br>00<br>23 | ۲  |
| <b>;}</b> æ    | Drücken Sie die Taste " ➡ ➡ ", um den SBU-Prioritätstimer einzurichten. Drücken Sie<br>die Taste " ➡ ➡ ", um die Startzeit auszuwählen. Drücken Sie die Taste " ▲ " oder "                                                                                                    | 560<br>00<br>23 | ۲  |

Drücken Sie die Taste "  ${I}/{O}$ ", um den Setup-Modus zu verlassen .

## 3. Timer-Einstellung für die Priorität der Ladegerätquelle

Mit dieser Timer-Einstellung wird die Priorität der Ladequelle pro Tag festgelegt.

| Verfahren                                                                                                    | LCD          |
|----------------------------------------------------------------------------------------------------|--------------|
|                                                                                                    | Bildschirm   |
| Schritt 1: Halten Sie III die Taste " " 3 Sekunden lang gedrückt, um in den Timer-Setup-Modus für die Priorität der Ladequelle zu gelangen. | (S0 ⊘<br>SNU |
| Schritt 2: Drücken Sie die Tasten " 🖗/ヅ, " 🕶 oder " 🕬 (, um die auswählbaren Programme                                                      | 050          |
| aufzurufen (Detaillierte Beschreibungen in Schritt 3).                                                                                      |              |

## Schritt 3: Bitte wählen Sie das Einstellungsprogramm aus, indem Sie die einzelnen Schritte befolgen.

| Programm#  | Operationsverfahren                                                                                                    | LCD<br>Bildschi | rm |
|------------|----------------------------------------------------------------------------------------------------|-----------------|----|
| ∰/U        | Drücken Sie die Taste "", um <sup>™</sup> / <sup>™</sup> / <sup>™</sup> den Solar-Ersttimer einzurichten . Drücken Sie die<br>Taste " <sup>™</sup> <sup>™</sup> <sup>™</sup> <sup>™</sup> , um die Startzeit auszuwählen. Drücken Sie die Taste " <sup>▲</sup> " oder " <sup>♥</sup><br>", um die Werte anzupassen, und drücken Sie <sup>↓</sup> <sup>™</sup> zum Bestätigen "". Drücken Sie die<br>Taste "", um die Endzeit auszuwählen. <sup>▲</sup> Drücken Sie die Taste " " oder " <sup>♥</sup> ", um<br>die Werte anzupassen, und drücken Sie <sup>↓</sup> <sup>™</sup> zur Bestätigung die Taste " ". Die<br>Einstellwerte liegen zwischen 00 und 23, in 1-Stunden-Schritten. <sup>™</sup> | CSO<br>00<br>23 | ۲  |
| <b>:}•</b> | Drücken Sie die Taste "", um 💬 den Solar- und Versorgungstimer<br>einzurichten .Drücken Sie die Taste " 尹 ", um die Startzeit auszuwählen. Drücken<br>Sie die Taste " ▲ " oder " ▼", um die Werte anzupassen, und drücken Sie ← zum<br>Bestätigen "". Drücken Sie die Taste "", um die Endzeit auszuwählen. ▲Drücken<br>Sie die Taste " " oder " ▼", um die Werte anzupassen, und drücken Sie ← zur<br>Bestätigung die Taste " ". Die Einstellwerte liegen zwischen 00 und 23, in 1-Stunden-<br>Schritten. ЭЭ                                                                                                    | SNU<br>00<br>23 | ۲  |

| <del>].</del> 33 | Drücken Sie die Taste "", um ➔⊄ den Nur-Solar-Timer einzurichten . Drücken Sie die<br>Taste " ➡ m die Startzeit auszuwählen. Drücken Sie die Taste " ▲ " oder " ▼<br>", um die Werte anzupassen, und drücken Sie ← zum Bestätigen "". Drücken Sie die<br>Taste "", um die Endzeit auszuwählen. ▲ Drücken Sie die Taste " " oder " ▼", um<br>die Werte anzupassen, und drücken Sie ← zur Bestätigung die Taste " ". Die<br>Finstellwerte liegen zwischen 00 und 23. in 1-Stunden-Schritten. ➡ ⊄ | 020<br>00<br>23 | ۲ |
|------------------|----------------------------------------------------------------------------------------------------|-----------------|---|
|------------------|----------------------------------------------------------------------------------------------------|-----------------|---|

Drücken Sie die Taste " 🖞/Ư", um den Setup-Modus zu verlassen .

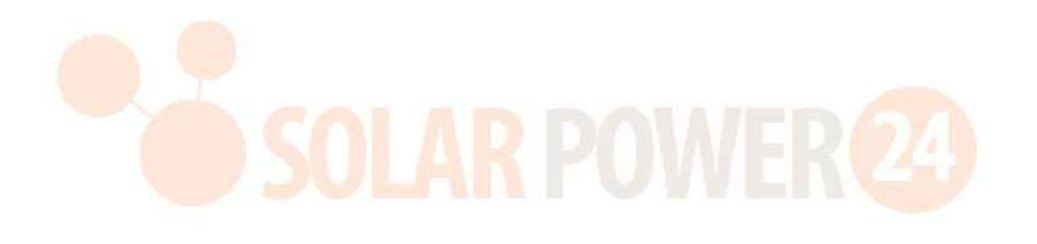

# LCD- Display

Die LCD-Anzeigeinformationen werden abwechselnd durch Drücken der "UP"- oder "DOWN"-Taste umgeschaltet. Die auswählbaren Informationen werden in der folgenden Tabelle der Reihe nach angezeigt.

| Auswählbare Informationen                                         | LCD Bildschirm                                                                                                    |
|-------------------------------------------------------------------|----------------------------------------------------------------------------------------------------|
|                                                                   | Netzeingangsspannung = 230 V, Ausgangsspannung = 230<br>V<br>LOAD                                                                                                    |
| Eingangsspannung /Ausgangsspannung<br>(Standardanzeigebildschirm) | Generatoreingangsspannung = 230 V, Ausgangsspannung = 230 V                                                                                                    |
|                                                                   |                                                                                                    |
| SOLA                                                              | Netzeingangsfrequenz = 50 Hz                                                                                                    |
| Eingangsfrequenz                                                  | OUTPUT<br>OUTPUT<br>OUTPUT<br>OUTPUT<br>OUTPUT<br>OUTPUT<br>OUTPUT<br>OUTPUT<br>OUTPUT<br>OUTPUT<br>OUTPUT<br>OUTPUT<br>OUTPUT<br>OUTPUT<br>OUTPUT<br>OUTPUT<br>OUTPUT<br>OUTPUT<br>OUTPUT<br>OUTPUT<br>OUTPUT<br>OUTPUT<br>OUTPUT<br>OUTPUT<br>OUTPUT |
|                                                                   | Contractoreingangstrequenz = 50 Hz                                                                                                    |
| PV-Spannung                                                       | PV1-Spannung = 260 V                                                                                                    |

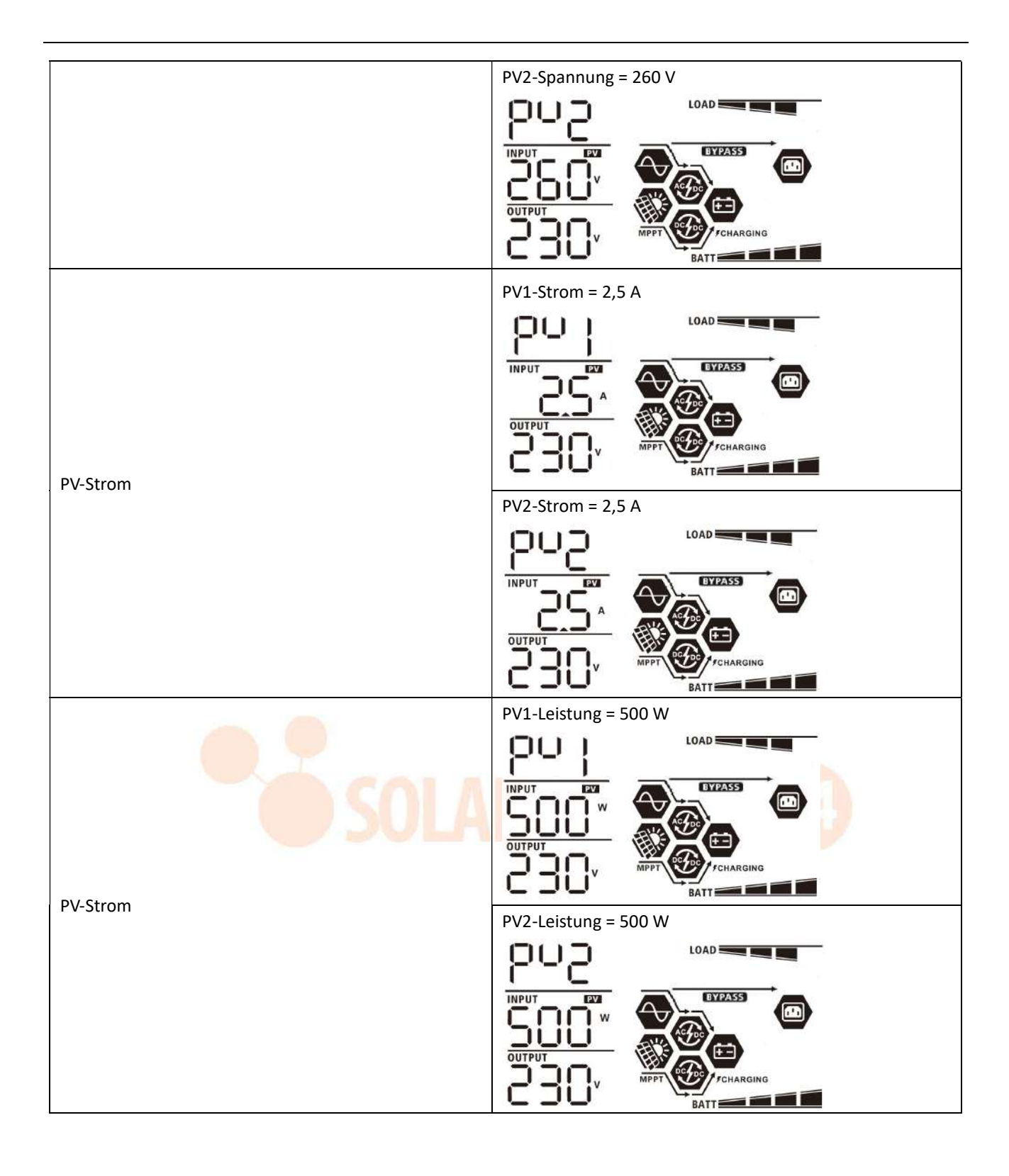

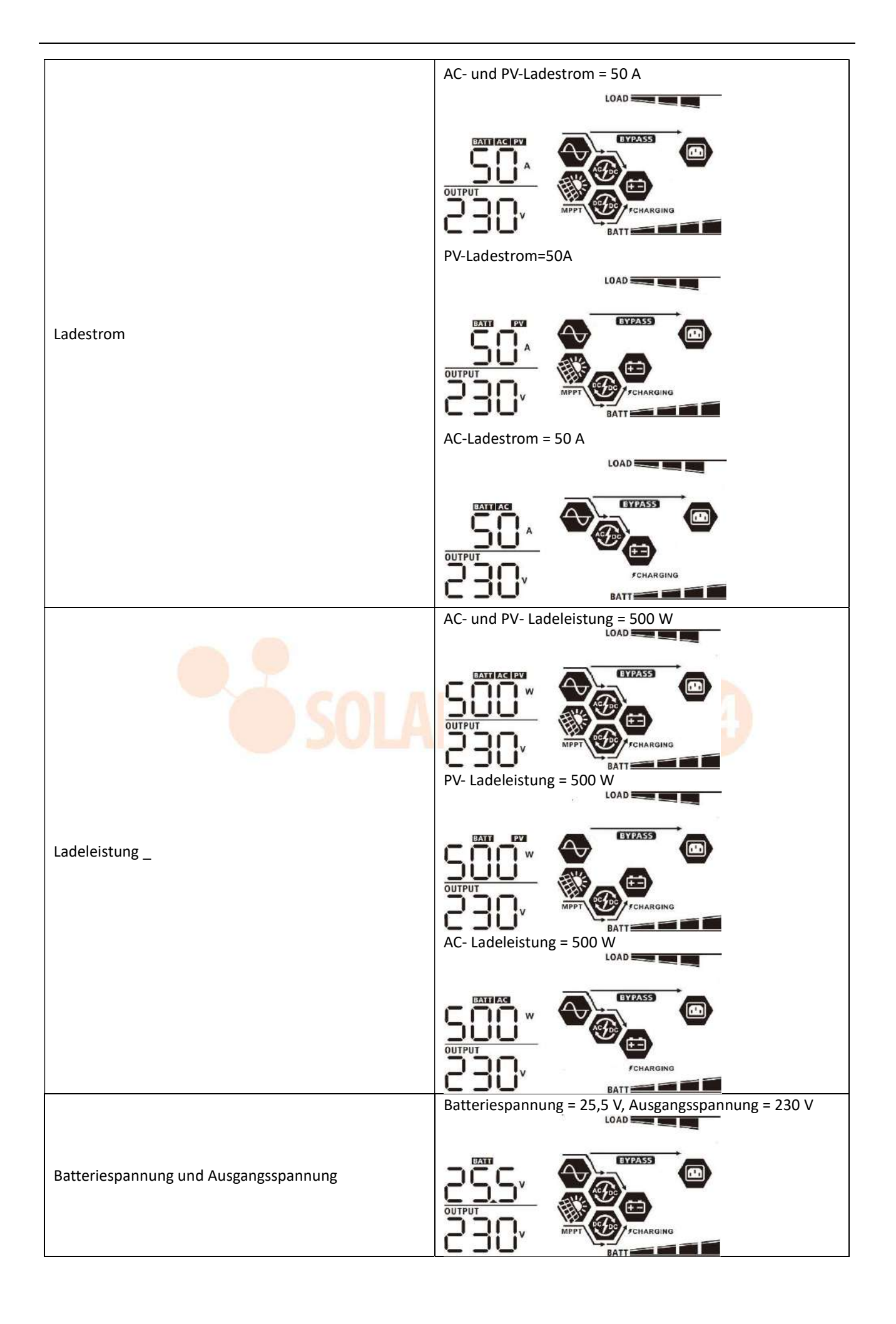

|                           | Ausgangsfrequenz = 50 Hz                                                                                                    |
|---------------------------|----------------------------------------------------------------------------------------------------|
| Ausgangsfrequenz          |                                                                                                    |
| Alter der Last in Prozent | Load                                                                                                    |
|                           | Wenn die angeschlossene Last weniger als 1 kVA beträgt,<br>laden Sie in VA wird xxx V A wie in der folgenden Tabelle<br>angezeigt. |
| Laden in VA               | $\begin{array}{c} \\ \hline \\ \hline \\ \hline \\ \hline \\ \hline \\ \hline \\ \hline \\ \hline \\ \hline \\ $                   |
| SOLA                      | Wenn die Last weniger als 1 kW beträgt , beträgt die Last in<br>W xxx W , wie in der folgenden Tabelle dargestellt .               |
| Laden in W att            | Wenn die Last größer als 1 kW ist (≧ 1 kW), Die Last in W<br>wird x darstellen . x kW wie untenstehende Tabelle.                   |
|                           |                                                                                                    |

|                                                                     | Batteriespannung = 25,5 V, Entladestrom =1A             |
|---------------------------------------------------------------------|---------------------------------------------------------|
|                                                                     | LOAD                                                    |
| Batteriespannung/DC-Entladestrom                                    |                                                         |
|                                                                     | Diese PV-Heute-Energie = 3,88 kWh, Last-Heute-Energie = |
|                                                                     | 9,88 kWh.                                               |
| Heute erzeugte PV-Energie und heute erzeugte<br>Lastausgangsenergie |                                                         |
|                                                                     |                                                         |
|                                                                     | Diese PV-Monatsenergie = 388 kWh, Lastmonatsenergie =   |
|                                                                     | 988 kWh.                                                |
| In diesem Monat erzeugte PV-Energie und                             |                                                         |
| Ausgangsenergie in diesem Monat.                                    |                                                         |
|                                                                     |                                                         |
|                                                                     | Diese PV-Jahresenergie = 3,88 MWh, Lastjahresenergie =  |
|                                                                     | 9,88 MWh.                                               |
| In diesem Jahr erzeugte PV-Energie und in diesem Jahr               |                                                         |
| erzeugte Lastausgangsenergie.                                       |                                                         |
|                                                                     |                                                         |
|                                                                     |                                                         |
|                                                                     | PV-Gesamtenergie = 38.8 MWh Lastausgangs-               |
|                                                                     | Gesamtenergie = 98,8 MWh.                               |
|                                                                     |                                                         |
| Gesamterzeugte PV-Energie und Gesamtenergie des                     |                                                         |
| Lastausgangs.                                                       |                                                         |
|                                                                     | Tatsächliches Datum: 28. November 2020.                 |
|                                                                     |                                                         |
| Echtes Datum.                                                       |                                                         |
|                                                                     |                                                         |
|                                                                     |                                                         |

|                                          | Echtzeit 13:20.                  |
|------------------------------------------|----------------------------------|
| Echtzeit.                                |                                  |
| der Haupt-CPU-Version .                  | Haupt-CPU-Version 00014.04.      |
| Überprüfung der sekundären CPU-Version . | Sekundäre CPU-Version 00012.03.  |
| Überprüfung der WLAN-Version             | WLAN- Version 00000.24.          |
| Der Dritte CPU Versionsprüfung _         | Die dritte CPU-Version 00058.01. |

# Beschreibung des Betriebsmodus

| Betriebsmodus                                                                                                    | Beschreibung                                                                                                    | LCD Bildschirm                         |
|----------------------------------------------------------------------------------------------------|----------------------------------------------------------------------------------------------------|----------------------------------------|
|                                                                                                    |                                                                                                    | Aufladung durch Netz- und PV- Energie. |
| Standby Modus<br>Notiz:<br>*Standby-Modus: Der<br>Wechselrichter ist noch nicht<br>eingeschaltet, aber zu diesem<br>Zeitpunkt kann der<br>Wechselrichter die Batterie              | Das Gerät liefert keinen<br>Ausgang , kann aber dennoch<br>Batterien laden.                                     | Aufladung durch Energieversorger .     |
| ohne AC-Ausgabe laden.                                                                                                    |                                                                                                    | Laden durch PV- Energie.               |
|                                                                                                    | D SOLAK I                                                                                                    | e 7 (24)                               |
| Fehlermodus<br>Notiz:<br>*Fehlermodus: Fehler werden<br>durch interne Schaltkreisfehler<br>oder externe Ursachen wie<br>Übertemperatur,<br>Ausgangskurzschluss usw.<br>verursacht. | Kein Laden, egal ob Netz- oder<br>PV-Strom verfügbar ist.                                                       | Keine Aufladung .                      |
| Linienmodus                                                                                                    | Das Gerät liefert<br>Ausgangsleistung über das<br>Stromnetz . Der Akku wird<br>auch im Netzmodus<br>aufgeladen. | Aufladung durch Netz- und PV- Energie. |

| Betriebsmodus | Beschreibung                                                                                                    | LCD Bildschirm                                                                                                    |
|---------------|----------------------------------------------------------------------------------------------------|----------------------------------------------------------------------------------------------------|
|               |                                                                                                    | Wenn " SUB " (Solar zuerst) als<br>Ausgangsquellenpriorität ausgewählt ist und die<br>Solarenergie nicht ausreicht, um die Last zu<br>versorgen, versorgen Solarenergie und der<br>Energieversorger gleichzeitig die Lasten und laden<br>die Batterie auf. |
| Linienmodus   | Das Gerät liefert<br>Ausgangsleistung über das<br>Stromnetz . Der Akku wird<br>auch im Netzmodus<br>aufgeladen. | Wenn entweder " SUB " (Solar zuerst) oder<br>"SBU" als Ausgangsquellenpriorität ausgewählt ist<br>und die Batterie nicht angeschlossen ist, werden<br>die Lasten von Solarenergie und dem<br>Energieversorger versorgt.                                    |
|               |                                                                                                    | Strom vom Energieversorger.                                                                                                    |
|               | <b>J SULAK</b>                                                                                                  | Strom aus Batterie und PV-Energie.                                                                                                    |
|               |                                                                                                    |                                                                                                    |
|               |                                                                                                    | PV-Energie versorgt die Verbraucher mit Strom                                                                                                    |
|               | Das Gerät liefert                                                                                               | Dienstprogramm verfügbar.                                                                                                    |
| Batteriemodus | Ausgangsleistung aus Batterie<br>und/oder PV-Strom.                                                             | MPPT FCHARGING                                                                                                    |
|               |                                                                                                    | Stromversorgung nur über Batterie.                                                                                                    |

| Betriebsmodus | Beschreibung                                                             | LCD Bildschirm                       |
|---------------|--------------------------------------------------------------------------|--------------------------------------|
|               |                                                                          | Strom ausschließlich aus PV-Energie. |
| Batteriemodus | Das Gerät liefert<br>Ausgangsleistung aus Batterie<br>und/oder PV-Strom. | MPPT CONTRACTOR                      |

# Fehlerreferenzcode

| Falscher Code | Fehlerereignis                                                      | Symbol an |
|---------------|---------------------------------------------------------------------|-----------|
| 01            | Der Lüfter ist gesperrt, wenn der Wechselrichter ausgeschaltet ist. | 183       |
| 02            | Übertemperatur                                                      | 1283      |
| 03            | Batteriespannung ist zu hoch                                        | F83       |
| 04            | Batteriespannung ist zu niedrig                                     | F84       |
| 05            | Ausgang kurzgeschlossen .                                           | F8S       |
| 06            | Ausgangsspannung ist zu hoch .                                      | F88       |
| 07            | Überlastungszeit aus                                                | 687       |
| 08            | Busspannung ist zu hoch                                             | F88       |
| 09            | Bus-Softstart fehlgeschlagen                                        | F89       |
| 10            | PV- Übe <mark>rstrom</mark>                                         | F 18      |
| 11            | PV- Überspannung                                                    | F } }     |
| 12            | DCDC-Überstrom                                                      | 513       |
| 13            | Batterieentladung über Strom                                        | F 13      |
| 51            | Überstrom _                                                         | FS }      |
| 52            | Busspannung ist zu niedrig                                          | 1852      |
| 53            | Sanftanlauf des Wechselrichters fehlgeschlagen                      | 1853      |
| 55            | Über DC-Spannung im AC-Ausgang                                      | FSS       |
| 57            | Der Stromsensor ist ausgefallen                                     | 183       |
| 58            | Ausgangsspannung ist zu niedrig                                     | F58       |

# Warnanzeige

| Warncode | ode Warnereignis Hörbarer Alarm                                         |                                      | Symbol blinkt     |
|----------|-------------------------------------------------------------------------|--------------------------------------|-------------------|
| 01       | Der Lüfter ist gesperrt , wenn der<br>Wechselrichter eingeschaltet ist. | Piepton dreimal pro Sekunde<br>– –   | <mark>8</mark> I⊗ |
| 02       | Übertemperatur                                                          | Keiner                               | \$2₽              |
| 03       | Der Akku ist überladen _                                                | Piepton einmal pro Sekunde           | 83@               |
| 04       | Batterie schwach                                                        | Piepton einmal pro Sekunde           | []Ч@              |
| 07       | Überlast                                                                | Piepton einmal alle 0,5 s<br>zweite  |                   |
| 10       | Leistungsreduzierung                                                    | Piepton zweimal alle 3 s<br>Sekunden | 10@               |
| 15       | Die PV-Energie ist niedrig.                                             | Piepton zweimal alle 3 s<br>Sekunden | 150               |
| 16       | Hoher AC-Eingang (>280 VAC) während<br>des BUS-Softstarts               | Keiner                               | 15@               |
| 30       | Kommunikation zwischen DSP und INPUT MCU unterbrochen                   | Keiner                               | 30@               |
| 32       | Kommunikationsfehler zwischen<br>Wechselrichter und Fernanzeigefeld     | Keiner                               | 32@               |
| 69       | Batterieausgleich                                                       | Keiner                               | E9@               |
| ЪΡ       | Batterie ist nicht angeschlossen                                        | Keiner                               | 6 <b>9</b> @      |

# BATTERIEAUSGLEICH

Dem Laderegler wurde eine Ausgleichsfunktion hinzugefügt. Es kehrt die Entstehung negativer chemischer Effekte wie Schichtung um, ein Zustand, bei dem die Säurekonzentration an der Unterseite der Batterie höher ist als an der Oberseite. Der Ausgleich trägt auch dazu bei, Sulfatkristalle zu entfernen, die sich möglicherweise auf den Platten gebildet haben. Wenn dieser Zustand, Sulfatierung genannt, nicht aktiviert wird, verringert sich die Gesamtkapazität der Batterie.Daher wird empfohlen, die Batterie regelmäßig auszugleichen.

#### • So wenden Sie die Ausgleichsfunktion an

zuerst die Batterieausgleichsfunktion im Überwachungs- LCD-Einstellungsprogramm 33 aktivieren. Anschließend können Sie diese Funktion mit einer der folgenden Methoden im Gerät anwenden:

1. Ausgleichsintervall im Programm 37 einstellen .

2. Aktiver Ausgleich sofort im Programm 39.

#### • Wann sollte ausgeglichen werden?

Wenn in der Float-Phase das eingestellte Ausgleichsintervall (Batterieausgleichszyklus) erreicht ist oder der Ausgleich sofort aktiv ist, beginnt der Controller mit der Ausgleichsphase.

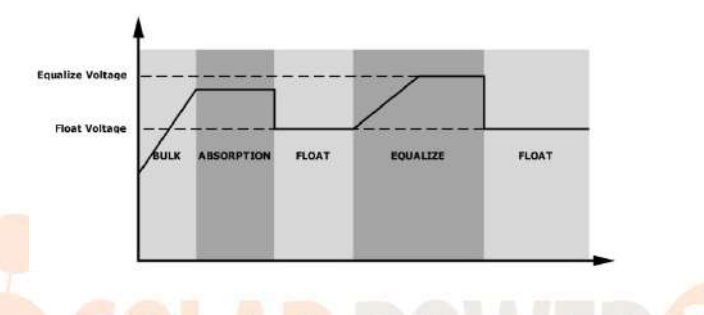

#### Gleichen Sie Ladezeit und Timeout aus

die Batterie so weit wie möglich aufzuladen, bis die Batteriespannung auf die Batterieausgleichsspannung ansteigt . Anschließend wird eine Konstantspannungsregelung angewendet , um die Batteriespannung auf der Batterieausgleichsspannung zu halten . Die Batterie bleibt in der Ausgleichsphase , bis die eingestellte Zeit für den Batterieausgleich erreicht ist.

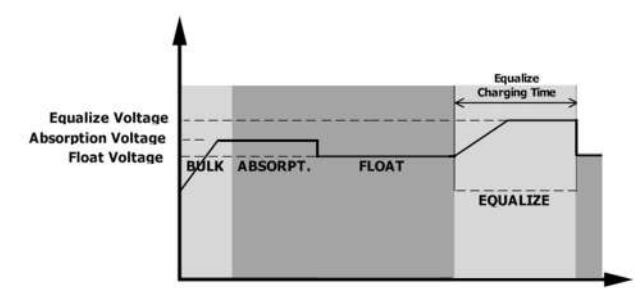

der Ausgleichsphase die Batterieausgleichszeit abgelaufen ist und die Batteriespannung nicht auf den Batterieausgleichsspannungspunkt ansteigt , verlängert der Laderegler die Batterieausgleichszeit , bis die Batteriespannung die Batterieausgleichsspannung erreicht. Wenn die Batteriespannung nach Ablauf der Batterieausgleichs-Timeout-Einstellung immer noch niedriger als die Batterieausgleichsspannung ist, stoppt der Laderegler den Ausgleich und kehrt in die Erhaltungszustandsphase zurück .

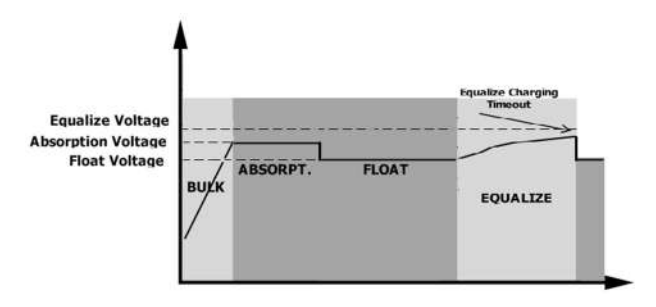

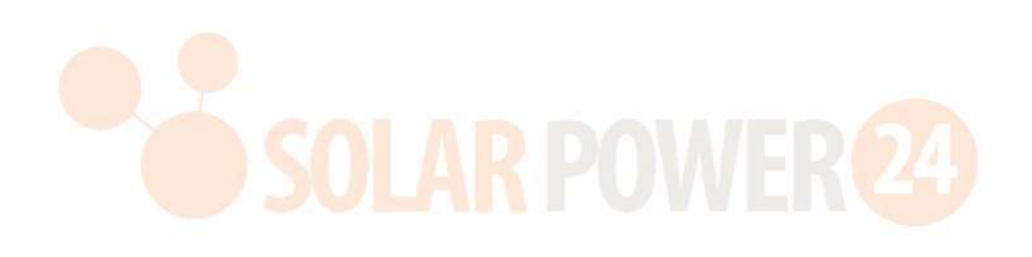

## **SPEZIFIKATIONEN**

Tabelle 1 Spezifikationen für den Leitungsmodus

| MODELL                                                                                                    | 11 KW                                                                                |  |
|----------------------------------------------------------------------------------------------------|--------------------------------------------------------------------------------------|--|
| Eingangsspannungswellenform                                                                                            | Sinusförmig (Versorgungsbetrieb oder Generator)                                      |  |
| Nenneingangsspannung                                                                                                   | 230Vac                                                                               |  |
| Geringer Verlust Stromsnannung                                                                                         | 170 VAC ± 7 V ( USV )                                                                |  |
|                                                                                                    | 90 VAC ± 7 V ( Geräte )                                                              |  |
| Geringer Verlust Rückspannung                                                                                          | 180 VAC ± 7 V ( USV ) ;                                                              |  |
|                                                                                                    | 100 VAC ± 7 V ( Geräte )                                                             |  |
| Hoher Verlust Stromspannung                                                                                            | 280 VAC ± 7 V                                                                        |  |
| Hoher Verlust Rückspannung                                                                                             | 270 VAC ± 7 V                                                                        |  |
| Max. AC-Eingangsspannung                                                                                               | 300Vac                                                                               |  |
| Max. AC-Eingangsstrom                                                                                                  | 60A                                                                                  |  |
| Max 2. Eingangsstrom                                                                                                   | 60A                                                                                  |  |
| Nenneingangsfrequenz                                                                                                   | 50 Hz / 60 Hz (automatische Erkennung)                                               |  |
| Niedrige Verlustfrequenz _                                                                                             | 40 ± 1 Hz                                                                            |  |
| Geringer Verlust Rückgabefrequenz _                                                                                    | 42 ± 1 Hz                                                                            |  |
| Hohe Verlustfrequenz                                                                                                   | 65 ± 1 Hz                                                                            |  |
| Hoher Verlust Rückgabefrequenz _                                                                                       | 63 ± 1 Hz                                                                            |  |
| Kurzschlussschutz am Ausgang                                                                                           | Leitungsmodus: Leistungsschalter (70 A)<br>Batteriemodus: Elektronische Schaltkreise |  |
| Effizienz (Linienmodus)                                                                                                | >95 % (Nennlast R, Akku voll geladen)                                                |  |
| Transferzeit                                                                                                    | 10 ms typisch (USV);<br>20 ms typisch (Haushaltsgeräte)                              |  |
| Leistungsreduzierung:<br>Wenn die AC-Eingangsspannung unter 170<br>V liegt, wird die Ausgangsleistung<br>herabgesetzt. | Output Power<br>Rated Power<br>50%<br>Power<br>90V 170V 280V Input Voltage           |  |

| MODELL                                   | 11///                                                                |
|------------------------------------------|----------------------------------------------------------------------|
| MODELL                                   | 11KW                                                                 |
| Nennleistung                             | 11000 W                                                              |
| Ausgangsspannungswellenform              | Reine Sinuswelle                                                     |
| Ausgangsspannungsregelung                | 230Vac± 5 %                                                          |
| Ausgangsfrequenz                         | 60Hz oder 50Hz                                                       |
| Höchste Effizienz                        | 93 %                                                                 |
| Überlastschutz                           | 100 ms bei ≥180 % Last ; 5s@≥120% Last ; 10 s bei 105 % ~ 120 % Last |
| Überspannungsleistung                    | 2* Nennleistung für 5 Sekunden                                       |
| Niedrige DC-Warnspannung                 |                                                                      |
| @ Last < 20 %                            | 46,0 VDC                                                             |
| @ 20 % ≤ Last < 50 %                     | 42 . 8 VDC                                                           |
| @ Last ≥ 50 %                            | 40 . 4 VDC                                                           |
| Niedrige DC-Warnung bei Rückspannung     |                                                                      |
| @ Last < 20 %                            | 48,0 VDC                                                             |
| @ 20 % ≤ Last < 50 %                     | 44 . 8 VDC                                                           |
| @ Last ≥ 50 %                            | 42 . 4 VDC                                                           |
| Niedrige DC -Abschaltspannung            |                                                                      |
| @ Last < 20 %                            | 44,0 VDC                                                             |
| @ 20 % ≤ Last < 50 %                     | 40 . 8 VDC                                                           |
| @ Last ≥ 50 %                            | 38 . 4 VDC                                                           |
| Hoher Gleichstrom                        | 61.1/20                                                              |
| Wiederherstellungsspannung               | 61 VDC                                                               |
| Hohe DC -Abschaltspannung                | 6 3 VDC                                                              |
| Gleichspannungsgenauigkeit               | +/-0,3 V bei Leerlauf                                                |
| THDV                                     | <5 % für lineare Last, <10 % für nichtlineare Last bei Nennspannung  |
| DC-Offset                                | ≦ 100 mV                                                             |
| Leistungsbegrenzung                      |                                                                      |
| Wenn die Batteriespannung unter 55 V DC  | Output Load                                                          |
| liegt, wird die Ausgangsleistung         | 1                                                                    |
| verringert. Wenn die angeschlossene Last | Rate Power                                                           |
| höher als diese reduzierte Leistung ist, |                                                                      |
| verringert sich die AC-Ausgangsspannung, | Rate Power *0.725                                                    |
| bis die Ausgangsleistung auf diese       | Battery Voltage                                                      |
| reduzierte Leistung sinkt. Die minimale  | 42V 55Vdc                                                            |
| AC-Ausgangsspannung ist die              |                                                                      |
| Ausgangsspannungseinstellung – 1,0 V.    |                                                                      |

## Tabelle 2 Spezifikationen für den Wechselrichtermodus

# Tabelle 3 Lademodus-Spezifikationen

| Utility-Lademodus                     |                         |                           |                     |
|---------------------------------------|-------------------------|---------------------------|---------------------|
| MODELL                                |                         | 11KW                      |                     |
| Ladestrom (UPS)<br>@ Nenneingangsspar | nung                    | 15 0 A                    |                     |
| Hauptladespannung                     | Überflutete<br>Batterie | 58,4 VDC                  |                     |
|                                       | AGM/Gel -Batterie       | 56,4 VDC                  |                     |
| Floating-Ladespannu                   | ng                      | 54 VDC                    |                     |
| Überladeschutz                        |                         | 63 VDC                    |                     |
| Ladealgorithmus                       |                         | 3 -Schritt                |                     |
|                                       |                         | Battery Voltage, per cell | Charging Current, % |

Ladekurve

| Coloroin  | anna |
|-----------|------|
| Solarelli | gang |

| Solarcingang                        |                                                        |
|-------------------------------------|--------------------------------------------------------|
| MODELL                              | 11KW                                                   |
| Nennleistung                        | 1100 0W                                                |
| Max. Leerlaufspannung des PV-Arrays | 500 VDC                                                |
| MPPT-Spannungsbereich des PV-Arrays | 90 VDC ~ 450 VDC                                       |
| Max. Eingangsstrom                  | 27A x 2 (MAX 40A)                                      |
| Max . Ladestrom                     | 1 50A                                                  |
| Startspannung                       | 80V +/- 5Vdc                                           |
| Leistungsbegrenzung                 | PV Current<br>27A<br>13.5A<br>75° 80° MPPT temperature |

## Tabelle 4 Allgemeine Spezifikationen

| MODELL                        | 11KW                                                         |
|-------------------------------|--------------------------------------------------------------|
| Sicherheitszertifizierung     | CE                                                           |
| Betriebstemperaturbereich     | -1 0°Cbis 50°C                                               |
| Lagertemperatur               | -15°C~60°C                                                   |
| Luftfeuchtigkeit _            | 5 % bis 95 % relative Luftfeuchtigkeit (nicht kondensierend) |
| Abmessungen<br>( T *B*H) , mm | 147,4 x 432,5 x 553,6                                        |
| Nettogewicht / kg             | 18.4                                                         |

#### Tabelle 5 Parallelspezifikationen

| Max. parallele Zahlen                | 6                   |
|--------------------------------------|---------------------|
| Zirkulationsstrom im Leerlaufzustand | Maximal 2A          |
| Leistungsungleichgewichtsverhältnis  | <5 % bei 100 % Last |
| Parallele Kommunikation              | DÜRFEN              |
| Übertragungszeit im Parallelmodus    | Maximal 50 ms       |
| Parallelbausatz                      | AL                  |

Hinweis: Die Parallelfunktion wird deaktiviert, wenn nur PV-Strom verfügbar ist.

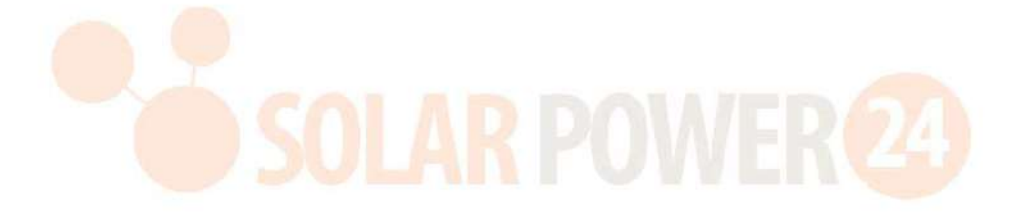

# FEHLERBEHEBUNG

| Problem                                                                                            | LCD/LED/Summer                                                                            | Erklärung/mögliche Ursache                                                                                                    | Was zu tun                                                                                                    |  |
|----------------------------------------------------------------------------------------------------|-------------------------------------------------------------------------------------------|----------------------------------------------------------------------------------------------------|----------------------------------------------------------------------------------------------------|--|
| Das Gerät schaltet<br>sich während des<br>Startvorgangs<br>automatisch ab .                        | LCD/LEDs und Summer<br>sind 3 Sekunden lang<br>aktiv und erlöschen<br>dann vollständig.   | Die Batteriespannung ist zu niedrig<br>(<1,91 V/Zelle)                                                                                                    | <ol> <li>Batterie aufladen .</li> <li>Batterie ersetzen .</li> </ol>                                                                                                    |  |
| Keine Reaktion nach<br>dem Einschalten .                                                           | Keine Angabe .                                                                            | <ol> <li>Die Batteriespannung ist viel zu<br/>niedrig. (&lt;1,4 V/Zelle)</li> <li>Die Polarität der Batterie ist<br/>vertauscht angeschlossen .</li> </ol> | <ol> <li>Überprüfen Sie, ob die<br/>Batterien und die Verkabelung<br/>ordnungsgemäß angeschlossen<br/>sind.</li> <li>Batterie aufladen.</li> <li>Batterie austauschen.</li> </ol>                                                                                                    |  |
|                                                                                                    | Die Eingangsspannung<br>wird auf dem LCD als 0<br>angezeigt und die<br>grüne LED blinkt . | Der Eingangsschutz ist ausgelöst                                                                                                    | Überprüfen Sie, ob der AC-<br>Schutzschalter ausgelöst und<br>die AC-Verkabelung<br>ordnungsgemäß angeschlossen<br>ist.                                                                                                    |  |
| Netzstrom<br>vorhanden, aber das<br>Gerät arbeitet im<br>Batteriebetrieb .                         | Grüne LED blinkt .                                                                        | Unzureichende Qualität der<br>Wechselstromversorgung . (Ufer<br>oder Generator)                                                                            | <ol> <li>Überprüfen Sie, ob die<br/>Wechselstromkabel zu dünn<br/>und/oder zu lang sind.</li> <li>Überprüfen Sie, ob der<br/>Generator (falls vorhanden)<br/>ordnungsgemäß funktioniert<br/>oder ob die Einstellung des<br/>Eingangsspannungsbereichs<br/>korrekt ist. (USV →-Gerät)</li> </ol> |  |
|                                                                                                    | Grüne LED blinkt .                                                                        | Legen Sie "Solar First" als Priorität<br>der Ausgangsquelle fest .                                                                                         | Ändern Sie zuerst die Priorität<br>der Ausgabequelle auf<br>"Dienstprogramm".                                                                                                    |  |
| Beim Einschalten des<br>Geräts wird das<br>interne Relais<br>wiederholt ein- und<br>ausgeschaltet. | LCD- Display und LEDs<br>blinken                                                          | Batterie ist abgeklemmt .                                                                                                    | Überprüfen Sie , ob die<br>Batteriekabel richtig<br>angeschlossen sind.                                                                                                    |  |
|                                                                                                    | Fehlercode 07                                                                             | Überlastungsfehler. Der<br>Wechselrichter ist zu 110 %<br>überlastet und die Zeit ist<br>abgelaufen .                                                      | Reduzieren Sie die<br>Anschlussleistung, indem Sie<br>einige Geräte ausschalten .                                                                                                    |  |
|                                                                                                    | Fehlercode 05                                                                             | Ausgang kurzgeschlossen ed.                                                                                                    | Überprüfen Sie, ob die<br>Verkabelung richtig<br>angeschlossen ist, und<br>entfernen Sie ungewöhnliche<br>Lasten.                                                                                                    |  |
| Der Summer piept<br>kontinuierlich und<br>die rote LED<br>leuchtet .                               |                                                                                           | Die Temperatur der internen<br>Wandlerkomponente ist zu hoch<br>120°C. (Nur verfügbar für 1-3KVA-<br>Modelle . )                                           | Prüfen Sie, ob der Luftstrom<br>des Geräts blockiert ist oder ob                                                                                                    |  |
|                                                                                                    | Fehlercode 02                                                                             | Innentemperatur der<br>Wechselrichterkomponente ist zu<br>hoch 100°C.                                                                                      | hoch ist.                                                                                                    |  |
|                                                                                                    |                                                                                           | Der Akku ist überladen                                                                                                    | Zurück zum Reparaturzentrum .                                                                                                    |  |
|                                                                                                    | Fehlercode 03                                                                             | Die Batteriespannung ist zu hoch .                                                                                                    | Überprüfen Sie , ob<br>Spezifikationen und Anzahl der<br>Batterien entsprechen den<br>Anforderungen.                                                                                                    |  |
|                                                                                                    | Fehlercode 01                                                                             | Lüfterfehler                                                                                                    | Ersetzen Sie den Lüfter.                                                                                                    |  |
|                                                                                                    | Fehlercode 06/58                                                                          | Ausgang abnormal<br>(Wechselrichterspannung unter 190                                                                                                    | 1. Reduzieren Sie die<br>Anschlussleistung.                                                                                                    |  |

|                            | V Wechselstrom oder höher als 260          | 2. Zurück zum                |
|----------------------------|--------------------------------------------|------------------------------|
|                            | V Wechselstrom)                            | Reparaturzentrum             |
| Fehlercode /<br>08/09/5357 | Interne Komponente ist ausgefallen .       | Zurück zum Reparaturzentrum. |
| Fehlercode 51              | Überstrom oder Überspannung .              | Starten Sie das Gerät neu.   |
| Fehlercode 52              | Busspannung ist zu niedrig .               | Wenn der Fehler erneut       |
| Fehlercode 55              | Die Ausgangsspannung ist<br>unsymmetrisch. | an das Reparaturzentrum.     |

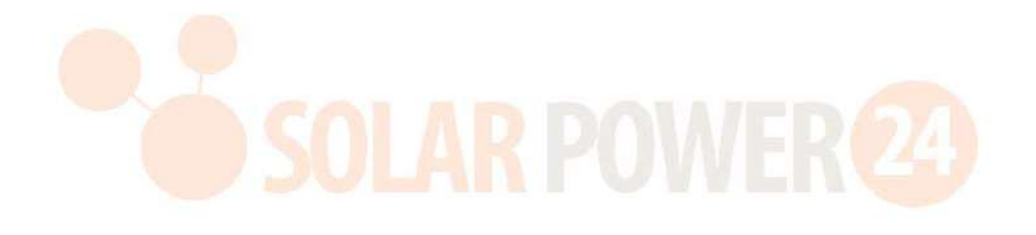

# **Anhang I: Parallelfunktion**

## 1. Einführung

Dieser Wechselrichter kann parallel mit zwei verschiedenen Betriebsarten verwendet werden .

- 1. Der einphasige Parallelbetrieb ist mit bis zu 6 Einheiten möglich. Die unterstützte maximale Ausgangsleistung beträgt 66 kW/66 kVA.
- 2. Maximal sechs Einheiten arbeiten zusammen, um dreiphasige Geräte zu unterstützen. Maximal vier Einheiten unterstützen eine Phase.

## 2. Montage des Geräts

Wenn Sie mehrere Einheiten installieren, befolgen Sie bitte die nachstehende Tabelle.

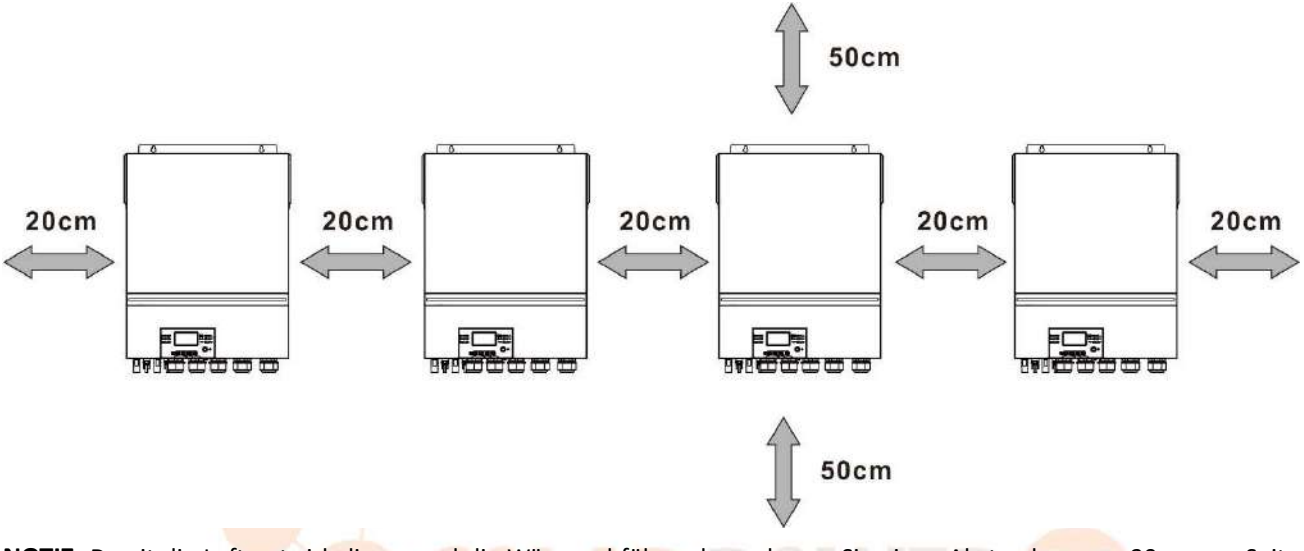

**NOTIZ:** Damit die Luft gut zirkulieren und die Wärme abführen kann, lassen Sie einen Abstand von ca. 20 cm zur Seite und ca. 50 cmoberhalb und unterhalb des Geräts. Achten Sie darauf, jede Einheit auf der gleichen Ebene zu installieren.

## 3. Verkabelungsanschluss

ACHTUNG: Für den Parallelbetrieb ist es ERFORDERLICH, die Batterie anzuschließen.

Die Kabelgröße jedes Wechselrichters ist wie folgt dargestellt:

## Empfohlene Batteriekabel- und Klemmengröße für jeden Wechselrichter:

| Modell Drahtstärke |      |             |                       | Ringterminal<br>Maße |        | Drehmom |
|--------------------|------|-------------|-----------------------|----------------------|--------|---------|
|                    |      | Drahtstärke | Kabel mm <sup>2</sup> |                      |        |         |
|                    |      |             |                       | D (mm)               | L (mm) | entwert |
|                    | 11KW | 1*3/0AWG    | 85                    | 8.4                  | 54     | 5 Nm    |

**Ring terminal:** 

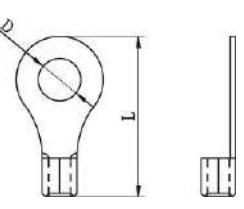

**WARNUNG:** Stellen Sie sicher, dass die Länge aller Batteriekabel gleich ist . Andernfalls entsteht ein Spannungsunterschied zwischen Wechselrichter und Batterie, der dazu führen kann, dass parallelgeschaltete Wechselrichter nicht funktionieren.

## Empfohlene AC-Eingangs- und Ausgangskabelgröße für jeden Wechselrichter:

| Modell | AWG-Nr. | Drehmoment  |
|--------|---------|-------------|
| 11KW   | 6 AWG   | 1,4~ 1,6 Nm |

Sie müssen die Kabel jedes Wechselrichters miteinander verbinden. Nehmen Sie zum Beispiel die Batteriekabel: Sie müssen einen Steckverbinder oder eine Sammelschiene als Verbindung verwenden, um die Batteriekabel miteinander zu verbinden, und sie dann an den Batteriepol anschließen. Die vom Gelenk verwendete Kabelgröße zur Batterie sollte das X -fache der Kabelgröße betragen in den Tabellen oben. "X" gibt die Anzahl der parallel geschalteten Wechselrichter an.

Bezüglich AC-Eingang und -Ausgang befolgen Sie bitte ebenfalls das gleiche Prinzip.

VORSICHT!!Bitte installieren Sie den Leistungsschalter auf der Batterie- und AC-Eingangsseite. Dadurch wird

sichergestellt, dass der Wechselrichter während der Wartung sicher getrennt werden kann und vollständig vor Überstrom der Batterie oder des Wechselstromeingangs geschützt ist.

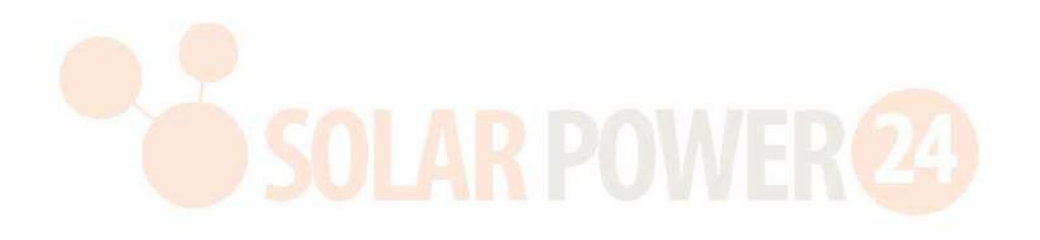

#### Empfohlene Leistungsschalterspezifikation der Batterie für jeden Wechselrichter:

| Modell | 1 Einheit* |
|--------|------------|
| 11KW   | 250A/70VDC |

\*Wenn Sie für das gesamte System nur einen Leistungsschalter auf der Batterieseite verwenden möchten, sollte die Nennleistung des Leistungsschalters das X-fache des Stroms von 1 Einheit betragen. "X" gibt die Anzahl der parallel geschalteten Wechselrichter an.

#### Empfohlene Leistungsschalterspezifikation für den Wechselstromeingang mit einer Phase:

| Modell | 2 Einheiten | 3 Einheiten | 4 Einheiten | 5 Einheiten | 6 Einheiten |
|--------|-------------|-------------|-------------|-------------|-------------|
| 11KW   | 120A/230VAC | 180A/230VAC | 240A/230VAC | 300A/230VAC | 360A/230VAC |

**Hinweis 1:** Sie können auch einen 60-A-Leistungsschalter mit nur einer Einheit verwenden und einen Leistungsschalter am AC-Eingang jedes Wechselrichters installieren.

Anmerkung 2: Bei einem dreiphasigen System können Sie direkt einen 4-poligen Leistungsschalter verwenden und die Nennleistung des Leistungsschalters sollte mit der Phasenstrombegrenzung der Phase mit den maximalen Einheiten kompatibel sein

#### Empfohlene Batteriekapazität

| Parallelzahlen des | 2     | 3     | 4     | 5     | 6     |
|--------------------|-------|-------|-------|-------|-------|
| Wechselrichters    |       |       |       |       |       |
| Batteriekapazität  | 200AH | 400AH | 400AH | 600AH | 600AH |

WARNUNG! Stellen Sie sicher, dass alle Wechselrichter dieselbe Batteriebank nutzen . Andernfalls gehen die Wechselrichter in den Fehlermodus über.

## 4-1. Parallelbetrieb in einer Phase

# Zwei Wechselrichter parallel : Netzanschluss POWER 24 Battery Battery Utility Utility

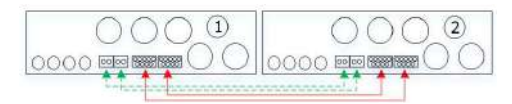

#### Drei Wechselrichter parallel:

#### Netzanschluss

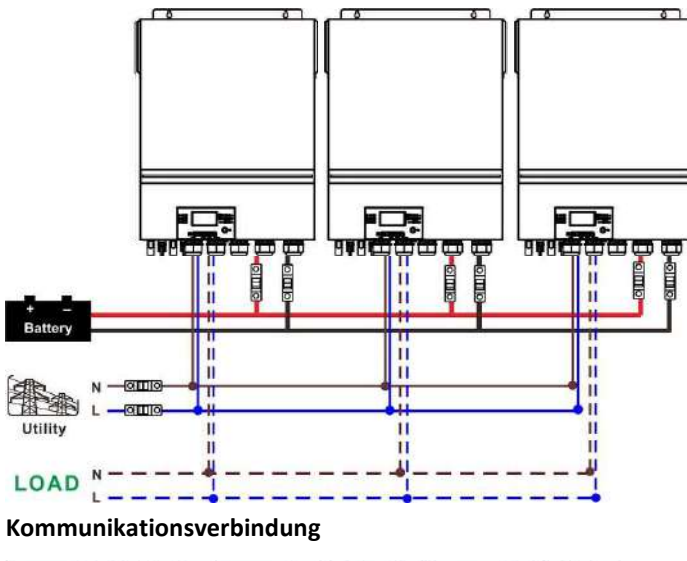

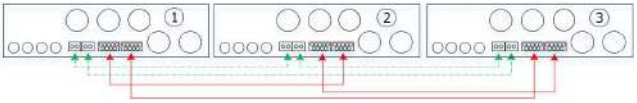

## Vier Wechselrichter parallel:

#### Netzanschluss

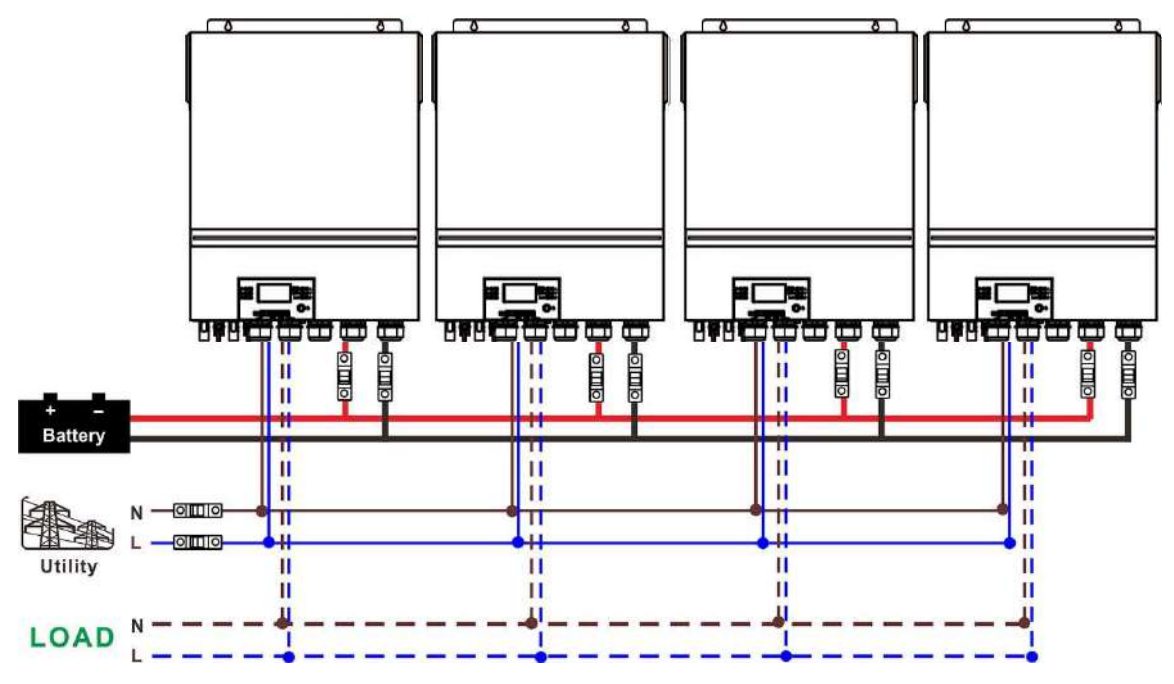

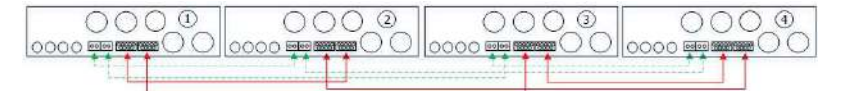

#### Fünf Wechselrichter parallel:

#### Netzanschluss

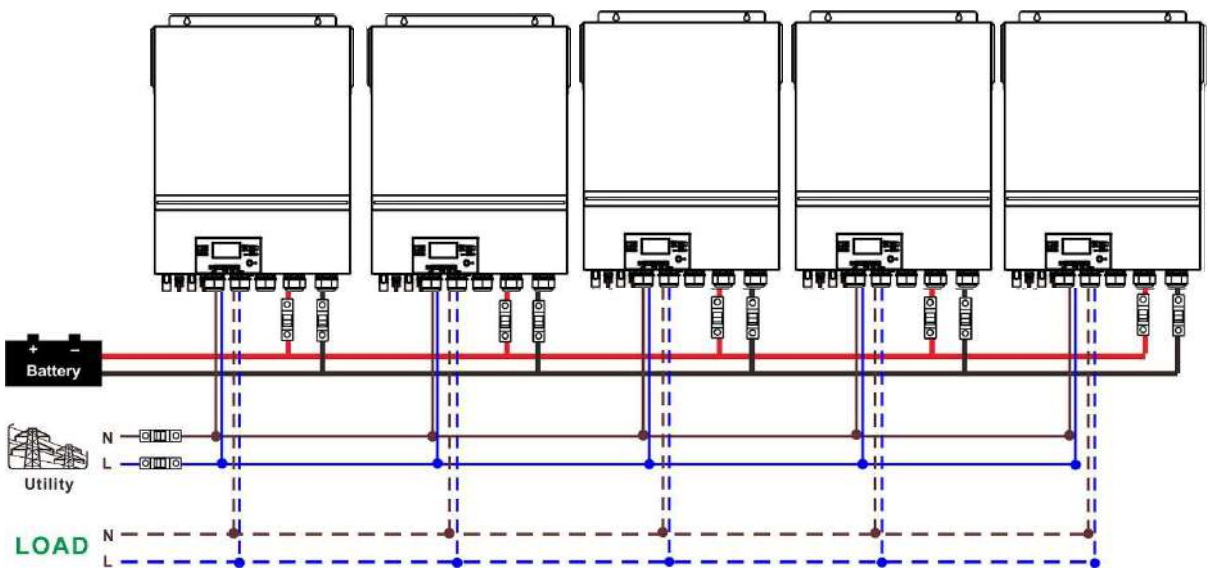

#### Kommunikationsverbindung

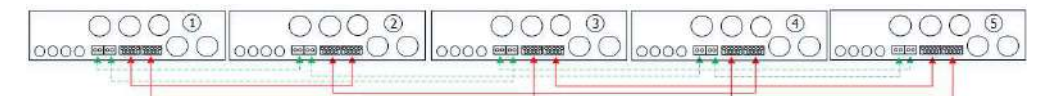

Sechs Wechselrichter parallel:

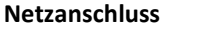

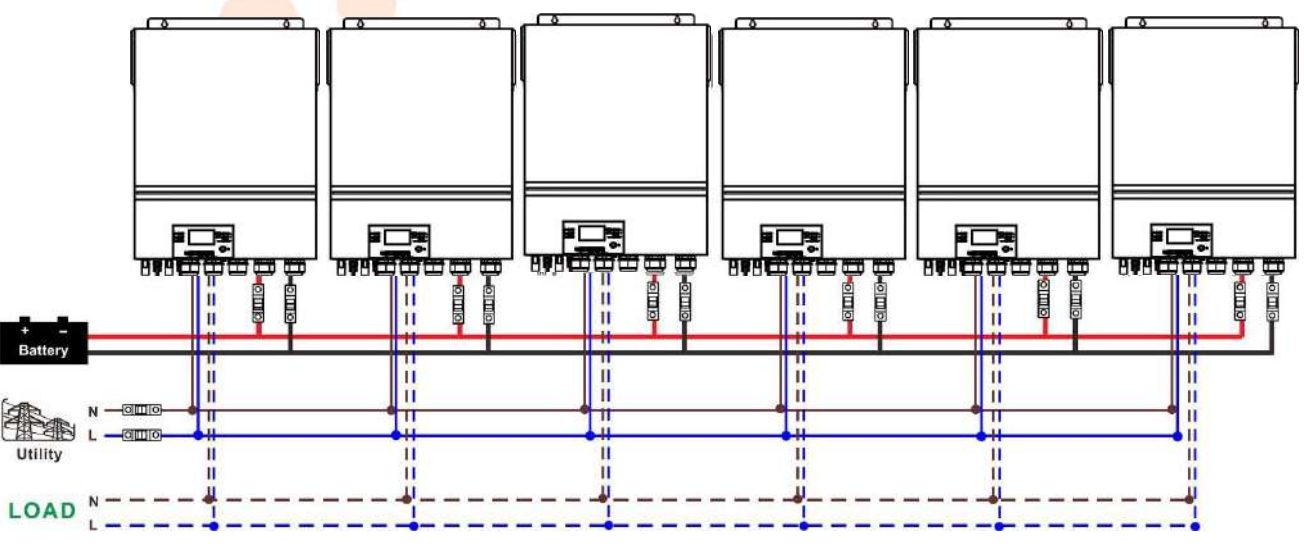

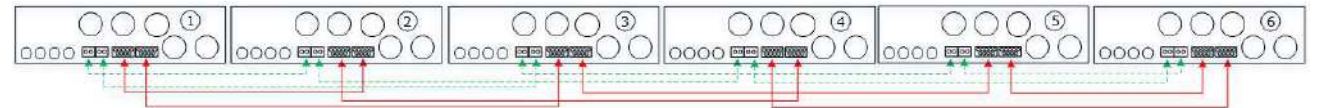

#### 4 - 2. Unterstützt 3-Phasen-Geräte

Zwei Wechselrichter in jeder Phase:

Netzanschluss

#### Kommunikationsverbindung

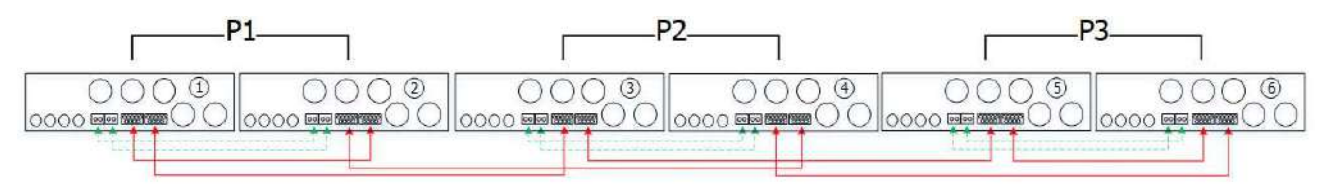

Vier Wechselrichter in einer Phase und ein Wechselrichter für die anderen beiden Phasen: Netzanschluss

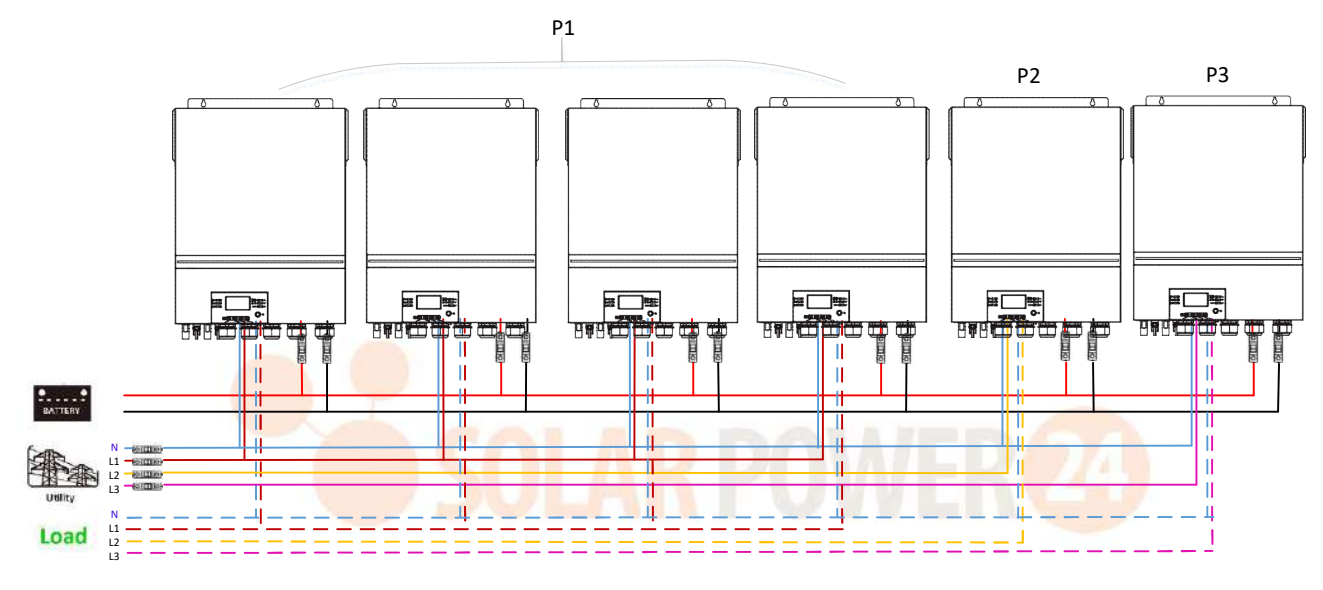

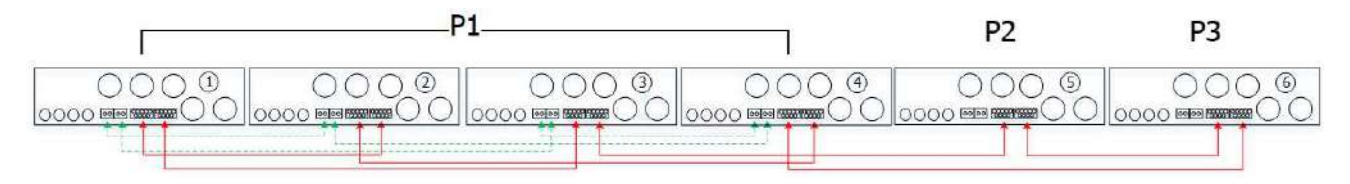

## Drei Wechselrichter in einer Phase, zwei Wechselrichter in der zweiten Phase und ein Wechselrichter für die dritte Phase:

#### i nase.

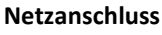

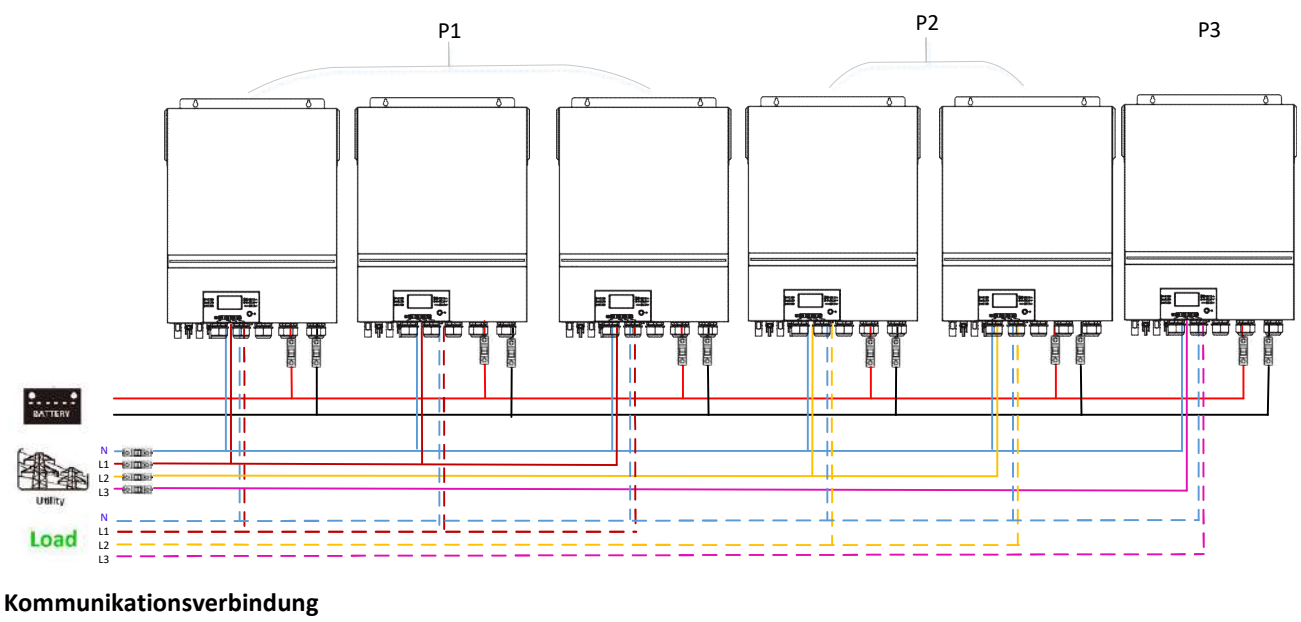

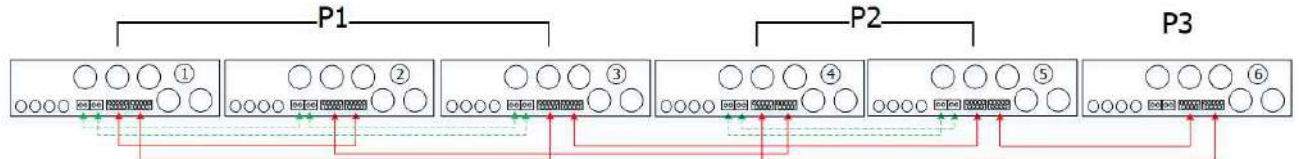

Drei Wechselrichter in einer Phase und nur ein Wechselrichter für die restlichen zwei Phasen:

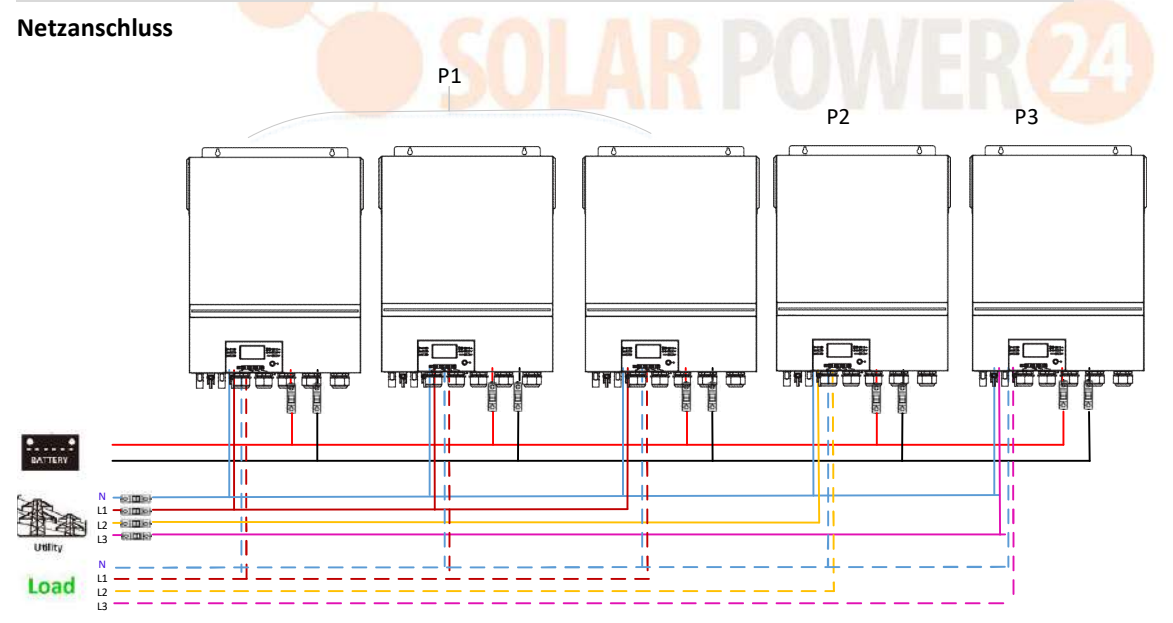

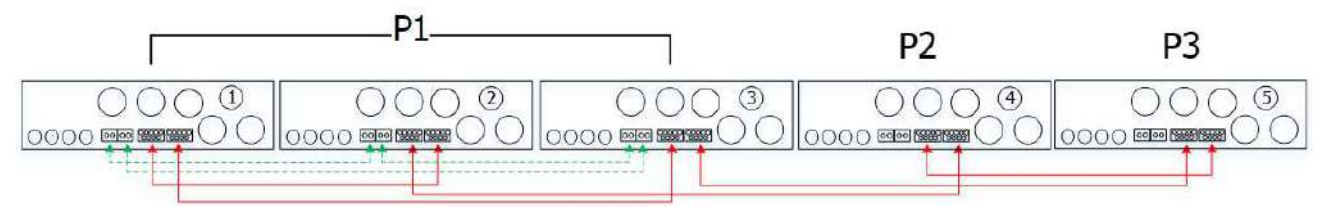

#### Zwei Wechselrichter in zwei Phasen und nur ein Wechselrichter für die verbleibende Phase:

#### Netzanschluss

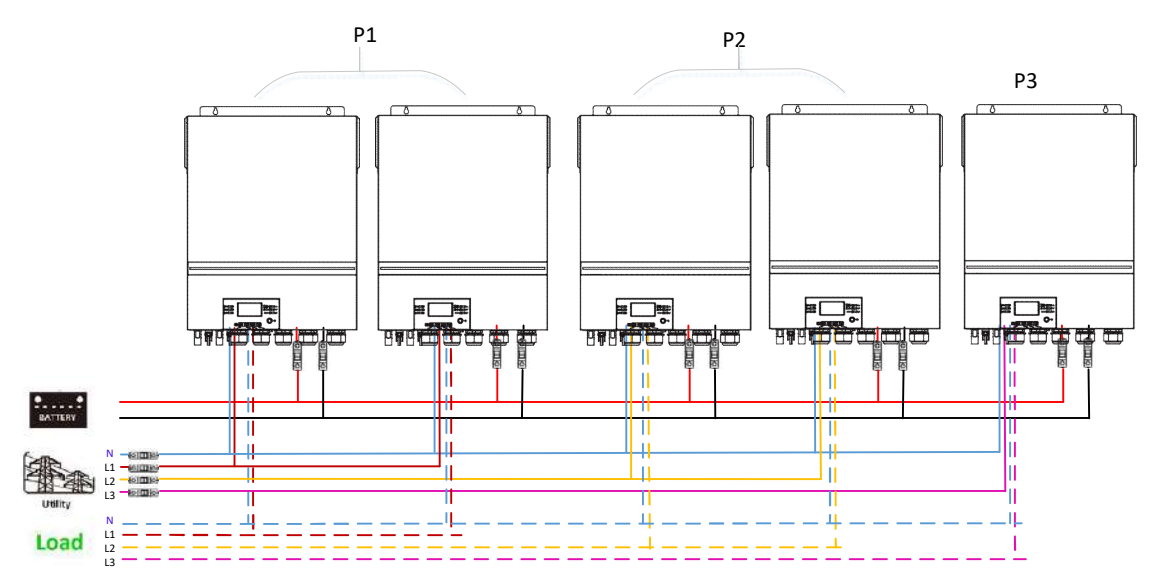

#### Kommunikationsverbindung

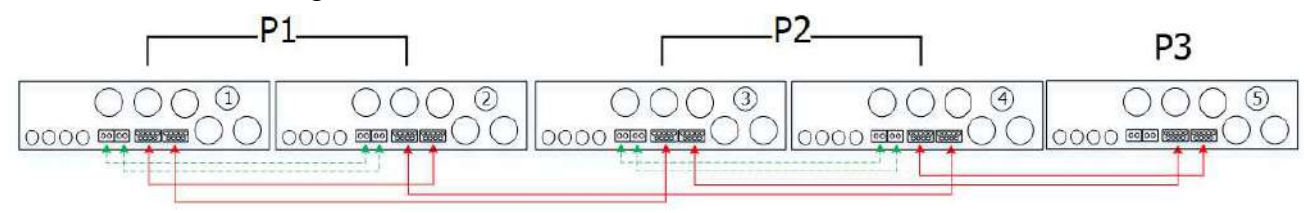

# Zwei Wechselrichter in einer Phase und nur ein Wechselrichter für die restlichen Phasen:

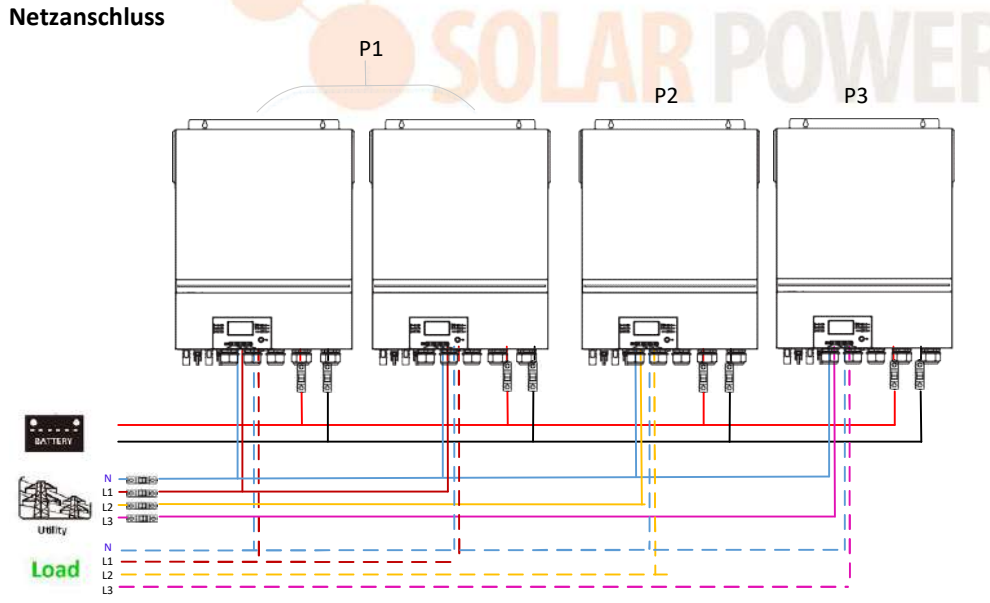

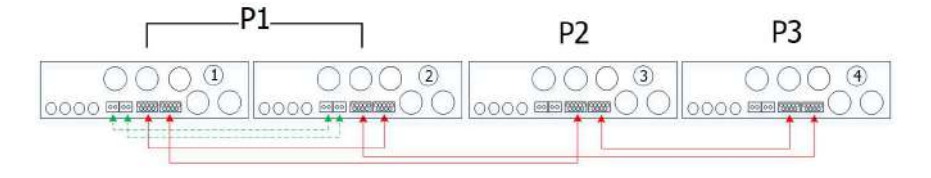

# Ein Wechselrichter in jeder Phase:

## Netzanschluss

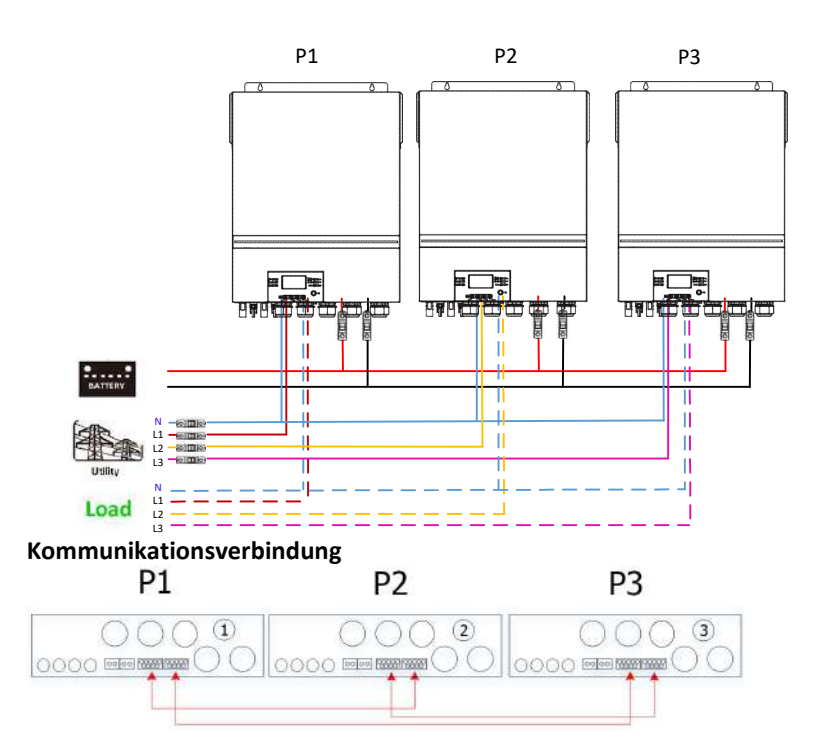

**WARNUNG:** Schließen Sie das Stromverteilungskabel nicht zwischen Wechselrichtern an, die sich in unterschiedlichen Phasen befinden. Andernfalls kann es zu Schäden an den Wechselrichtern kommen.

#### 5. PV-Anschluss

Informationen zum PV-Anschluss finden Sie im Benutzerhandbuch des Einzelgeräts .

ACHTUNG: Jeder Wechselrichter sollte separat an PV-Module angeschlossen werden.

# 6. LCD-Einstellung und Anzeige

## Einstellungsprogramm:

| Programm | Beschreibung                                                                                                    | Wählbare Option         |                                                                                                    |
|----------|----------------------------------------------------------------------------------------------------|-------------------------|----------------------------------------------------------------------------------------------------|
|          |                                                                                                    | Einzel<br>28 ©<br>SI G  | Wenn das Gerät alleine betrieben<br>wird, wählen Sie bitte "SIG" im<br>Programm 28.                                                                                                    |
|          |                                                                                                    | Parallel<br>28 ©<br>281 | Wenn die Geräte parallel für<br>einphasige Anwendungen verwendet<br>werden, wählen Sie bitte "PAL" in<br>Programm 28. Detaillierte<br>Informationen finden Sie unter 5-1.                                          |
| 28       | AC-Ausgabemodus<br>*Diese Einstellung kann nur<br>vorgenommen werden, wenn<br>sich der Wechselrichter im<br>Standby-Modus befindet.<br>Stellen Sie sicher, dass der<br>Ein-/Ausschalter auf<br>"OFF" steht. | L1- Phase:              | Wenn die Geräte in einer 3-Phasen-<br>Anwendung betrieben werden,<br>wählen Sie bitte "3PX", um jeden<br>Wechselrichter zu definieren.                                                                             |
|          |                                                                                                    | 3P (                    | Zur Unterstützung dreiphasiger Geräte<br>sind mindestens 3 Wechselrichter                                                                                                    |
|          |                                                                                                    | L2- Phase:              | erforderlich .Es ist mindestens ein<br>Wechselrichter in jeder Phase<br>erforderlich, oder es sind bis zu vier<br>Wechselrichter in einer Phase.                                                                   |
|          |                                                                                                    | 365                     | Detaillierte Informationen finden Sie<br>unter 4-2.                                                                                                    |
|          |                                                                                                    | <b>RPO</b>              | Bitte wählen Sie "3P1" in Programm<br>28 für die Wechselrichter, die an Phase<br>L1 angeschlossen sind, "3P2" in<br>Programm 28 für die Wechselrichter.                                                            |
|          |                                                                                                    | L3- Phase:              | die an Phase L2 angeschlossen sind,<br>und "3P3" in Programm 28 für die<br>Wechselrichter, die an Phase L3<br>angeschlossen sind.                                                                                  |
|          |                                                                                                    | 383                     | Stellen Sie sicher, dass Sie das<br>Gleichstromkabel an Geräte<br>anschließen , die sich in derselben<br>Phase befinden.<br>Sie KEIN gemeinsames Stromkabel<br>zwischen Geräten an<br>unterschiedlichen Phasen an. |

#### Fehlercodeanzeige :

| Falscher Code | Fehlerereignis                                            | Symbol an |
|---------------|-----------------------------------------------------------|-----------|
| 60            | Schutz vor Leistungsrückspeisung                          | F68       |
| 71            | Firmware-Version inkonsistent                             | [2] [     |
| 72            | Stromteilungsfehler                                       | 18 32     |
| 80            | CAN-Fehler                                                | F88       |
| 81            | Host-Verlust                                              | F8 (      |
| 82            | Synchronisationsverlust                                   | F82       |
| 83            | Batteriespannung unterschiedlich erkannt                  | F83       |
| 84            | AC-Eingangsspannung und -frequenz unterschiedlich erkannt | F84       |
| 85            | Unsymmetrie des AC-Ausgangsstroms                         | F85       |
| 86            | Die Einstellung des AC-Ausgangsmodus ist unterschiedlich  | F86       |

#### **Code-Referenz:**

| Code | Beschreibung                              | Symbol an |
|------|-------------------------------------------|-----------|
| NE   | Unbekannter Master oder Slave der Einheit | NE        |
| HS   | Master-Einheit                            | HS        |
| SL   | Slave-Einheit                             | SEX 24    |

## 7.Inbetriebnahme

## Parallel in einer Phase

der Inbetriebnahme folgende Voraussetzungen :

- Korrekte Kabelverbindung
- Stellen Sie sicher, dass alle Leistungsschalter in den Leitungsdrähten der Lastseite geöffnet sind und alle Neutralleiter jeder Einheit miteinander verbunden sind.

Schritt 2: Schalten Sie jedes Gerät ein und stellen Sie "PAL" im LCD-Einstellungsprogramm 28 jedes Geräts ein. Und dann alle Einheiten abschalten.

**HINWEIS:** Beim Einstellen des LCD-Programms muss der Schalter ausgeschaltet werden. Andernfalls kann die Einstellung nicht programmiert werden.

#### Schritt 3: Schalten Sie jedes Gerät ein.

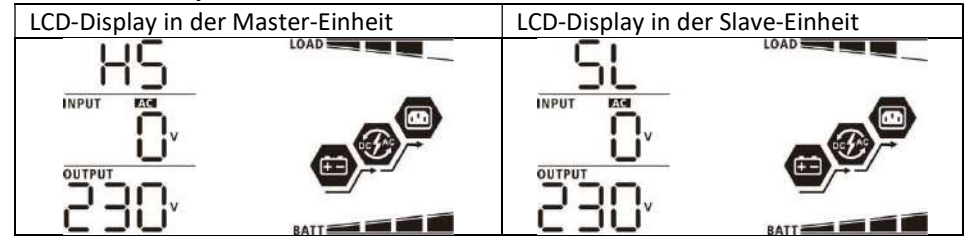

HINWEIS: Master- und Slave-Einheiten werden zufällig definiert.

Schritt 4: Schalten Sie alle AC-Trennschalter der Leitungsdrähte im AC-Eingang ein. Es ist besser, alle Wechselrichter gleichzeitig an das Stromnetz anzuschließen . Ist dies nicht der Fall, wird bei Wechselrichtern der Folgereihenfolge der Fehler 82 angezeigt. Diese Wechselrichter werden jedoch automatisch neu gestartet. Wenn eine Wechselstromverbindung erkannt wird, funktionieren sie normal.

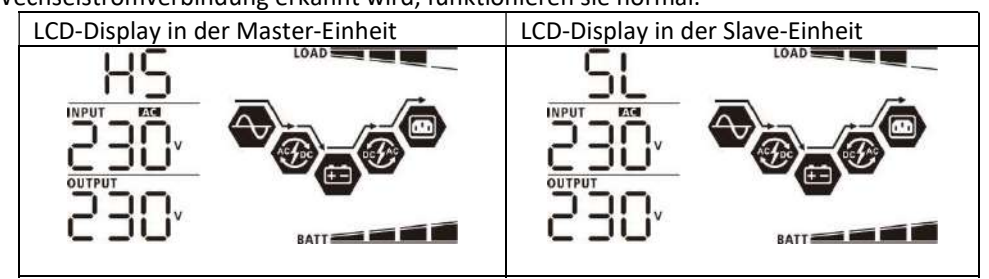

Schritt 5: Liegt keine Störungsmeldung mehr vor, ist das Parallelsystem vollständig installiert.

Schritt 6 : Bitte schalten Sie alle Leistungsschalter der Leitungsdrähte auf der Lastseite ein. Dieses System beginnt, die Last mit Strom zu versorgen.

## Unterstützt dreiphasige Geräte \_ \_

der Inbetriebnahme folgende Voraussetzungen :

- Korrekte Kabelverbindung
- Stellen Sie sicher, dass alle Leistungsschalter in den Leitungsdrähten der Lastseite geöffnet sind und alle Neutralleiter jeder Einheit miteinander verbunden sind.

Schritt 2: Schalten Sie alle Geräte ein und konfigurieren Sie das LCD-Programm 28 nacheinander als P1, P2 und P3. Und dann alle Einheiten abschalten.

**HINWEIS:** Beim Einstellen des LCD-Programms muss der Schalter ausgeschaltet werden. Andernfalls kann die Einstellung nicht programmiert werden.

Schritt 3: Schalten Sie alle Geräte nacheinander ein.

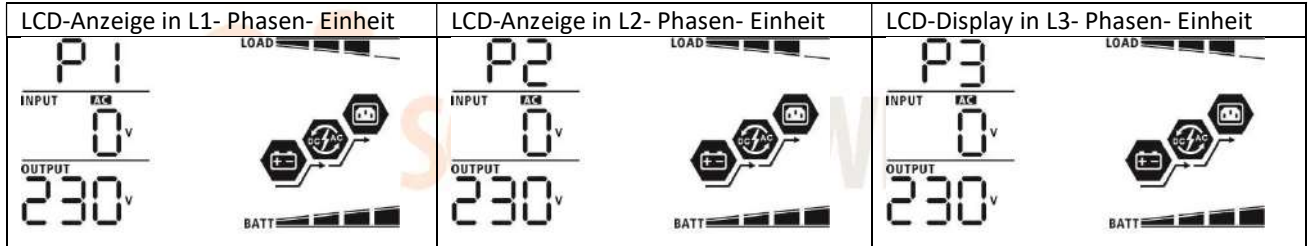

Schritt 4: Schalten Sie alle AC-Trennschalter der Leitungsdrähte im AC-Eingang ein. Wenn eine Wechselstromverbindung erkannt wird und drei Phasen mit der Geräteeinstellung übereinstimmen, funktionieren sie

normal. Andernfalls blinkt das AC-Symbol 🔍 und sie funktionieren nicht im Leitungsmodus.

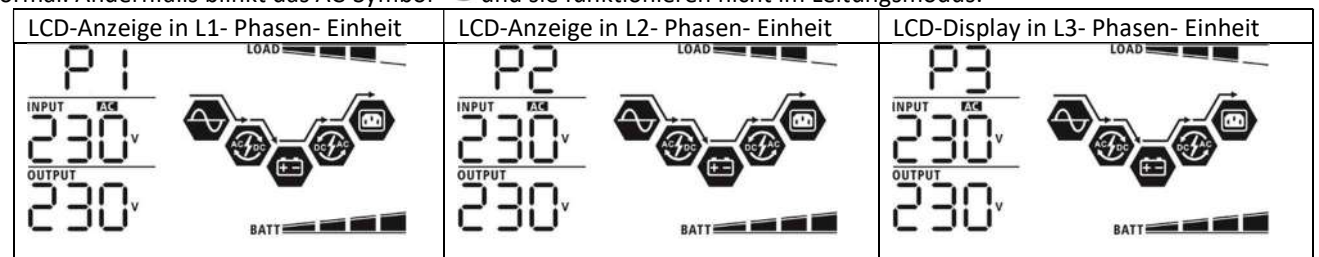

Schritt 5: Liegt keine Störungsmeldung mehr vor, ist das System zur Unterstützung von 3-Phasen-Geräten vollständig installiert.

Schritt 6 : Bitte schalten Sie alle Leistungsschalter der Leitungsdrähte auf der Lastseite ein. Dieses System beginnt, die Last mit Strom zu versorgen.

Notiz 1: Um eine Überlastung zu vermeiden, ist es besser, zuerst das gesamte System in Betrieb zu nehmen, bevor die Leistungsschalter auf der Lastseite eingeschaltet werden.

Notiz 2: Übertragungszeit für diesen Vorgang vorhanden. Bei kritischen Geräten, die keine Übertragungszeit vertragen, kann es zu Stromunterbrechungen kommen.

## 8. Fehlerbehebung

|          | Situation                                                                |                                                                                                    |
|----------|--------------------------------------------------------------------------|----------------------------------------------------------------------------------------------------|
| Falscher | Beschreibung des                                                         | Lösung                                                                                                    |
| Code     | Fehlerereignisses                                                        |                                                                                                    |
| 60       | Stromrückspeisung in den<br>Wechselrichter wird erkannt.                 | <ol> <li>Starten Sie den Wechselrichter neu.</li> <li>Überprüfen Sie, ob die L/N-Kabel nicht in allen Wechselrichtern<br/>vertauscht sind.</li> <li>Stellen Sie bei einem einphasigen Parallelsystem sicher, dass alle<br/>Wechselrichter miteinander verbunden sind.</li> <li>Stellen Sie zur Unterstützung eines Dreiphasensystems sicher, dass<br/>die gemeinsamen Kabel in den Wechselrichtern in derselben Phase<br/>angeschlossen und in den Wechselrichtern in unterschiedlichen<br/>Phasen getrennt sind.</li> <li>Sollte das Problem weiterhin bestehen, wenden Sie sich bitte an<br/>Ihren Installateur.</li> </ol>                                                                                            |
| 71       | Die Firmware-Version jedes<br>Wechselrichters ist nicht<br>identisch.    | <ol> <li>Aktualisieren Sie die Firmware aller Wechselrichter auf die gleiche<br/>Version.</li> <li>Überprüfen Sie die Version jedes Wechselrichters über die LCD-<br/>Einstellung und stellen Sie sicher, dass die CPU-Versionen identisch<br/>sind. Wenn nicht, wenden Sie sich bitte an Ihren Installateur, um die<br/>zu aktualisierende Firmware bereitzustellen.</li> <li>Sollte das Problem nach der Aktualisierung weiterhin bestehen,<br/>wenden Sie sich bitte an Ihren Installateur.</li> </ol>                                                                                                    |
| 72       | Der Ausgangsstrom jedes<br>Wechselrichters ist<br>unterschiedlich.       | <ol> <li>Überprüfen Sie , ob die Sharing-Kabel richtig angeschlossen sind ,<br/>und starten Sie den Wechselrichter neu.</li> <li>Sollte das Problem weiterhin bestehen, wenden Sie sich bitte an<br/>Ihren Installateur.</li> </ol>                                                                                                    |
| 80       | CAN-Datenverlust                                                         | 1. Überprüfen Sie, ob das Kommunikationskabel ordnungsgemäß                                                                                                    |
| 81       | Host-Datenverlust                                                        | funktioniert ordnungsgemäß angeschlossen sind und den                                                                                                    |
| 82       | Verlust der<br>Synchronisierungsdaten                                    | <ul> <li>Wechselrichter neu starten.</li> <li>Sollte das Problem weiterhin bestehen, wenden Sie sich bitte an<br/>Ihren Installateur.</li> </ul>                                                                                                    |
| 83       | Die Batteriespannung jedes<br>Wechselrichters ist nicht<br>gleich.       | <ol> <li>Stellen Sie sicher, dass alle Wechselrichter dieselben<br/>Batteriegruppen gemeinsam nutzen .</li> <li>Entfernen Sie alle Lasten und trennen Sie den AC-Eingang und den<br/>PV-Eingang. Überprüfen Sie anschließend die Batteriespannung<br/>aller Wechselrichter. Wenn die Werte aller Wechselrichter nahe<br/>beieinander liegen, prüfen Sie bitte, ob alle Batteriekabel die<br/>gleiche Länge und den gleichen Materialtyp haben. Andernfalls<br/>wenden Sie sich bitte an Ihren Installateur, um eine SOP zur<br/>Kalibrierung der Batteriespannung jedes Wechselrichters<br/>bereitzustellen.</li> <li>Sollte das Problem weiterhin bestehen, wenden Sie sich bitte an<br/>Ihren Installateur.</li> </ol> |
| 84       | AC-Eingangsspannung und -<br>frequenz werden<br>unterschiedlich erkannt. | <ol> <li>Überprüfen Sie den Netzanschluss und starten Sie den<br/>Wechselrichter neu.</li> <li>Stellen Sie sicher, dass das Dienstprogramm gleichzeitig startet.<br/>Wenn zwischen Netz und Wechselrichter Leistungsschalter<br/>installiert sind, stellen Sie bitte sicher, dass alle Leistungsschalter<br/>gleichzeitig am AC-Eingang eingeschaltet werden können.</li> <li>Sollte das Problem weiterhin bestehen, wenden Sie sich bitte an<br/>Ihren Installateur.</li> </ol>                                                                                                    |
| 85       | Unsymmetrie des AC-<br>Ausgangsstroms                                    | <ol> <li>Starten Sie den Wechselrichter neu.</li> <li>Entfernen Sie einige übermäßige Lasten und überprüfen Sie die<br/>Lastinformationen auf dem LCD der Wechselrichter erneut. Wenn<br/>die Werte unterschiedlich sind, prüfen Sie bitte, ob die AC-Eingangs-<br/>und Ausgangskabel die gleiche Länge und den gleichen Materialtyp<br/>haben.</li> <li>Sollte das Problem weiterhin bestehen, wenden Sie sich bitte an<br/>Ihren Installateur.</li> </ol>                                                                                                    |
| 86       | Die Einstellung des AC-                                                  | 1. Schalten Sie den Wechselrichter aus und überprüfen Sie die LCD-                                                                                                    |

| <br>1             |    |                                                                      |
|-------------------|----|----------------------------------------------------------------------|
| Ausgangsmodus ist |    | Einstellung #28.                                                     |
| unterschiedlich . | 2. | bei einem Parallelsystem in einer Phase sicher, dass auf Nr. 28 kein |
|                   |    | 3P1, 3P2 oder 3P3 eingestellt ist.                                   |
|                   |    | zur Unterstützung eines Dreiphasensystems sicher, dass auf #28       |
|                   |    | kein "PAL" eingestellt ist.                                          |
|                   | 3. | Sollte das Problem weiterhin bestehen, wenden Sie sich bitte an      |
|                   |    | Ihren Installateur.                                                  |

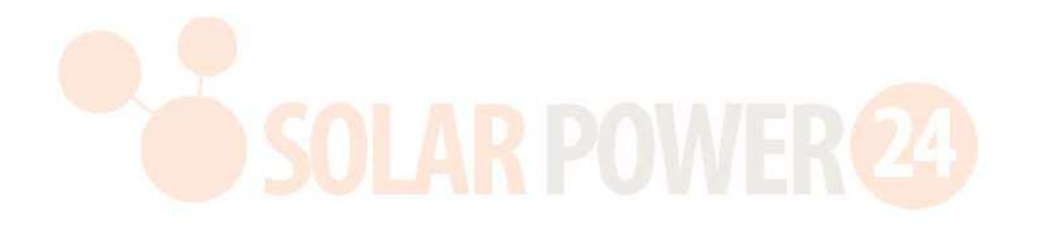
# Anhang II: Installation der BMS-Kommunikation

# 1. Einführung

2.

Bei Anschluss an eine Lithiumbatterie wird der Kauf eines maßgeschneiderten RJ45-Kommunikationskabels empfohlen. Bitte erkundigen Sie sich bei Ihrem Händler oder Integrator nach Einzelheiten.

Dieses maßgeschneiderte RJ45-Kommunikationskabel übermittelt Informationen und Signale zwischen der Lithiumbatterie und dem Wechselrichter. Diese Informationen sind unten aufgeführt:

- Konfigurieren Sie Ladespannung, Ladestrom und Batterieentlade-Abschaltspannung entsprechend den Parametern der Lithiumbatterie neu.
- Lassen Sie den Wechselrichter je nach Status der Lithiumbatterie den Ladevorgang starten oder stoppen.

#### Definition PIN 1 RS232TX PIN 2 RS232RX PIN 3 RS485B PIN 4 NC PIN 5 RS485A PIN 6 CANH PIN 7 KANN ICH PIN 8 GND

Pin-Belegung für den BMS- Kommunikationsanschluss

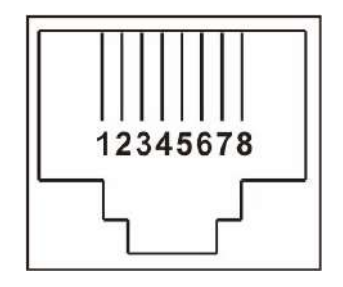

# 3. Kommunikationskonfiguration für Lithiumbatterien

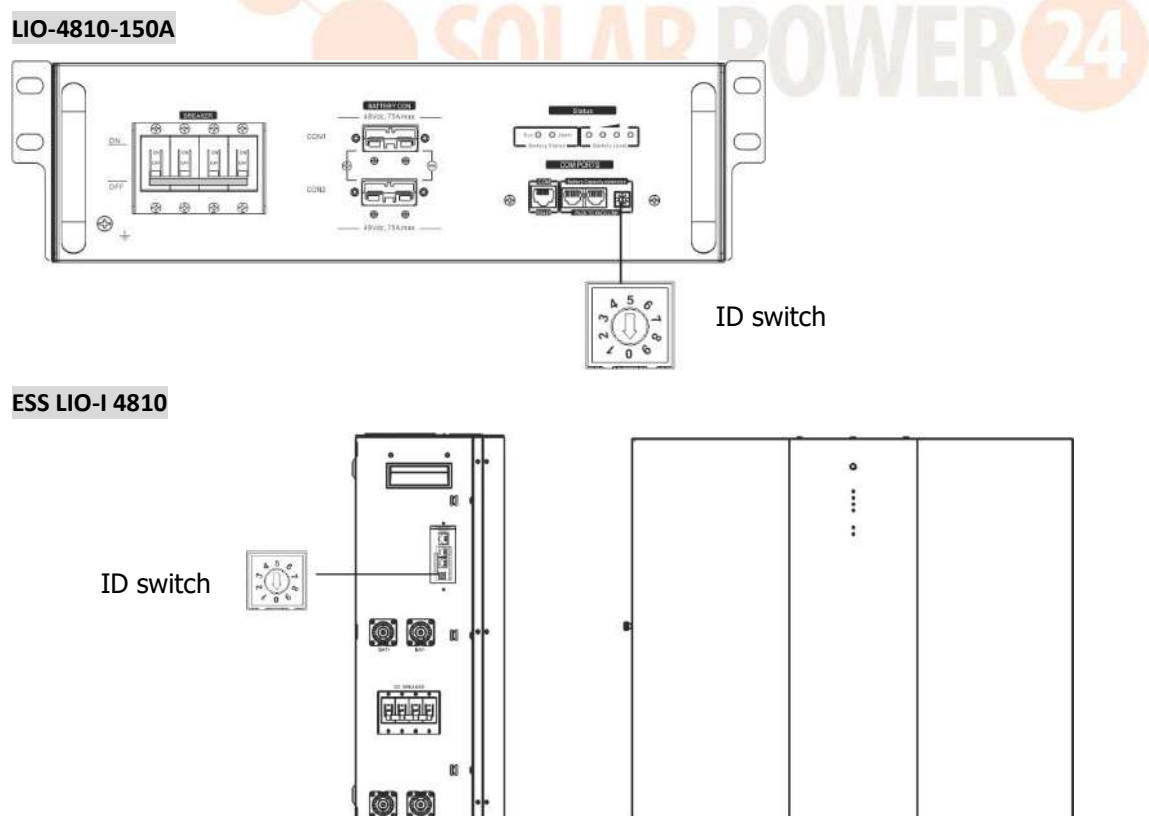

Der ID-Schalter zeigt den eindeutigen ID-Code für jedes Batteriemodul an. Für den normalen Betrieb muss jedem Batteriemodul eine eindeutige ID zugewiesen werden. Wir können den ID-Code für jedes Batteriemodul einrichten, indem wir die PIN-Nummer am ID-Schalter drehen. Von der Zahl 0 bis 9 kann die Zahl zufällig sein; keine bestimmte Reihenfolge. Maximal 10 Batteriemodule können parallel betrieben werden.

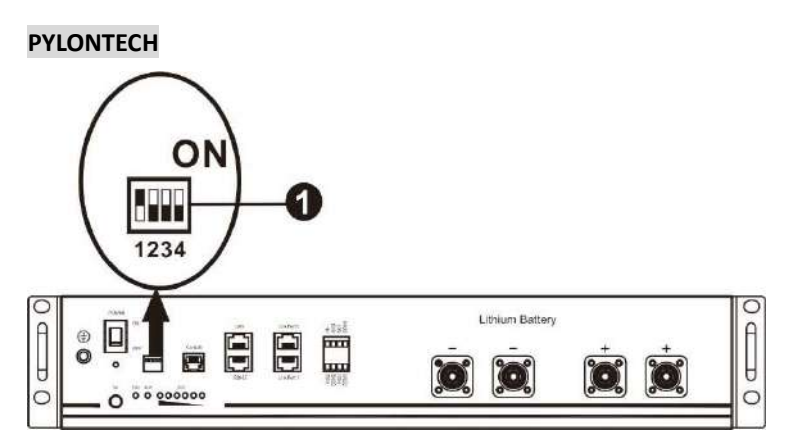

(1) Dip-Schalter: Es gibt 4 Dip-Schalter, die unterschiedliche Baudraten und Batteriegruppenadressen einstellen . Wenn die Schalterposition auf "OFF" gestellt ist, bedeutet dies "0". Wenn die Schalterposition auf "ON" gestellt ist, bedeutet dies "1".

Dip 1 ist "EIN", um das anzuzeigen Baudrate 9600.

Dip 2, 3 und 4 sind für die Batteriegruppenadresse reserviert.

Die Dip-Schalter 2, 3 und 4 an der Hauptbatterie (erste Batterie) dienen zum Einrichten oder Ändern der Gruppenadresse.

| Dip 1                        | Dip 2 | Dip 3 | Dip 4 | Gruppenadresse                                                                                                    |
|------------------------------|-------|-------|-------|----------------------------------------------------------------------------------------------------|
|                              | 0 0 0 |       | 0     | Nur Einzelgruppe. Es ist erforderlich, die Master-Batterie mit dieser<br>Einstellung einzurichten und Slave-Batterien sind nicht eingeschränkt.                                           |
| •                            | 1     | 0     | 0     | Bedingung für mehrere Gruppen. Mit dieser Einstellung muss die Master-<br>Batterie in der ersten Gruppe eingerichtet werden. Slave-Batterien sind<br>nicht eingeschränkt.                 |
| 1: RS485<br>Baudrate=9600    | 0     | 1     | 0     | Bedingung für mehrere Gruppen. Mit dieser Einstellung muss die Master-<br>Batterie in der zweiten Gruppe eingerichtet werden. Slave-Batterien<br>unterliegen keiner Einschränkung.        |
| Starten Sie<br>neu, damit es | 1     | 1     | 0     | Bedingung für mehrere Gruppen. Mit dieser Einstellung muss die Master-<br>Batterie in der dritten Gruppe eingerichtet werden und die Slave-Batterien<br>unterliegen keiner Einschränkung. |
| wirksam wird                 | 0     | 0     | 1     | Bedingung für mehrere Gruppen. Mit dieser Einstellung muss die Master-<br>Batterie in der vierten Gruppe eingerichtet werden und die Slave-Batterien<br>unterliegen keiner Einschränkung. |
|                              | 1     | 0     | 1     | Bedingung für mehrere Gruppen. Mit dieser Einstellung muss die Master-<br>Batterie in der fünften Gruppe eingerichtet werden und die Slave-Batterien<br>unterliegen keiner Einschränkung. |

HINWEIS: "1" ist die obere Position und "0" die untere Position.

**HINWEIS:** Die maximale Anzahl von Lithiumbatteriegruppen beträgt 5. Die maximale Anzahl für jede Gruppe erfahren Sie beim Batteriehersteller.

# 4. Installation und Betrieb

# LIO-4810-150A/ESS LIO-I 4810

Nach ID-Nr. Wird jedem Batteriemodul zugewiesen , richten Sie bitte das LCD-Panel im Wechselrichter ein und installieren Sie die Kabelverbindung wie folgt.

Schritt 1: Verwenden Sie das mitgelieferte RJ11-Signalkabel zum Anschluss an den Erweiterungsport (P1 oder P2).

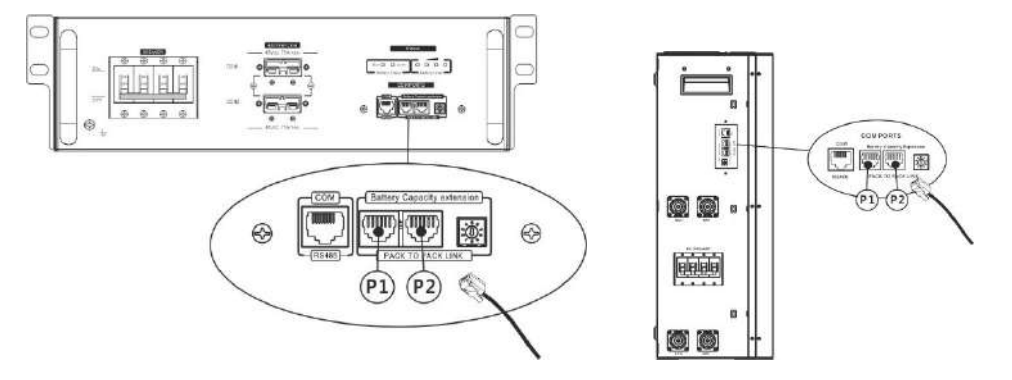

Schritt 2: Verwenden Sie das mitgelieferte RJ45-Kabel (aus dem Batteriemodulpaket), um Wechselrichter und Lithiumbatterie zu verbinden.

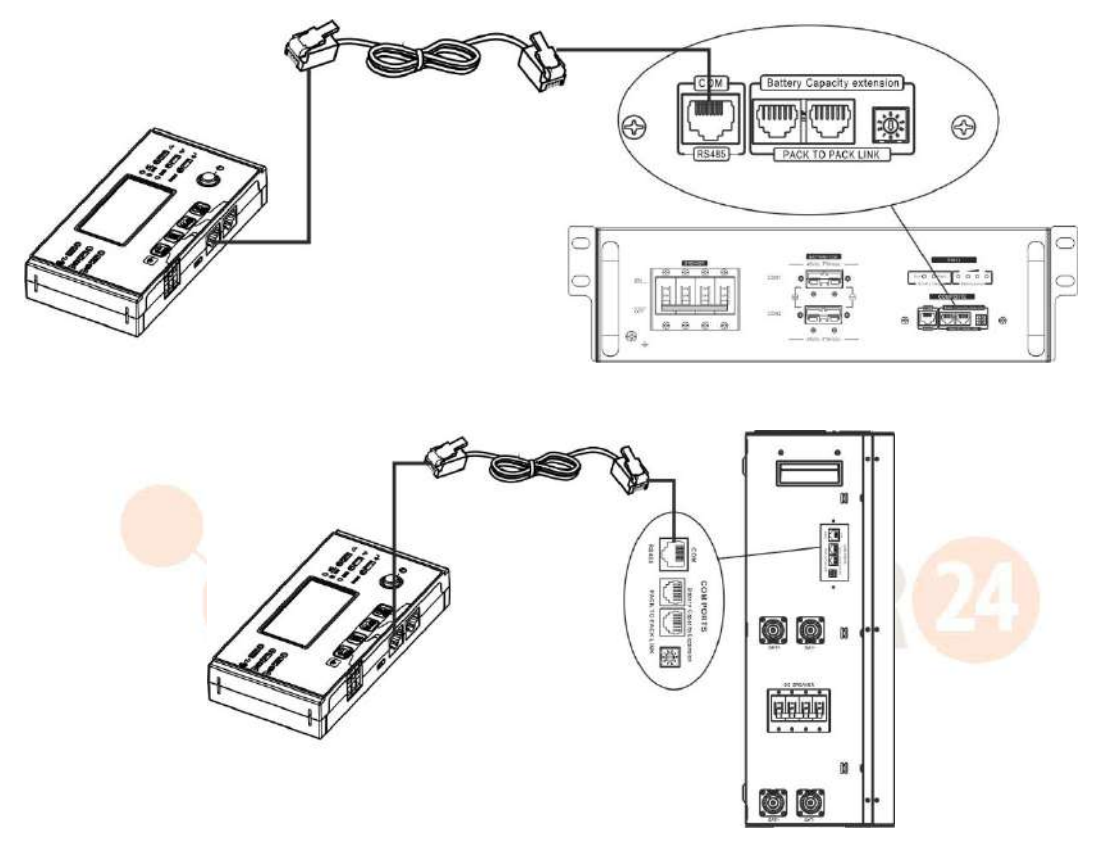

\* Einzelheiten zum Anschluss mehrerer Batterien finden Sie im Batteriehandbuch.

# Hinweis für Parallelsystem:

- 1. Unterstützt nur die Installation herkömmlicher Batterien.
- Verwenden Sie ein maßgeschneidertes RJ45-Kabel, um einen beliebigen Wechselrichter (kein Anschluss an einen bestimmten Wechselrichter erforderlich) und eine Lithiumbatterie anzuschließen. Stellen Sie diesen Wechselrichter-Batterietyp einfach im LCD-Programm 5 auf "LIB". Andere sollten "USE" sein.

Schritt 3: Schalten Sie den Leistungsschalter auf "ON". Jetzt ist das Batteriemodul für die Gleichstromausgabe bereit.

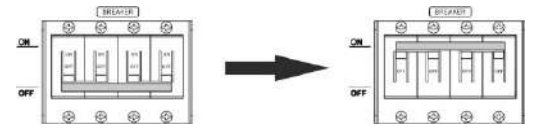

Schritt 4: Drücken Sie " Ein/Aus". Wenn Sie die Taste am Batteriemodul 5 Sekunden lang gedrückt halten, wird das Batteriemodul gestartet.

\* Wenn die manuelle Taste nicht erreichbar ist, schalten Sie einfach das Wechselrichtermodul ein. Das Batteriemodul wird automatisch eingeschaltet.

Schritt 5: Schalten Sie den Wechselrichter ein.

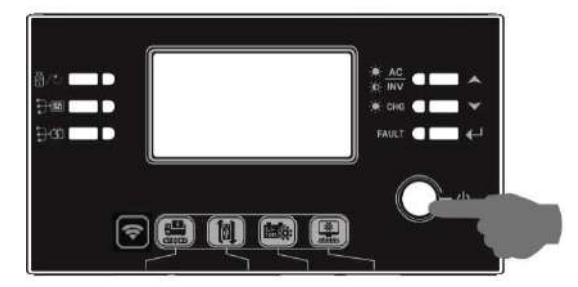

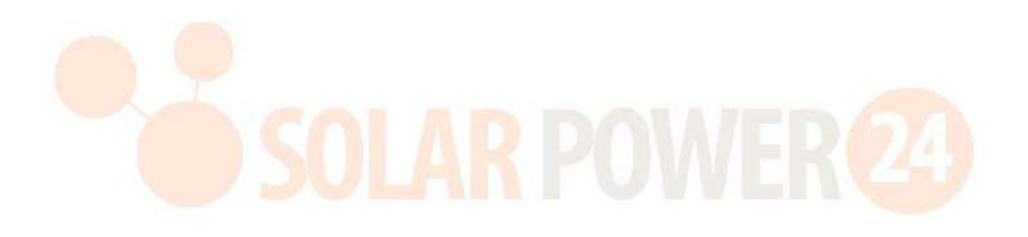

# 05 @

# LIЬ

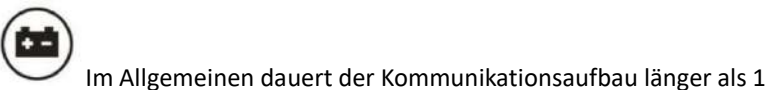

blinkt das Batteriesymbol auf dem LCD-Display. Minute.

# PYLONTECH

Nach der Konfiguration installieren Sie bitte das LCD-Panel mit Wechselrichter und Lithiumbatterie mit den folgenden Schritten.

Schritt 1. Verwenden Sie ein speziell angefertigtes RJ45-Kabel, um Wechselrichter und Lithiumbatterie zu verbinden.

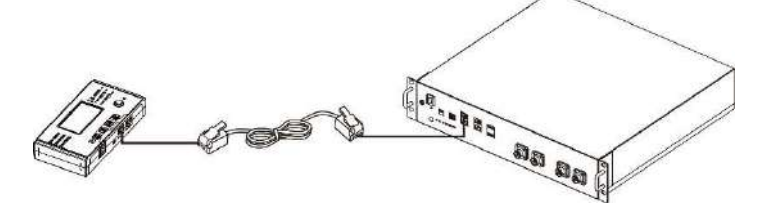

# Hinweis für Parallelsystem:

- 1. Unterstützt nur die Installation herkömmlicher Batterien.
- Verwenden Sie ein maßgeschneidertes RJ45-Kabel, um einen beliebigen Wechselrichter (kein Anschluss an einen bestimmten Wechselrichter erforderlich) und eine Lithiumbatterie anzuschließen. Stellen Sie diesen Wechselrichter-Batterietyp einfach im LCD-Programm 5 auf "PYL" ein . Andere sollten "USE" sein.

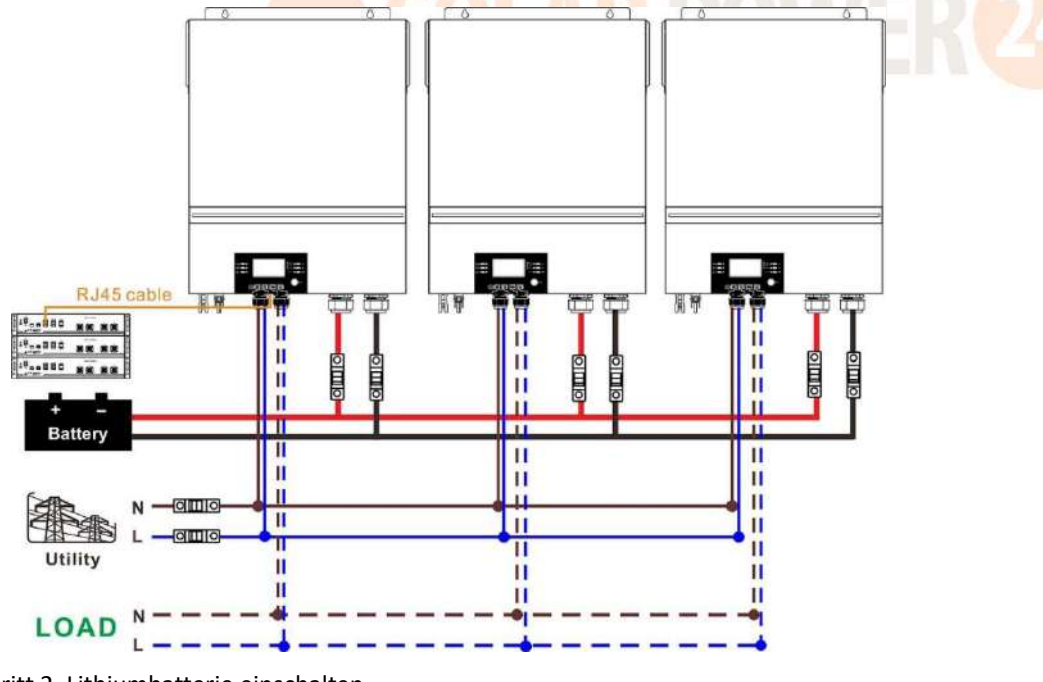

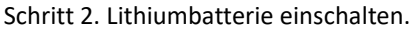

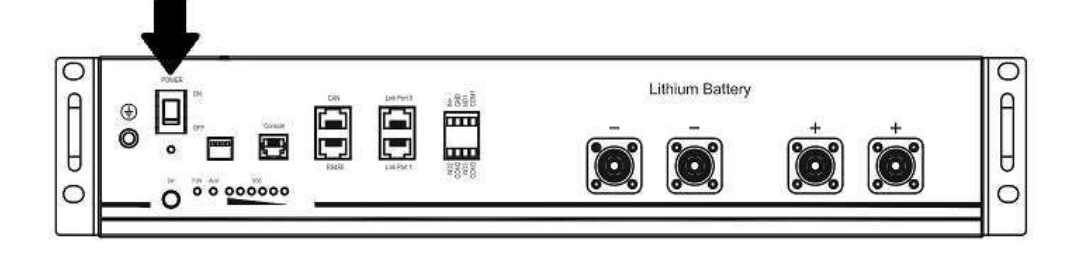

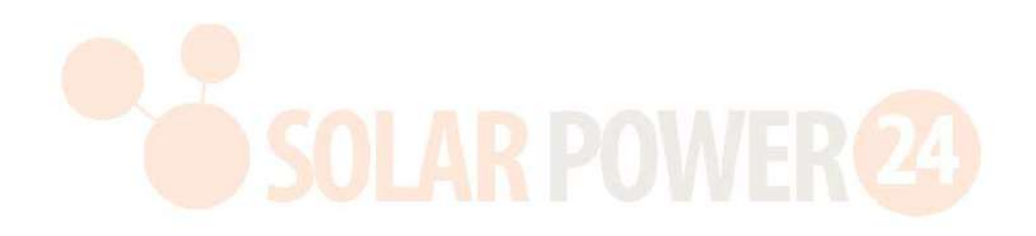

Schritt 3. Zum Starten länger als drei Sekunden drücken. Lithiumbatterie, Leistungsabgabe bereit.

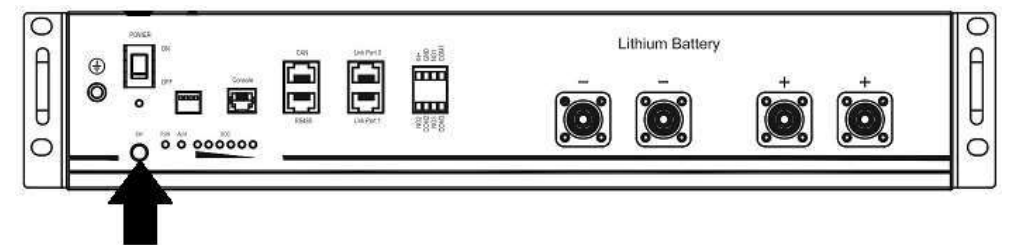

Schritt 4. Schalten Sie den Wechselrichter ein.

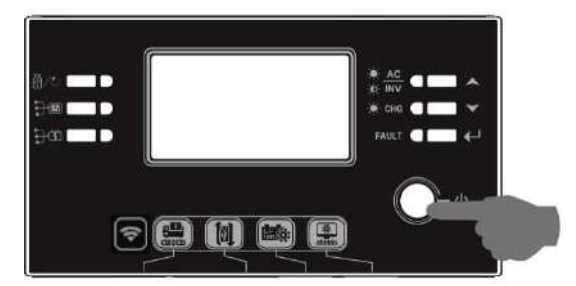

Schritt 5. Stellen Sie sicher, dass Sie im LCD-Programm 5 den Batterietyp "PYL" auswählen.

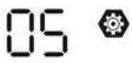

# PYL

Bei erfolgreicher Kommunikation zwischen Wechselrichter und Batterie erscheint das Batteriesymbol

LCD-Display blinkt. Im Allgemeinen dauert der Kommunikationsaufbau länger als 1 Minute.

### **Aktive Funktion**

Mit dieser Funktion wird die Lithiumbatterie bei der Inbetriebnahme automatisch aktiviert. Nach erfolgreicher Batterieverkabelung und Inbetriebnahme aktiviert der Wechselrichter automatisch die Batterie, wenn die Batterie nicht erkannt wird, wenn der Wechselrichter eingeschaltet ist.

auf dem

## 5. Informationen zur LCD-Anzeige

Drücken Sie die Taste "  $\bigstar$ " oder "  $\checkmark$ " , um die LCD-Anzeigeinformationen zu wechseln. Vor der "Überprüfung der Haupt-CPU-Version" werden die Akkupack- und Akkugruppennummer angezeigt, wie unten gezeigt.

| Auswählbare Informationen |     | LCD Bildschirm                              |
|---------------------------|-----|---------------------------------------------|
| Akkupacknummern           | und | Akkupacknummern = 3, Akkugruppennummern = 1 |
| Akkugruppennummern        |     |                                             |

# 6.Code-Referenz

Der zugehörige Informationscode wird auf dem LCD-Bildschirm angezeigt. Bitte überprüfen Sie den LCD-Bildschirm des Wechselrichters auf Funktion.

| Code                                  | Beschreibung                                                                | Aktion                                                  |
|---------------------------------------|-----------------------------------------------------------------------------|---------------------------------------------------------|
|                                       | Wenn der Batteriestatus das Laden und Entladen                              |                                                         |
| 60ø                                   | nach erfolgreicher Kommunikation zwischen                                   |                                                         |
|                                       | Wechselrichter und Batterie nicht zulässt, wird                             |                                                         |
| 00-                                   | Code 60 angezeigt, um das Laden und Entladen der                            |                                                         |
|                                       | Batterie zu stoppen.                                                        |                                                         |
|                                       | Kommunikation verloren (nur verfügbar, wenn der                             |                                                         |
|                                       | Batterietyp auf einen beliebigen Lithium-Ionen-                             |                                                         |
|                                       | Batterietyp eingestellt ist. )                                              |                                                         |
|                                       | • Nachdem die Batterie angeschlossen wurde,                                 |                                                         |
|                                       | wird 3 Minuten lang kein                                                    |                                                         |
| -                                     | Kommunikationssignal erkannt, der Summer                                    |                                                         |
|                                       | ertönt. Nach 10 Minuten stoppt der                                          |                                                         |
|                                       | Wechselrichter das Laden und Entladen der                                   |                                                         |
|                                       | Lithiumbatterie .                                                           |                                                         |
|                                       | • Nachdem der Wechselrichter und die Batterie                               |                                                         |
|                                       | erfolgreich verbunden wurden, kommt es zu                                   |                                                         |
|                                       | einem Kommunikationsverlust. Der Summer                                     |                                                         |
|                                       | ertönt sofort.                                                              |                                                         |
|                                       | D <mark>ie Ba</mark> tteri <mark>enum</mark> mer wurde geändert. Dies liegt | Drücken Sie die Taste "UP" oder "DOWN",                 |
|                                       | wahrscheinlich daran, dass die Kommunikation                                | um die LCD-Anzeige umzuschalten, bis der                |
|                                       | zwischen den Akkus verloren gegangen ist.                                   | folgende Bildschirm angezeigt wird. Die                 |
|                                       |                                                                             | Batterienummer wir <mark>d erneut üb</mark> erprüft und |
|                                       |                                                                             | der Warncode 62 wird gelöscht.                          |
| $\bigcirc \bigcirc \textcircled{(2)}$ |                                                                             |                                                         |
|                                       |                                                                             |                                                         |
|                                       |                                                                             |                                                         |
|                                       |                                                                             |                                                         |
|                                       |                                                                             |                                                         |
|                                       | Wenn der Batteriestatus das Laden nicht zulässt,                            |                                                         |
| <u> </u>                              | nachdem die Kommunikation zwischen                                          |                                                         |
|                                       | Wechselrichter und Batterie erfolgreich war, wird                           |                                                         |
| 0.0-                                  | Code 69 angezeigt, um das Laden der Batterie zu                             |                                                         |
|                                       | stoppen.                                                                    |                                                         |
|                                       | Wenn der Batteriestatus nach erfolgreicher                                  |                                                         |
|                                       | Kommunikation zwischen Wechselrichter und                                   |                                                         |
|                                       | Batterie aufgeladen werden muss, wird Code 70                               |                                                         |
|                                       | zum Laden der Batterie angezeigt.                                           |                                                         |
|                                       | Wenn der Batteriestatus nach erfolgreicher                                  |                                                         |
| <b>—</b>                              | Kommunikation zwischen Wechselrichter und                                   |                                                         |
|                                       | Batterie nicht zum Entladen zugelassen wird, wird                           |                                                         |
|                                       | Code 71 angezeigt, um das Entladen der Batterie zu                          |                                                         |
|                                       | stoppen.                                                                    |                                                         |

# Anhang III: Die Wi-Fi-Bedienungsanleitung im Remote Panel

# 1. Einführung

Das Wi-Fi-Modul kann die drahtlose Kommunikation zwischen netzunabhängigen Wechselrichtern und der Überwachungsplattform ermöglichen. Durch die Kombination des Wi-Fi-Moduls mit der WatchPower-App, die sowohl für iOS- als auch für Android-basierte Geräte verfügbar ist, können Benutzer vollständige und ferngesteuerte Überwachungsund Steuerungsfunktionen für Wechselrichter nutzen. Alle Datenlogger und Parameter werden in iCloud gespeichert. Die Hauptfunktionen dieser APP:

- Liefert den Gerätestatus im Normalbetrieb.
- Ermöglicht die Konfiguration der Geräteeinstellungen nach der Installation.
- Benachrichtigt Benutzer, wenn eine Warnung oder ein Alarm auftritt.
- Ermöglicht Benutzern das Abfragen der Verlaufsdaten des Wechselrichters. .

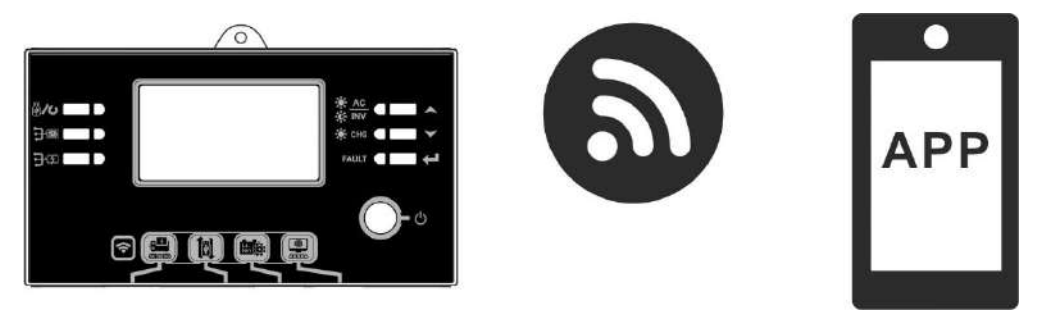

# 2. WatchPower-App

2-1. Laden Sie die APP herunter und installieren Sie sie

# Operating system requirement for your smart phone:

- Android system supports Android 5.0 and above

8 D

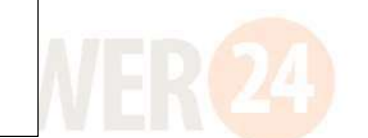

Bitte scannen Sie den folgenden QR-Code mit Ihrem Smartphone und laden Sie die WatchPower-App herunter. 

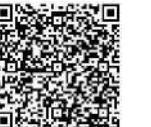

iOS-System

Android-System

Oder Sie finden die App "WatchPower" im Apple® Store oder "WatchPower Wi-Fi" im Google® Play Store.

#### 2-2. Ersteinrichtung

Schritt 1: Erstmalige Registrierung

Tippen Sie nach der Installation bitte auf das Verknüpfungssymbol, 📓 um auf dem Bildschirm Ihres Mobilgeräts auf diese APP zuzugreifen. Tippen Sie auf dem Bildschirm auf "Registrieren", um auf die Seite

"Benutzerregistrierung" zuzugreifen. Geben Sie alle erforderlichen Informationen ein und scannen Sie die PN der Remote-Box, indem Sie auf das Symbol tippen. Oder Sie geben einfach direkt die PN ein. Tippen Sie dann auf die

Schaltfläche "Registrieren".

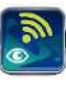

| V1.0.0                    | vi ♥ Parate view ■              |
|---------------------------|---------------------------------|
| Please enter user name    | Please enter user name          |
| Please enter the password | Please enter the password       |
| Romember Mo               | Please enter the password       |
| Login                     | Pieses enter email              |
| UE El Castle              | Please enter the phone number   |
| WI-FI Coning              | Please enter the WI-FFModule PN |
|                           | Register                        |

Don't have an account?Please Register

Anschließend erscheint ein Fenster "Registrierung erfolgreich". Tippen Sie auf "Jetzt gehen", um mit der Einrichtung der lokalen Wi-Fi-Netzwerkverbindung fortzufahren.

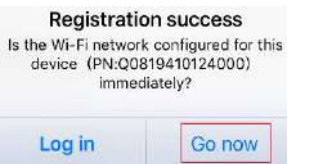

# Schritt 2: Konfiguration des lokalen WLAN-Moduls

Jetzt befinden Sie sich auf der Seite "Wi-Fi Config". Eine detaillierte Anleitung zur Einrichtung finden Sie unter "Wie wird eine Verbindung hergestellt?" Abschnitt und Sie können ihm folgen, um eine WLAN-Verbindung herzustellen.

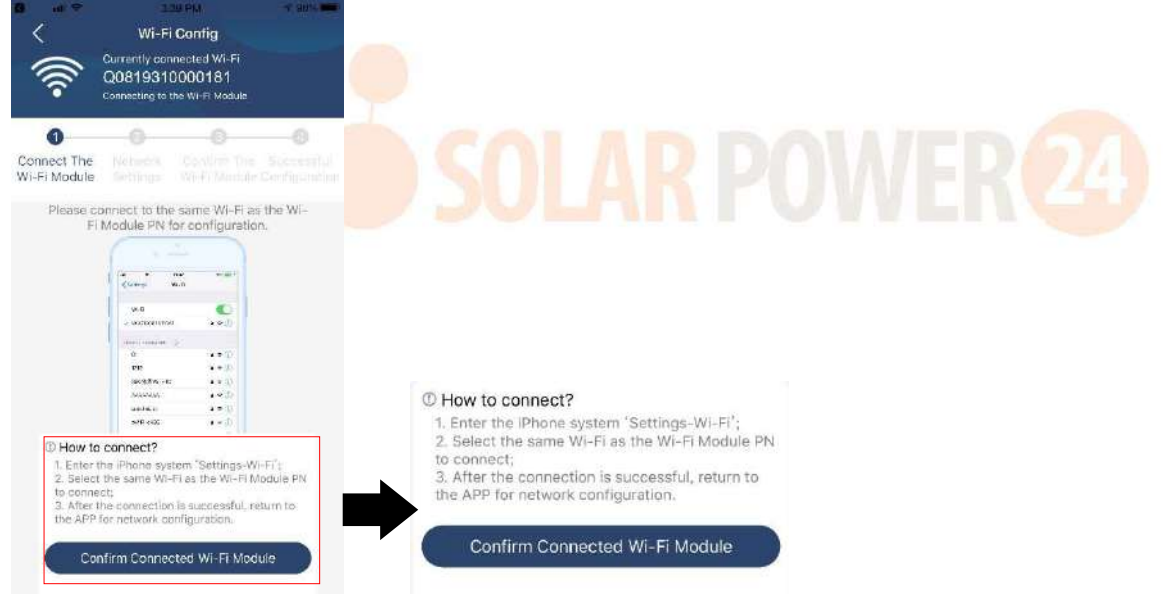

Geben Sie die "Einstellungen →WLAN" ein und wählen Sie den Namen des verbundenen WLANs aus. Der verbundene WLAN-Name ist derselbe wie Ihre WLAN- PN-Nummer. Geben Sie das Standardkennwort "12345678" ein.

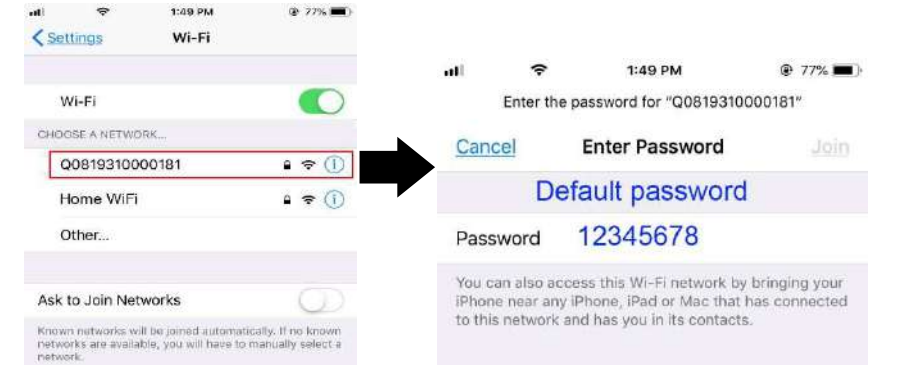

Kehren Sie dann zur WatchPower-App zurück und tippen Sie auf wenn das Wi-Fi-Modul erfolgreich verbunden ist. Schritt 3: WLAN-Netzwerkeinstellungen

Confirm Connected Wi-Fi Module

die Schaltfläche "",

Tippen Sie auf 🛜 das Symbol, um den Namen Ihres lokalen WLAN-Routers auszuwählen (um auf das Internet zuzugreifen) und geben Sie das Passwort ein .

| • <b>))</b>              | Wi-Fi Config Dia<br>Currently connected Wi-Fi<br>Q0818010011284<br>Connected Wi-Fi Module | agnosis <       | Currently co<br>Q081801<br>Connected W | Config<br>Innected Wi-F<br>10011284 | Diagnosis<br>I | •))) ^<br>×               | Wi-Fi<br>Currently cor<br>Q0819310<br>Concected Wi- | Config<br>mected Wi-Fi<br>0000181<br>Fi Madule | Diagnosis     |
|--------------------------|-------------------------------------------------------------------------------------------|-----------------|----------------------------------------|-------------------------------------|----------------|---------------------------|-----------------------------------------------------|------------------------------------------------|---------------|
| Connect                  | O Confirm The Su                                                                          | -O Connec       | t un t                                 | Confirm Th                          | • Successful   | Connect The               | Network                                             | Confirm The                                    | Successful    |
| The Wi-Fi<br>Module      | Settings Module                                                                           | A Module        | Fi Settings                            |                                     |                | Wi-Fi Module              | Settings                                            | WI-FI Module                                   | Configuration |
| Please cor<br>remote dat | mect with the wireless router to ta transmission                                          | ensure 🗢 Please | connect with the<br>data transmissio   | wireless rout                       | er to ensure   | Please con<br>data transr | nect with the w<br>nission                          | ireless router to e                            | nsure remote  |
| Router                   | Please enter a Wi-Fi name                                                                 | Route           | r wifi_test                            |                                     | (:             | Router                    | Succes                                              | sful setup                                     | ÷             |
| Password                 | Please enter the password                                                                 | - Passwo        | rd ••••••                              |                                     | <u> </u>       | Passwor                   | he Wi-Fi Mod<br>lease walt                          | lule is restarting                             |               |
|                          | Setting                                                                                   |                 | Set                                    | ttina                               |                |                           | 7                                                   | 7 s                                            |               |
|                          |                                                                                           |                 | <u> </u>                               |                                     |                |                           |                                                     |                                                |               |

Schritt 4: Tippen Sie auf "Bestätigen", um die WLAN-Konfiguration zwischen dem WLAN-Modul und dem Internet abzuschließen.

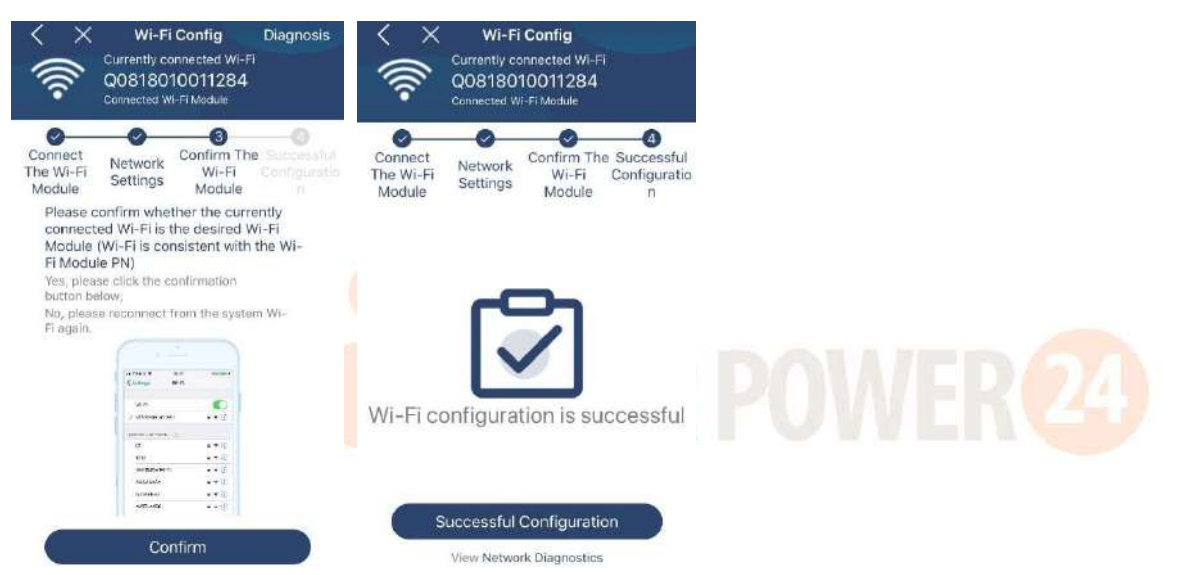

Sollte die Verbindung fehlschlagen, wiederholen Sie bitte Schritt 2 und 3.

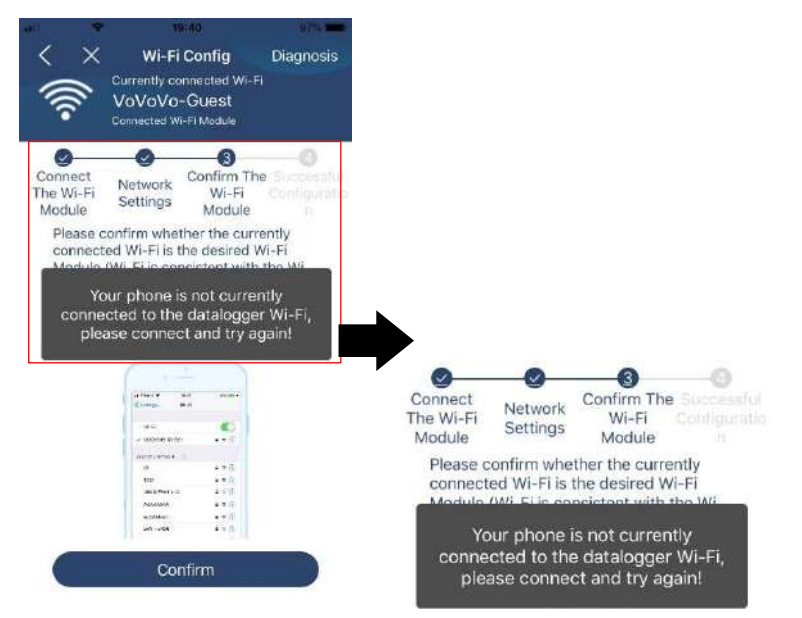

Diagnosefunktion

Wenn das Modul nicht richtig überwacht, tippen Sie bitte auf " Diagnosis" in der oberen rechten Ecke des Bildschirms,

81

um weitere Details zu erhalten. Es wird ein Reparaturvorschlag angezeigt. Bitte befolgen Sie diese Anweisungen, um das Problem zu beheben. Wiederholen Sie dann die Schritte in Kapitel 4.2, um die Netzwerkeinstellungen zurückzusetzen. Tippen Sie nach allen Einstellungen auf "Neudiagnose", um die Verbindung erneut herzustellen.

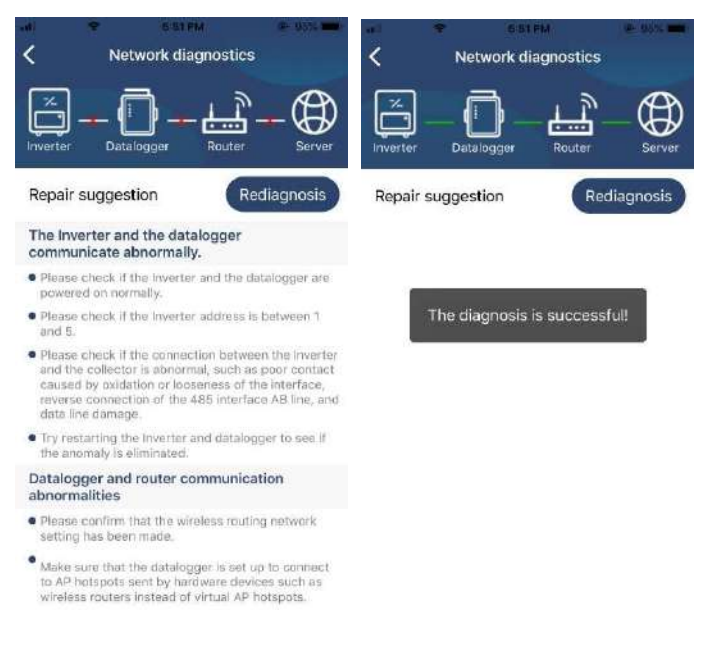

# 2-3. Login und APP-Hauptfunktion

Geben Sie nach Abschluss der Registrierung und der lokalen WLAN-Konfiguration den registrierten Namen und das Passwort ein, um sich anzumelden.

Hinweis: Markieren Sie "Angemeldet bleiben", damit Sie sich anschließend bequem anmelden können.

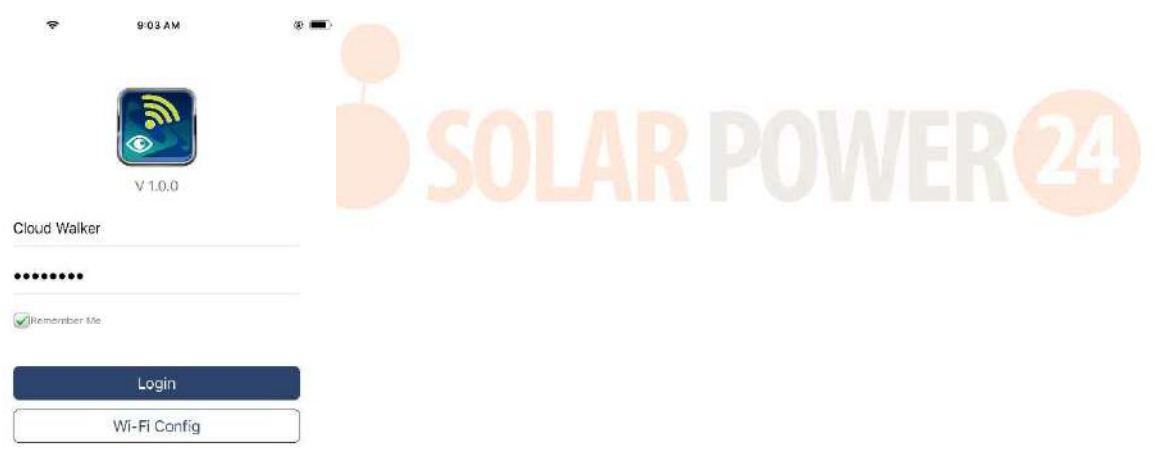

### Überblick

Nach erfolgreicher Anmeldung können Sie auf die Seite "Übersicht" zugreifen, um einen Überblick über Ihre Überwachungsgeräte zu erhalten, einschließlich der Gesamtbetriebssituation und Energieinformationen für die aktuelle Leistung und die heutige Leistung, wie im folgenden Diagramm dargestellt.

|                                                                                                  | Overvie   | w             |       |
|--------------------------------------------------------------------------------------------------|-----------|---------------|-------|
|                                                                                                  |           |               |       |
| Devilement                                                                                       | • Offline |               |       |
| Jevices                                                                                          | • Alarm   |               |       |
| $\smile$                                                                                         |           |               |       |
| 1                                                                                                |           |               |       |
| a                                                                                                |           |               |       |
| a                                                                                                |           |               |       |
| a<br>4                                                                                           |           |               |       |
| a<br>4                                                                                           |           |               |       |
| 2<br>1<br>1<br>1<br>1<br>1<br>1<br>1<br>1<br>1<br>1<br>1<br>1<br>1<br>1<br>1<br>1<br>1<br>1<br>1 | 6 8 10 U  | 9. 16. 17. 28 | 77 11 |

# Geräte

Tippen Sie auf das Symbol (unten), um die Seite "Geräteliste" aufzurufen. Sie können hier alle Geräte überprüfen, indem Sie auf dieser Seite ein WLAN-Modul hinzufügen oder löschen.

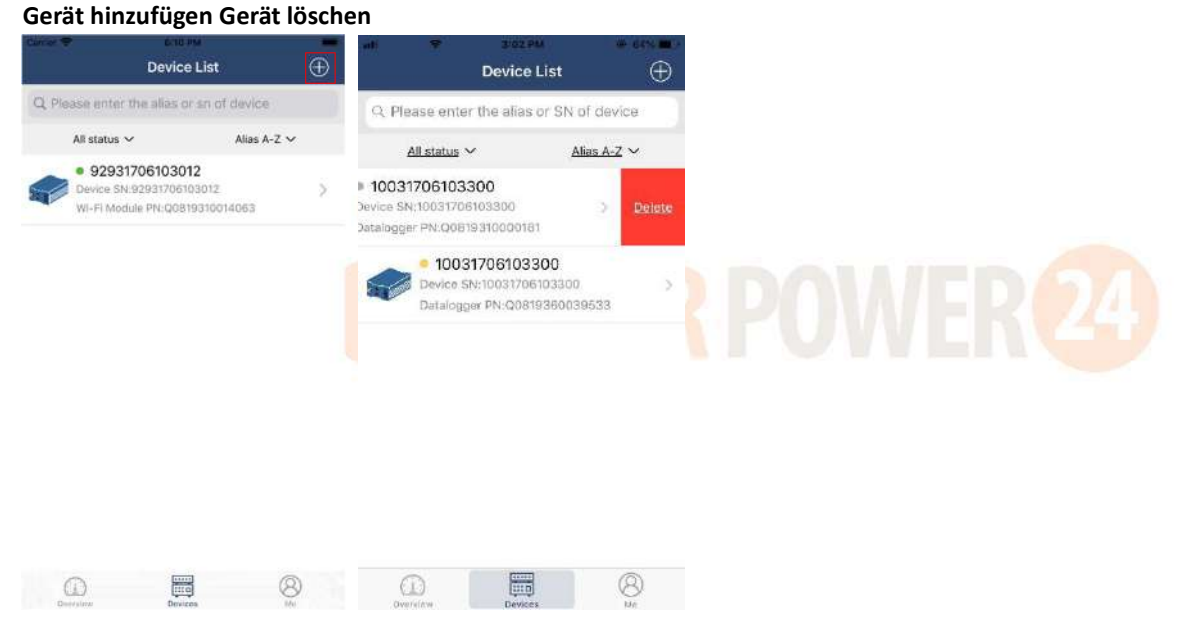

Tippen Sie auf 🕮 das Symbol in der oberen rechten Ecke und geben Sie die Teilenummer manuell ein, um das Gerät hinzuzufügen . Dieses Teilenummernetikett ist auf der Unterseite des Remote-LCD-Panels aufgeklebt. Tippen Sie nach Eingabe der Teilenummer auf "Bestätigen", um dieses Gerät zur Geräteliste hinzuzufügen.

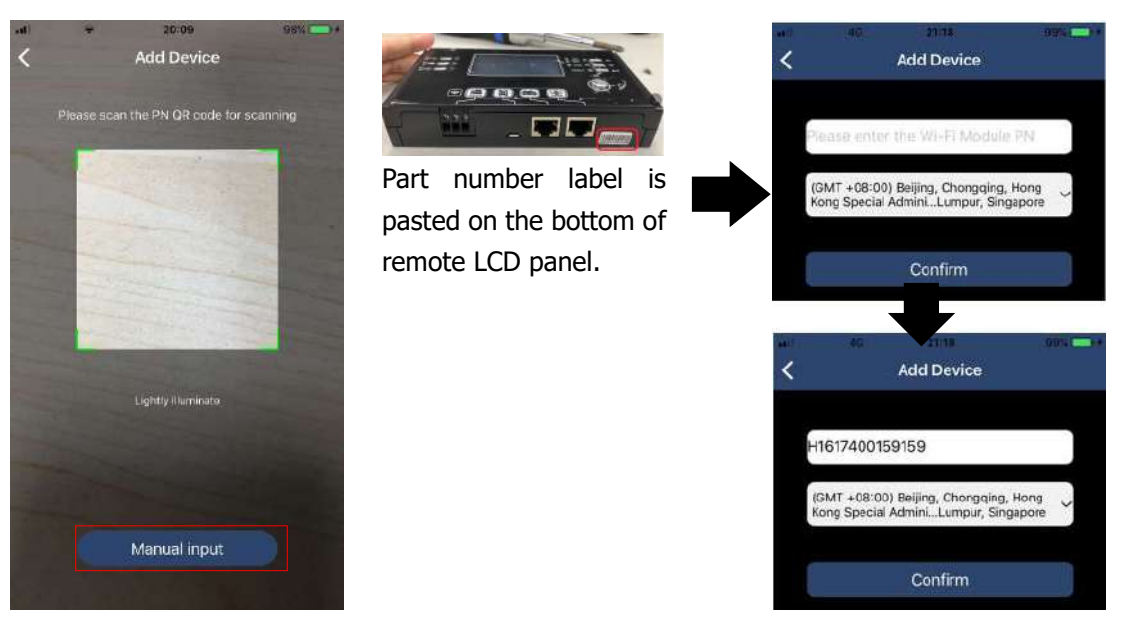

Weitere Informationen zur Geräteliste finden Sie im Abschnitt 2.4.

# MICH

Auf der ME-Seite können Benutzer "Meine Informationen" ändern, einschließlich "Benutzerfoto", "Kontosicherheit", "Passwort ändern", "Cache leeren" und "Abmelden", wie in den folgenden Diagrammen dargestellt.

|                  |         |              | <              |                           | Account Securit                             | ,                |        |
|------------------|---------|--------------|----------------|---------------------------|---------------------------------------------|------------------|--------|
| arie 🕈           | 7:04 PM |              | Mod            | lify Passw                | vord                                        |                  | >      |
|                  | Me      |              | 4              | *                         | 7 0K PM<br>Modify Password                  |                  |        |
|                  |         | Cloud Walker | Set th<br>Watc | te WatchPo<br>hPower with | ower password, you can k<br>th your account | ogin directly to |        |
| <u> </u>         |         | Dwner        | My a           | ccount                    |                                             | Cloud W          | /alker |
| Devices          |         | Atarms       | Old p          | assword                   | Please onto                                 | e the old pass   | ward   |
| Account Security | e       | >            | New            | password                  | Please onter                                | the now pase     | word   |
| About            |         | >            | Cont           | irm passw                 | ord Enter n                                 |                  | ngairi |
| Class Casha      |         | 16288        |                |                           |                                             |                  |        |

# 2-4. Geräteliste

Auf der Seite "Geräteliste" können Sie nach unten ziehen, um die Geräteinformationen zu aktualisieren, und dann auf jedes Gerät tippen, dessen Echtzeitstatus und zugehörige Informationen Sie überprüfen und die Parametereinstellungen ändern möchten. Bitte wende dich an die Liste der Parametereinstellungen .

|      | ۴                 | 2-15 PM<br>Device List                                 | ⊕ 717% <b>=</b> )* | ut ♥<br>Di                                      | 2:05 PM<br>evice List                      | 4- 20% <b>-</b> | .m ♥ 8:25.PM<br><b>〈</b> 10031706103300 |             |
|------|-------------------|--------------------------------------------------------|--------------------|-------------------------------------------------|--------------------------------------------|-----------------|-----------------------------------------|-------------|
| Q PI | ease enter I      | the alias or SN of                                     | device             | Q. Please enter the                             | alias or SN of c                           | levice          | Battery Mode                            |             |
|      | All status $\sim$ | Alia                                                   | <u>s A-Z</u> ~     | $_{\rm All\ status}$ $\sim$                     | Alias                                      | <u>A-Z</u> ~    | Nonca                                   |             |
|      | Pu<br>Last u      | II down to refresh<br>Ipdated: Today 14:1<br>706103300 | 5                  | bevice SN:10     Device SN:10     Datalogger Pl | 6103300<br>031706103300<br>4:0081931000018 | >               |                                         |             |
|      | Device SN         | 10031706103300                                         | >                  |                                                 |                                            |                 | Basic Information                       | product Inf |
|      | Dataloggel        | FPN:008193100001                                       | 81                 |                                                 |                                            |                 | Grid Voltage                            | 0.0V        |
|      |                   |                                                        |                    |                                                 |                                            |                 | Grid Frequency                          | 0.0Hz       |
|      |                   |                                                        |                    |                                                 |                                            |                 | PV Input Voltage                        | 0.0V        |
|      |                   |                                                        |                    |                                                 |                                            |                 | Battery Voltage                         | 26.2V       |
|      |                   |                                                        |                    |                                                 |                                            |                 | Battery Capacity                        | 100%        |
|      |                   |                                                        |                    |                                                 |                                            |                 | Battery Charging Current                | OA          |
|      |                   |                                                        |                    |                                                 |                                            |                 | Battery Discharge Current               | OA          |
|      |                   |                                                        |                    |                                                 |                                            |                 | AC Output Voltage                       | 229.5V      |
| (    | D                 |                                                        | 8                  |                                                 |                                            | 8               | AC Output Frequency                     | 60.0Hz      |

## Gerätemodus

Oben auf dem Bildschirm befindet sich ein dynamisches Leistungsflussdiagramm, das den Live-Betrieb zeigt. Es enthält fünf Symbole zur Darstellung von PV-Leistung, Wechselrichter, Last, Netzbetreiber und Batterie. Basierend auf dem Status Ihres Wechselrichtermodells gibt es "Standby-Modus", "Netzmodus" und "Batteriemodus".

**(Standby-Modus)** Der Wechselrichter versorgt die Last erst, wenn der "ON" -Schalter gedrückt wird . Ein qualifizierter Energieversorger oder eine PV-Quelle kann die Batterie im Standby-Modus laden.

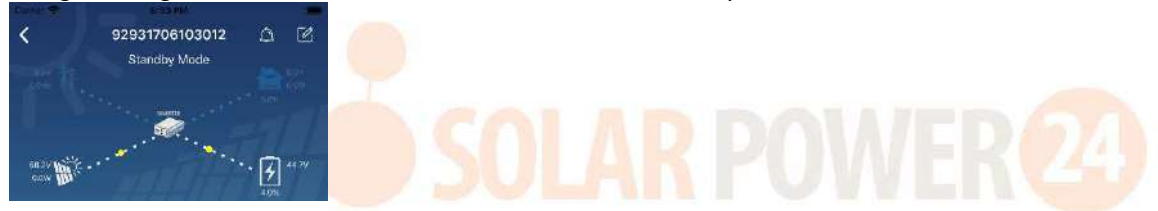

"Netzmodus": Der Wechselrichter versorgt die Last mit oder ohne PV-Ladung vom Netz. Ein qualifizierter Energieversorger oder eine PV-Quelle kann die Batterie aufladen.

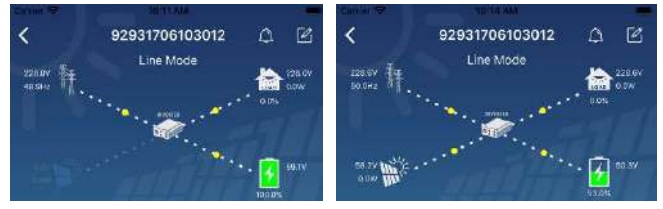

**Batteriemodus** Der Wechselrichter versorgt die Last mit oder ohne PV-Ladung aus der Batterie. Nur die PV-Quelle kann die Batterie laden.

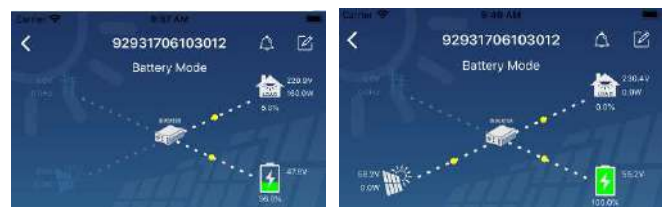

### Gerätealarm und Namensänderung

Tippen Sie auf dieser Seite auf A Symbol in der oberen rechten Ecke, um die Gerätealarmseite aufzurufen. Anschließend können Sie den Alarmverlauf und detaillierte Informationen überprüfen . Tippen Sie auf das Symbol in der oberen rechten Ecke. Ein leeres Eingabefeld wird angezeigt. Anschließend können Sie den Namen Ihres Geräts bearbeiten und auf "Bestätigen" tippen, um die Namensänderung abzuschließen.

| Emergency calls only 550 B/s \$  92831801100005 Battery mode | 0 % 0 000 10:14 | 92931706103012<br>Battery Mode | 4 Z      |
|--------------------------------------------------------------|-----------------|--------------------------------|----------|
|                                                              | 28.3V           | Modify device alias            | ation    |
| Basic information Product informat                           | tion Rated info | Gn                             | inv.     |
| Grid Voltage                                                 | 0.0V            | Gil Cancel Con                 | firm Pla |
| Grid Frequency                                               | 0.0Hz           | Po                             | Jov      |
| PV Input Voltage                                             | 302.7V          | Battery Voltage                | 47.9V    |
| Battery Voltage                                              | 28.3V           | Battery Capacity               | 37%      |
| Battery Capacity                                             | 100%            | Battery Charging Current       | Q.A.     |
| Battery Charging Current                                     | 0A.             | Battery Glochargs Content      | GA       |
| Battery Discharge Current                                    | CA              | AC Outout Voltage              | 250.5V   |
| AC Output Voltage                                            | 230 2V          | AC Durph's requiremt Power     | 49.98 m  |

# Geräteinformationsdaten

Benutzer können "Grundlegende Informationen", "Produktinformationen", "Bewertungsinformationen", "Verlauf" und "Wi-Fi-Modul" einsehen Informationen 】 durch Wischen nach links.

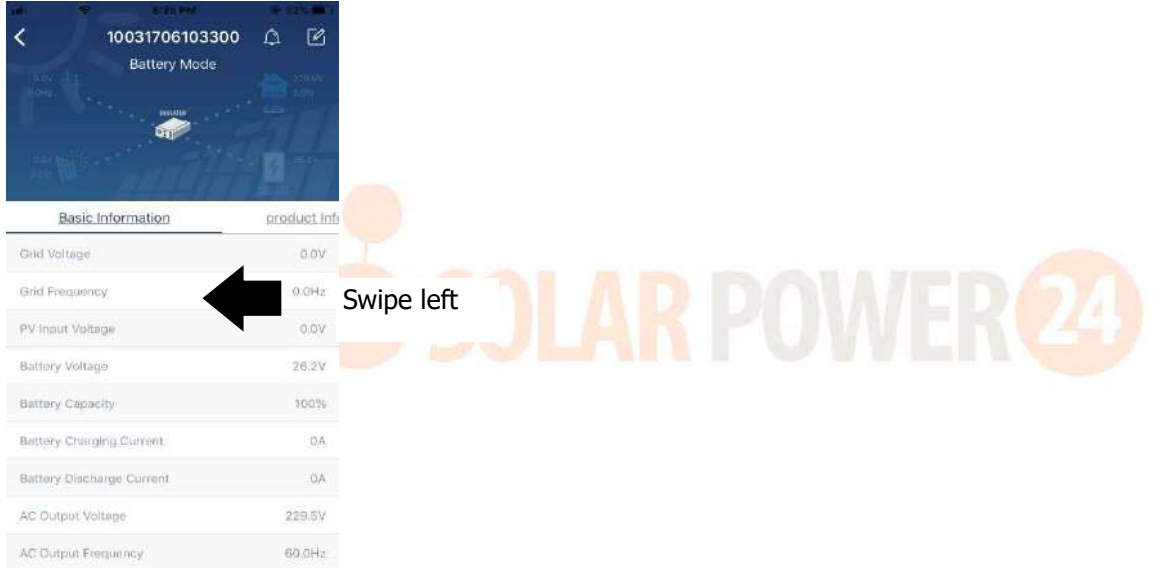

"Grundlegende Informationen" zeigt grundlegende Informationen des Wechselrichters an, einschließlich Wechselspannung, Wechselstromfrequenz, PV-Eingangsspannung, Batteriespannung, Batteriekapazität, Ladestrom, Ausgangsspannung, Ausgangsfrequenz, Ausgangsscheinleistung, Ausgangswirkleistung und Lastprozent. Bitte schieben Sie nach oben, um weitere grundlegende Informationen anzuzeigen.

"Produktionsinformationen" zeigt den Modelltyp (Wechselrichtertyp), die Haupt-CPU-Version, die Bluetooth-CPU-Version und die sekundäre CPU-Version an.

"Nenninformationen" zeigt Informationen zu Nennwechselspannung, Nennwechselstrom, Nennbatteriespannung, Nennausgangsspannung, Nennausgangsfrequenz, Nennausgangsstrom, Nennausgangsscheinleistung und Nennausgangswirkleistung an. Bitte schieben Sie nach oben, um weitere bewertete Informationen anzuzeigen.

"Verlauf" zeigt die Aufzeichnung der Geräteinformationen und Einstellungen zeitnah an.

"Informationen zum Wi-Fi-Modul" zeigt die PN, den Status und die Firmware-Version des Wi-Fi-Moduls an.

# Parametereinstellung \_

Auf dieser Seite werden einige Funktionen aktiviert und Parameter für Wechselrichter eingerichtet. Bitte beachten Sie, dass die Auflistung auf der Seite "Parametereinstellung" im folgenden Diagramm von den Modellen des überwachten Wechselrichters abweichen kann. Hier werden zur Veranschaulichung einige davon kurz hervorgehoben: "Ausgabeeinstellung", "Batterieparametereinstellung", "Elemente aktivieren/deaktivieren", "Auf die Standardeinstellungen zurücksetzen".

| Carrer T.      | 87315 PM          |     | -              |
|----------------|-------------------|-----|----------------|
| <              | 92931706103012    | ۵   | Ľ              |
| 74             | Battery Mode      | . 💼 | 230.0V<br>0.0W |
| V              | Parameter Setting | Wi  | -Fi Mod        |
| Output Settin  | 9                 |     | >              |
| Battery Paran  | arter Setting     |     | >              |
| Enable/Disabl  | e items           |     | $\geq$         |
| Restore to the | detaulty          |     | >              |
| Time zone set  | ting              |     | >              |
| Wi-Fi Module   | configuration     |     | >              |

Es gibt drei Möglichkeiten, die Einstellung zu ändern, und diese variieren je nach Parameter.

- a) Auflistung der Optionen zum Ändern von Werten durch Tippen auf eine davon.
- b) Aktivieren/Beenden Sie Funktionen, indem Sie auf die Schaltfläche "Aktivieren" oder "Deaktivieren" klicken.

c) Ändern Sie Werte , indem Sie auf die Pfeile klicken oder die Zahlen direkt in die Spalte eingeben. Jede Funktionseinstellung wird durch Klicken auf die Schaltfläche "Set" gespeichert.

Eine Gesamtbeschreibung finden Sie in der Liste der Parametereinstellungen unten. Bitte beachten Sie, dass die verfügbaren Parameter je nach Modell variieren können. Bitte achten Sie immer auf das Originalprodukt Detaillierte Anweisungen zur Einstellung finden Sie im Handbuch.

| Liste der Parametereins | stellungen:                  |                                                                         |  |  |  |  |
|-------------------------|------------------------------|-------------------------------------------------------------------------|--|--|--|--|
| Artikel                 |                              | Beschreibung                                                            |  |  |  |  |
| Ausgabeeinstellung      | Priorität der                | Zu Lastleistung konfigurieren Quellenpriorität.                         |  |  |  |  |
|                         | Aus <mark>gabe</mark> quelle |                                                                         |  |  |  |  |
|                         | AC-Eingangsbereich           | Bei Auswahl von "USV" ist der Anschluss eines PCs zulässig.             |  |  |  |  |
|                         | 100 001                      | Weitere Informationen finden Sie im Produkthandbuch.                    |  |  |  |  |
|                         |                              | Bei der Auswahl "Gerät" ist der Anschluss von Haushaltsgeräten erlaubt. |  |  |  |  |
|                         | Ausgangsspannung             | Ausgangsspannung einstellen.                                            |  |  |  |  |
|                         | Ausgangsfrequenz             | Zum Einstellen der Ausgangsfrequenz.                                    |  |  |  |  |
| Einstellung der         | Batterietyp :                | Zum Einstellen des angeschlossenen Batterietyps.                        |  |  |  |  |
| Batterieparameter       | Batterie-                    | Zum Einstellen der Batteriestopp-Entladespannung oder des               |  |  |  |  |
|                         | Abschaltspannung/SOC         | SOC.                                                                    |  |  |  |  |
|                         |                              | Die empfohlene Spannung oder den SOC-Bereich basierend auf              |  |  |  |  |
|                         |                              | dem angeschlossenen Batterietyp finden Sie im                           |  |  |  |  |
|                         |                              | Produkthandbuch.                                                        |  |  |  |  |
|                         | Zurück zur                   | Wenn "SBU" oder "SOL" als Ausgangsquellenpriorität eingestellt          |  |  |  |  |
|                         | Netzspannung/SOC             | ist und die Batteriespannung niedriger als diese Einstellspannung       |  |  |  |  |
|                         |                              | oder SOC ist, wechselt das Gerät in den Netzmodus und das Netz          |  |  |  |  |
|                         |                              | versorgt die Last mit Strom.                                            |  |  |  |  |
|                         | Zurück zur                   | Wenn "SBU" oder "SOL" als Ausgangsquellenpriorität eingestellt          |  |  |  |  |
|                         | Entladespannung/SOC          | ist und die Batteriespannung höher als diese                            |  |  |  |  |
|                         |                              | Einstellungsspannung oder SOC ist, kann die Batterie entladen           |  |  |  |  |
|                         |                              | werden.                                                                 |  |  |  |  |
|                         | Priorität der                | So konfigurieren Sie die Priorität der Ladegerätquelle.                 |  |  |  |  |
|                         | Ladegerätquelle :            |                                                                         |  |  |  |  |
|                         | Max. Ladestrom               | Es dient zum Finrichten der Batterieladeparameter. Die                  |  |  |  |  |
|                         | Max. AC-Ladestrom:           | auswählbaren Werte können bei verschiedenen                             |  |  |  |  |
|                         | Max. Ladestrom des           | Wechselrichtermodellen variieren.                                       |  |  |  |  |
|                         | Generators                   | Einzelheiten finden Sie im Produkthandbuch.                             |  |  |  |  |

87 Solarpower24.it by Barba S.r.l. – via Locchi, 3F – 47122-Forlì – Italia Tel/What's up +39 05431995799 – web <u>www.solarpower24.it</u> – email solarpower24@solarpower24.it

|                         | Erhaltungsladosnannung    |                                                                   |
|-------------------------|---------------------------|-------------------------------------------------------------------|
|                         | Ernaltungsladespannung    |                                                                   |
|                         | Hauptladespannung         | Es dient zum Einrichten der Batterieladeparameter. Die            |
|                         |                           | Wechselrichtermodellen varijeren. Finzelheiten finden Sie im      |
|                         |                           | Produkthandbuch.                                                  |
|                         | Batterieausgleich         | Batterieausgleichsfunktion aktivieren oder deaktivieren.          |
|                         | Batterieausgleich in      | Es handelt sich um eine Echtzeitaktion zur Aktivierung des        |
|                         | Echtzeit aktivieren       | Batterieausgleichs.                                               |
|                         | Ausgeglichene Auszeit     | Zum Einrichten der Dauer für den Batterieausgleich.               |
|                         | Ausgeglichene Zeit        | Zum Einrichten der verlängerten Zeit für die Fortsetzung des      |
|                         |                           | Batterieausgleichs.                                               |
|                         | Ausgleichszeitraum        | Zum Einrichten der Frequenz für den Batterieausgleich.            |
|                         | Ausgleichsspannung        | Zum Einstellen der Batterieausgleichsspannung.                    |
| Funktionen              | LCD Automatische          | Wenn aktiviert, kehrt der LCD-Bildschirm nach einer Minute        |
| aktivieren/deaktivieren | Rückkehr zum              | automatisch zum Hauptbildschirm zurück.                           |
|                         | Hauptbildschirm           |                                                                   |
|                         | Fehlercodeaufzeichnung    | Wenn aktiviert, wird der Fehlercode im Wechselrichter             |
|                         |                           | aufgezeichnet, wenn ein Fehler auftritt.                          |
|                         | Hintergrundbeleuchtung    | Bei Deaktivierung wird die LCD-Hintergrundbeleuchtung             |
|                         |                           | ausgeschaltet, wenn die Bedienfeldtaste eine Minute lang nicht    |
|                         |                           | betätigt wird.                                                    |
|                         | Bypass-Funktion           | Wenn diese Option aktiviert ist, wechselt das Gerät in den        |
|                         |                           | Netzmodus, wenn im Batteriemodus eine Überlastung auftritt.       |
|                         | Piept während der         | Wenn aktiviert, gibt der Summer einen Alarm aus, wenn die         |
|                         | Unterbrechung durch       | Primärquelle abnormal ist.                                        |
|                         | die Primärquelle          | AR PUMFR745                                                       |
|                         | Automatischer Neustart    | Bei Deaktivierung wird das Gerät nicht neu gestartet, nachdem     |
|                         | bei Übertemperatur        | der Übertemperaturfehler behoben wurde.                           |
|                         | Automatischer Neustart    | Wenn deaktiviert, wird das Gerät nach einer Überlastung nicht     |
|                         | bei Überlastung           | neu gestartet.                                                    |
|                         | Summer                    | Wenn deaktiviert, ist der Summer nicht eingeschaltet, wenn ein    |
|                         |                           | Alarm/Fehler auftritt.                                            |
|                         | Aktivieren deaktivieren   | RGB-LEDs ein- oder ausschalten                                    |
|                         | Helligkeit                | Sie die Helligkeit der Beleuchtung an                             |
| RGB-I FD -Finstellung   | Geschwindigkeit           | Passen Sie die Beleuchtungsgeschwindigkeit an                     |
|                         | Auswirkungen              | Ändern Sie die Lichteffekte                                       |
|                         | Farbauswahl               | Passen Sie die Farbkombination an, um den Energiequellen-         |
|                         |                           | und Batteriestatus anzuzeigen                                     |
| Auf die                 | Mit dieser Funktion werde | n alle Einstellungen auf die Standardeinstellungen zurückgesetzt. |
| Standardeinstellungen   |                           |                                                                   |
| zurücksetzen            |                           |                                                                   |